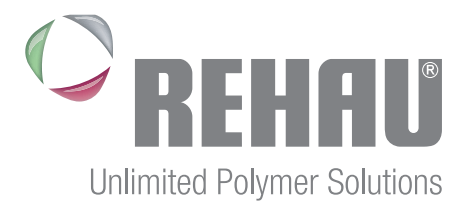

# **REHAU SMART**

TECHNISCHE INFORMATION BEDIENUNG DER APP REHAU SMART

### Inhaltsverzeichnis

| 1. Ablaufdiagramm - Einrichtung eines Smart-Home-Systems                                 | 2          |
|------------------------------------------------------------------------------------------|------------|
| 2. Inbetriebnahme Gateway                                                                |            |
| 2.1 Download der App REHAU SMART und Auspacken des Mediola Gateway                       | 3          |
| 2.2 App starten, Anschluss des Gateway und Einrichtung Räume                             | 3          |
| 2.3 Firmware-Update                                                                      | 7          |
| 3. Startbildschirm der App REHAU SMART                                                   | 8          |
| 4. Anlernen des REHAU SMART GUARD                                                        | 9          |
| 5. Anlernen des REHAU SMART GUARD mit Eltako Funk-Repeater TF100R-230V 1                 | 2          |
| 6. Anlernen der Schalt-Steckdose 1                                                       | 6          |
| 7. Anlernen der Sirene                                                                   | 8          |
| 8. Anlernen der Fernbedienung                                                            | 21         |
| 9. Ablernen der EnOcean Komponenten (REHAU SMART GUARD/GENEO SMART INOVENT) 2            | 23         |
| 10. Ablernen der Homematic-Komponenten                                                   | 24         |
| 11. Tasks schreiben                                                                      |            |
| 11.1 Task Voralarm                                                                       | 25         |
| 11.2 Task Alarm                                                                          | 32         |
| 12. Alarmszenario einrichten                                                             |            |
| 12.1 Voralarm und Alarm                                                                  | 37         |
| 12.2 Aktivierung der Fernbedienung                                                       | 10         |
| 12.3 Aktivierungsbestätigung des Alarmsystems                                            | 13         |
| 13. Alarmaktivierung und Prüfung der Funktion 4                                          | 6          |
| 14. Registrieren der App REHAU SMART                                                     | 8          |
| 15. Einloggen in den Account                                                             | <b>j</b> 0 |
| 16. Speichern der Konfiguration                                                          | <b>j1</b>  |
| 17. Mobiler Zugriff auf das Alarmsystem per Smartphone 5                                 | 53         |
| 18. Anlernen der Repeater / EnOcean Funkinfo 5                                           | i5         |
| 19. Anlernen des GENEO SMART INOVENT, EnOcean 5                                          | <b>5</b> 7 |
| 20. Anlernen des Feuchtesensors FTM 20 TF für feuchtegeführte Lüftungsregelung           | <b>50</b>  |
| 21. Anlernen des CO <sub>2</sub> -Sensors für CO <sub>2</sub> -geführte Lüftungsregelung | 53         |
| 22. Sensor dem GENEO SMART INOVENT zuordnen 6                                            | 6          |
| 23. Einrichtung und Anbindung des GENEO SMART INOVENT, Digitalstrom                      | <b>5</b> 7 |

Y5263

# Download der App REHAU SMART Akzeptieren der Lizenzbedinungen und Einrichten des Gateway Anschließen der Mediola Box Anlegen der Räume Anlernen Alarm-Komponenten z.B. REHAU Smart Guard, Schalt-Steckdose, Fensterkontakt, Sirene,... Programmieren Alarmtasks Programmieren Alarmfunktion Testen des Alarm

### 1. Ablaufdiagramm - Einrichtung eines Smart-Home-Systems

### 2. Inbetriebnahme Gateway

Nachfolgend wird beschrieben, wie die Geräte REHAU SMART GUARD und Homematic IP Alarmkomponenten in die App REHAU SMART integriert und dazugehörige Tasks geschrieben werden.

### Hinweise für den Fensterfachbetrieb:

Das Einrichten der App, d.h. das Anlegen der Räume, Anlernen der Geräte und die Einrichtung der Tasks kann beim Fensterfachbetrieb erfolgen. Das Anschließen an den Router des Kunden und das Übertragen der Vorkonfiguration auf den Kundenaccount und auf die Mobilgeräte, sowie das Einrichten eines Repeaters bei Reichweitenproblemen muss beim Kunden vor Ort erfolgen.

Die Vorkonfiguration sollte entweder auf den Emailaccount des Fachbetriebs oder auf einem frei zu wählenden Testaccount erfolgen. Die Vorkonfiguration wird dann beim Endkunden aus der Cloud geladen und unter dessen persönlichen Emailaccount abgespeichert.

### 2.1 Download der App REHAU SMART und Auspacken des Mediola Gateway

Die App REHAU SMART kann im Apple App-Store und bei Google Play kostenfrei auf das Smartphone oder Tablet heruntergeladen werden. Sie ist sowohl für das Betriebssystem Android wie auch für iOS verfügbar.

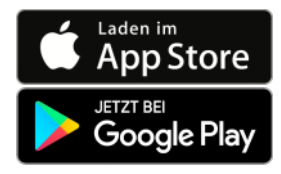

Verpackungsinhalt des Mediola V5+ Gateways:

- Mediola AIO Gateway V5+
- EnOcean USB-Stick "USB 300"
- Netzteil
- Netzwerkkabel

Zusätzlich erforderlich (nicht im Lieferumfang):

- Angeschlossener Router mit freiem RJ45 Steckplatz f
  ür Netzwerkkabel
- Internetzugang

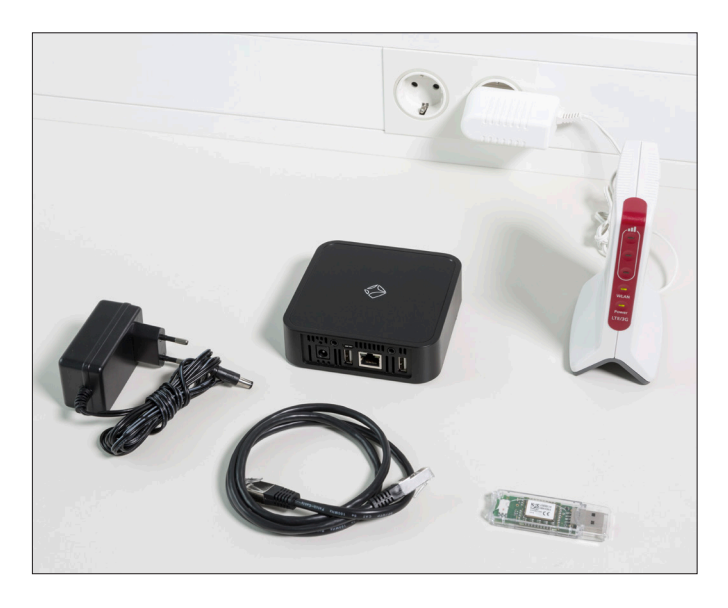

### 2.2 App starten, Anschluss des Gateway und Einrichtung Räume

### App Starten

Öffnen der App REHAU SMART und den Endnutzer Lizenzvertrag akzeptieren

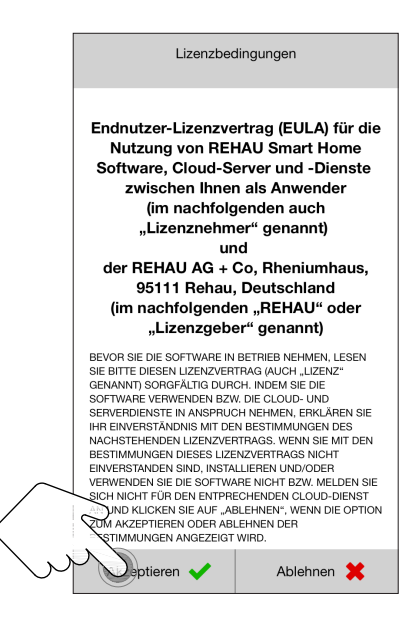

Um ein neues Gateway einzurichten, auf Schaltfläche AlO Gateway V5+ tippen.

| C REHAU<br>Unlimited Polymer Solutions  |        |
|-----------------------------------------|--------|
| Welches Gateway möchten Sie einrichten? |        |
| AlO Gateway V5+                         | $\sim$ |
| Konfiguration laden                     |        |
| Demomodus starten                       |        |

Folgen der Schritt-für-Schritt-Anleitung in der App.

| C Zurück                                                                                                    | Weiter 📎                                                                                                    |
|----------------------------------------------------------------------------------------------------|----------------------------------------------------------------------------------------------------|
|                                                                                                    | 2                                                                                                    |
| Bitte stecken Sie den<br>das Gateway. Verbind<br>einem Netzwerkkabe<br>anschließend mit o<br>Stromnetz. Der Boot<br>dies kann mehrere<br>nehmen. Das Gat<br>hochgefahren, wenn di<br>durchgehe | EnOcean USB-Stick in<br>en Sie das Gateway mit<br>el mit Ihrem Router und<br>lem Netzteil mit dem<br>prozess wird gestartet,<br>Minuten in Anspruch<br>eway ist vollständig<br>ie LED auf dem Gateway<br>nd leuchtet. |
| Drücken Sie d                                                                                                    | ann auf "Weiter"                                                                                                    |
|                                                                                                    |                                                                                                    |

### Anschluss des Mediola Gateway:

1. EnOcean USB-Stick in das Mediola Gateway einstecken

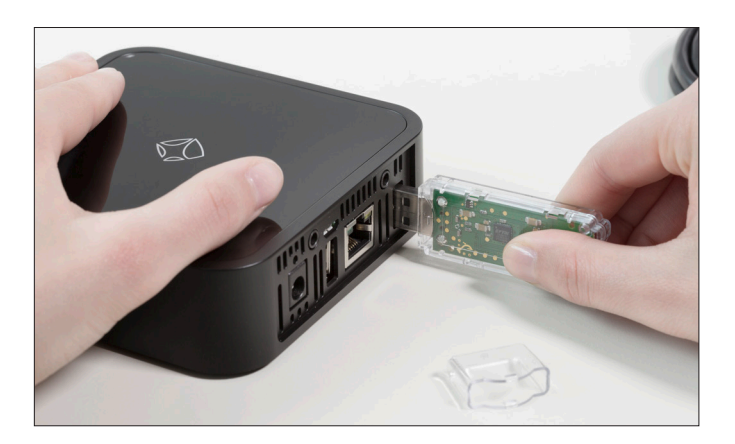

2. Netzwerkkabel an Mediola Gateway anschließen

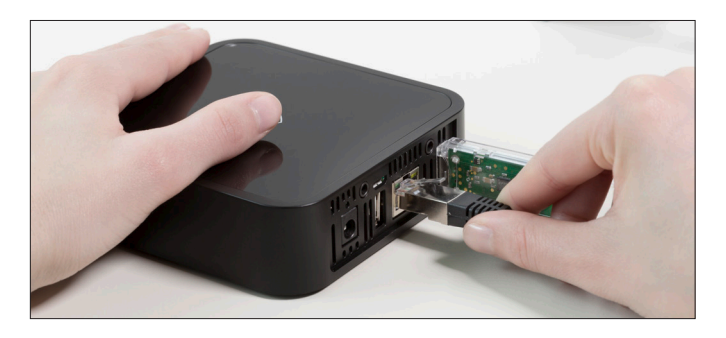

3. Netzwerkkabel mit Router verbinden

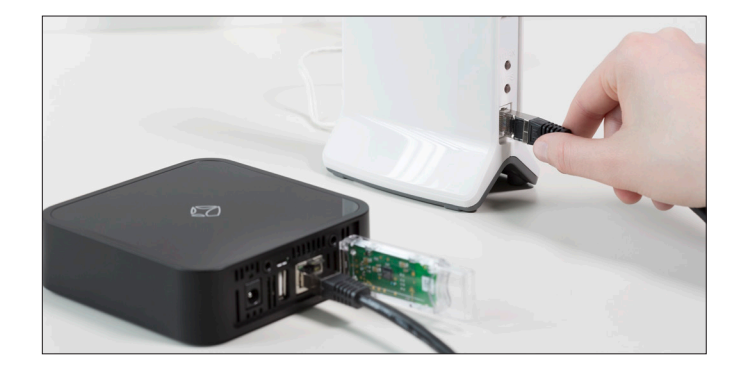

4. Netzteil in die Steckdose einstecken und mit Mediola Gateway verbinden

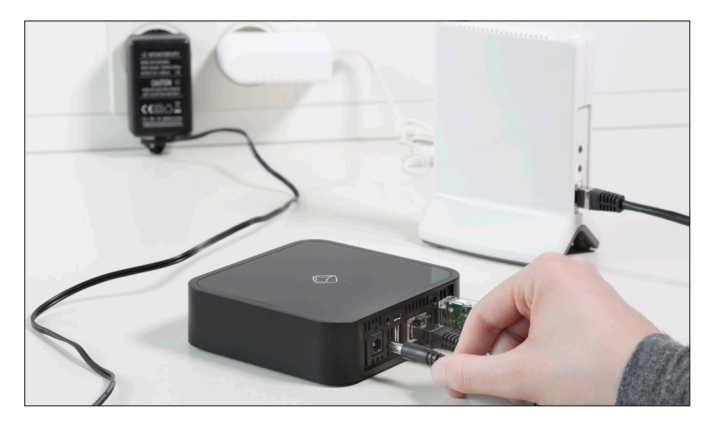

5. Statusanzeige blinkt Weiß, Blau und leuchtet schließlich dauerhaft Weiß. Das Mediola Gateway ist nun einsatzbereit. Sollte die Statusanzeige Rot blinken, liegt ein Fehler vor. Bitte mit der Service Hotline in Verbindung setzen.

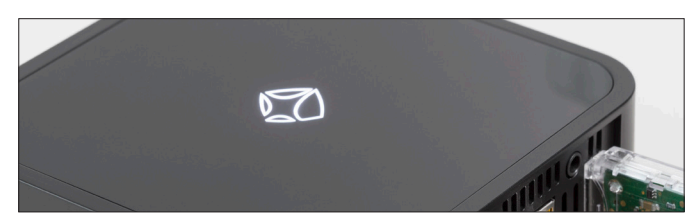

Zurück

 Image: Constraint of the second second se

| G | Zurück                                      |
|---|---------------------------------------------|
|   |                                             |
|   | Das Gateway wurde erfolgreich eingerichtet. |
|   | Die IP Adresse Ihres Gateways lautet:       |
|   | 192.XXX.XXX.XX                              |
|   | $\bigcirc$                                  |
|   |                                             |

Wurde das Gateway erkannt, erscheint die oben abgebildete Bestätigung in der App REHAU SMART.

Nachdem das Mediola Gateway gestartet ist, gehen Sie wieder in die App REHAU SMART.

### Wenn der Router das Gateway nicht erkennt...

1. Möglichkeit: Mediola Config Tool NEO herunterladen, www.mediola. com => NEO => Downloads => Config Tool NEO.

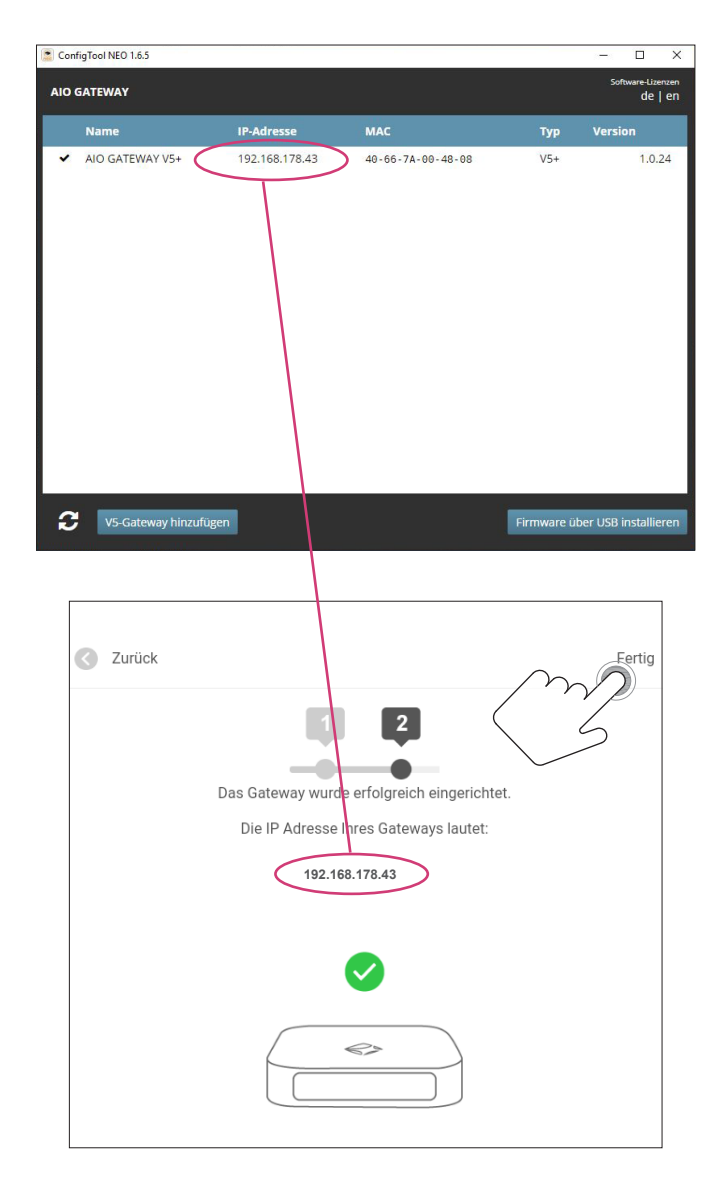

IP Adresse aus dem Config Tool NEO kopieren und in der App REHAU SMART eingeben und fertig stellen.

2. Möglichkeit: Der Router ist durch eine Firewall geschützt => Gateway in der Firewall zulassen

3. Möglichkeit: Das Gateway ist defekt => Gateway beim Lieferanten reklamieren.

### Ersten Raum in der App REHAU SMART anlegen

Um ein Gerät anzulegen, ist es zunächst erforderlich, einen ersten Raum anzulegen, da in der App REHAU SMART grundsätzlich jedes integrierte Gerät der übergeordneten Kategorie Raum zugeordnet ist.

| Legen Sie den ersten Raum an<br>Raumname |          |                              |  |
|------------------------------------------|----------|------------------------------|--|
| Raumname                                 |          | Legen Sie den ersten Raum an |  |
| Raumname                                 |          |                              |  |
| 0                                        |          |                              |  |
|                                          | Raumname |                              |  |

Vergeben Sie einen Namen für den Raum (Beispiel: Wohnzimmer) und tippen anschließend auf Raum speichern.

|                | ٢                     |
|----------------|-----------------------|
| Raum speichern |                       |
| er             | er <br>Raum speichern |

Nun gelangen Sie auf die Startseite. Da bisher noch keine Geräte angelegt sind, sind alle Kacheln leer.

### 2.3 Firmware-Update

Vor dem Anlernen der einzelnen Komponenten und Einrichten des Smart Home Netzwerkes kann ein Update der Mediola-Firmware nötig sein. Im folgenden wird beschrieben wie Sie die Firware updaten.

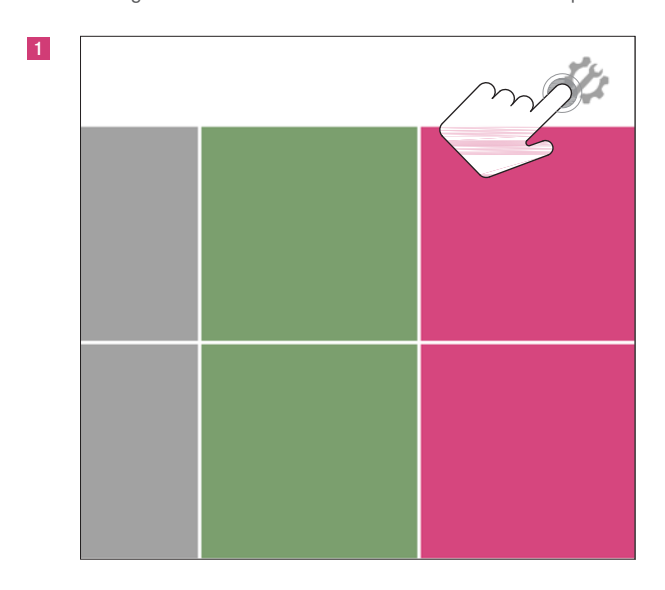

| Fertig         | Einstellungen        |  |
|----------------|----------------------|--|
| Gateways       |                      |  |
| AIO GATEWAY    | V5+ [192.168.178.79] |  |
| Gateway hinzuf | ügen                 |  |
|                |                      |  |
|                |                      |  |
|                |                      |  |
|                |                      |  |
|                |                      |  |
|                |                      |  |
|                |                      |  |
|                |                      |  |
|                |                      |  |
|                |                      |  |
|                |                      |  |
|                |                      |  |
|                |                      |  |
|                |                      |  |
|                |                      |  |
|                |                      |  |

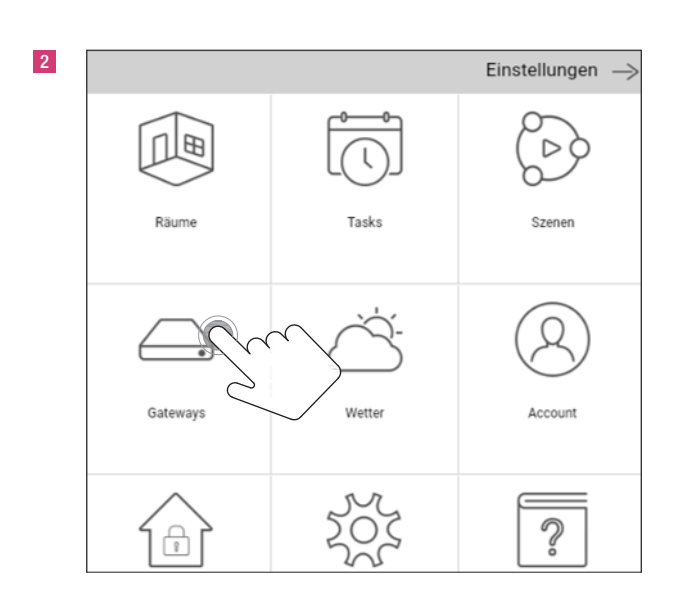

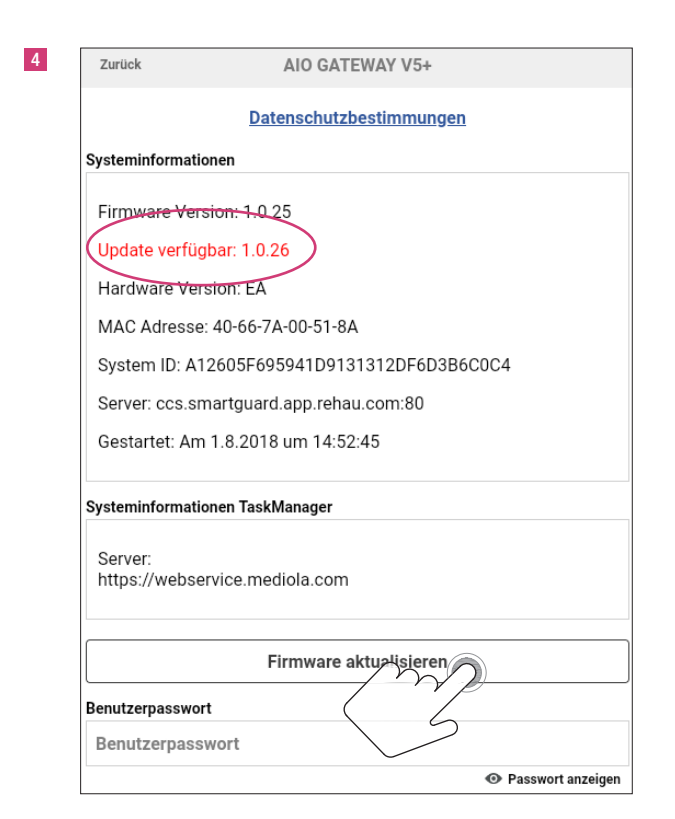

Wenn ein neues Update der Firmware vorhanden ist, wird dies in roter Schrift angezeigt. Hier dann Schritt 4 ausführen und die Firmware aktualisieren. Sollte die Firmware schon auf dem neuesten Stand sein, ist keine Update-Meldung vorhanden.

3. Startbildschirm der App REHAU SMART

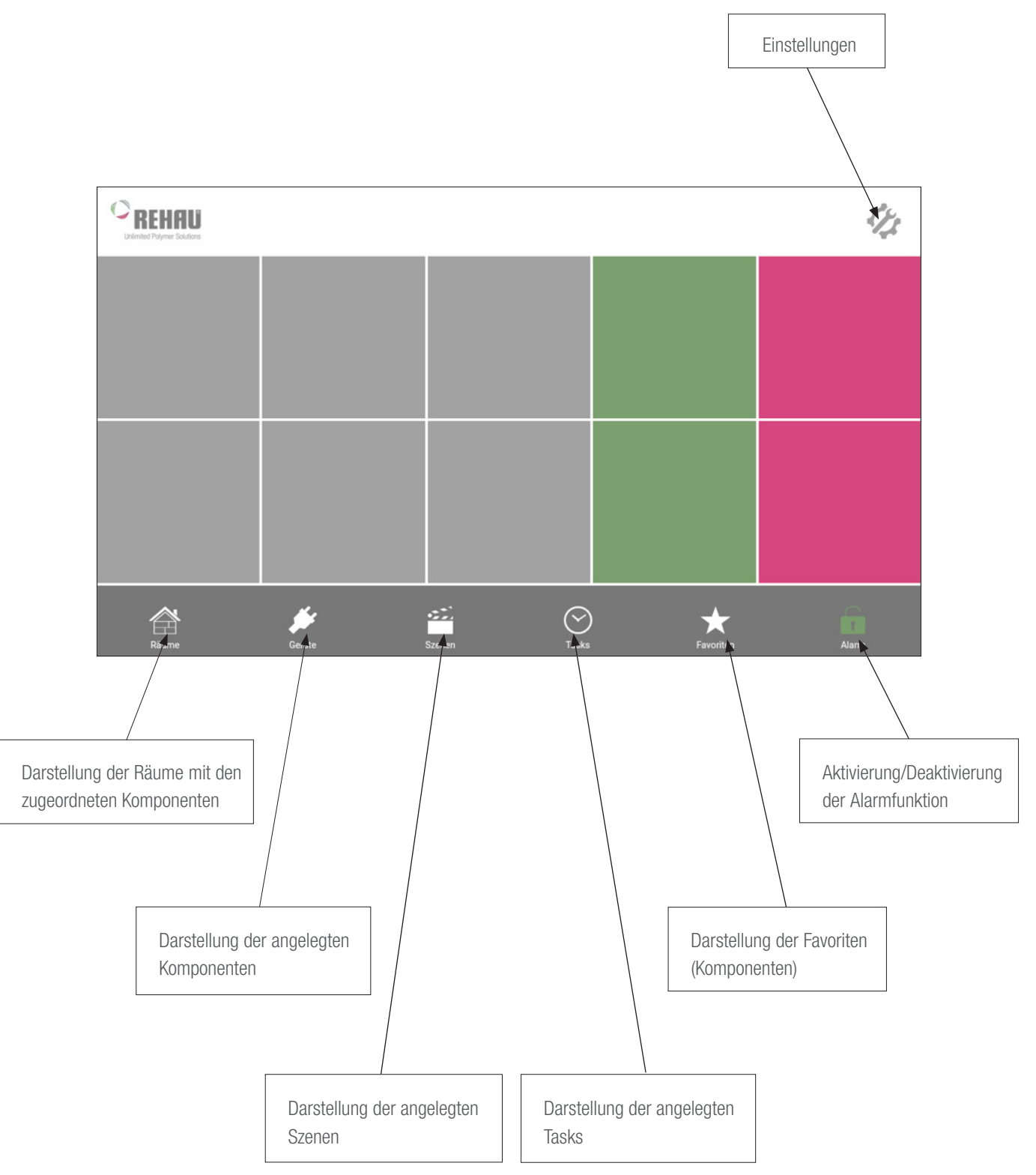

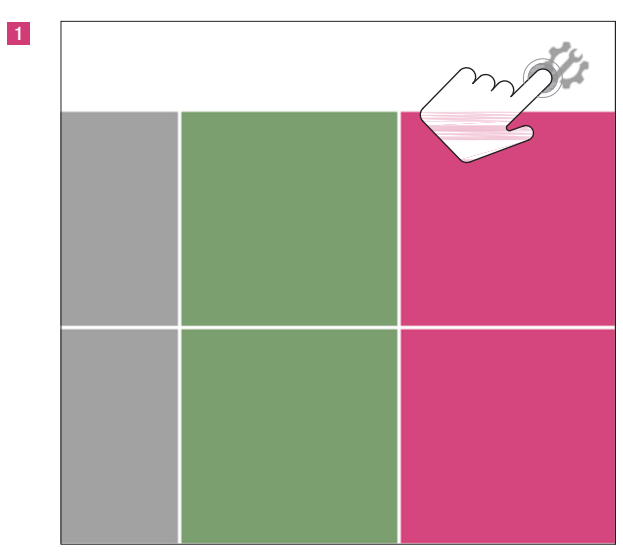

### 4. Anlernen des REHAU SMART GUARD

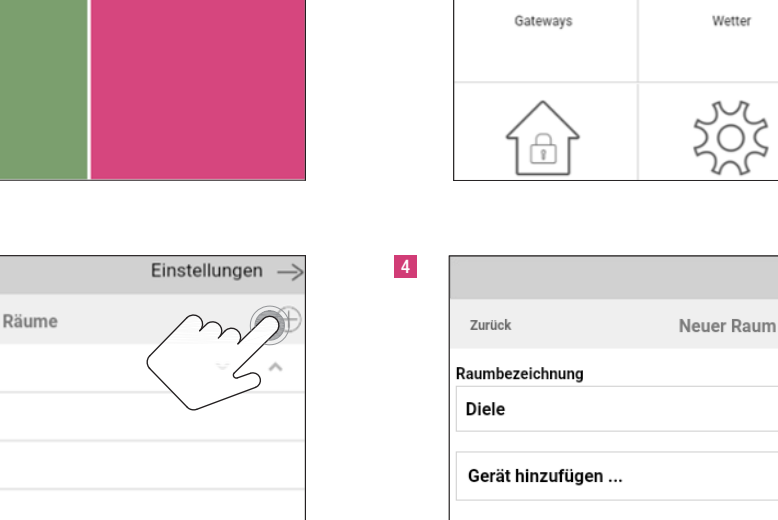

2

B

Tasks

Wetter

(

Räume

3

|        |       | Einstellungen – |
|--------|-------|-----------------|
| Fertig | Räume | $M^{2}$         |
| Wohnen |       | < 5ª            |
|        |       |                 |
|        |       |                 |
|        |       |                 |
|        |       |                 |
|        |       |                 |

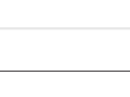

Es ist empfehlenswert, am Anfang alle Räume anzulegen.

Einstellungen  $\rightarrow$ 

 $\oplus$ 

 $\sim$ 

 $\sim$ 

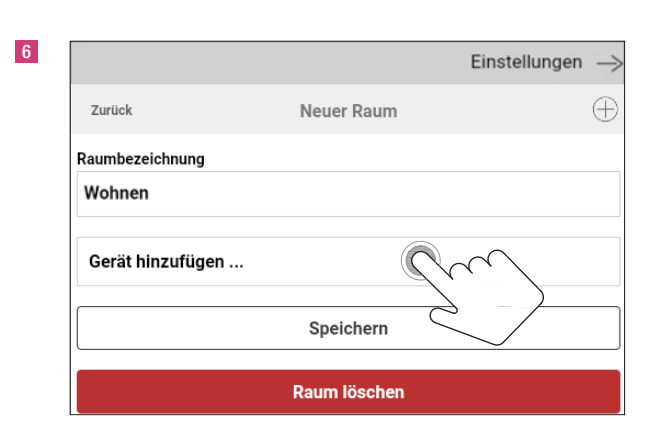

Speichern

Raum löschen

Einstellungen

Szenen

Account

 $\hat{\mathcal{O}}$ 

Einstellungen

 $\oplus$ 

 $\rightarrow$ 

5

Fertig

Wohnen

Diele

Räume

|                    | Einstellungen — |
|--------------------|-----------------|
| Zurück             | Neues Gerät     |
| Schalter/Steckdose |                 |
| Beleuchtung        |                 |
| Fernbedienung      |                 |
| Beschattung        |                 |
| Lüftung            |                 |
| Heizung/Klima      |                 |
| Sensor/Melder      |                 |
| Kamera             | 2               |
| Funkgong           |                 |
| IIPnP/IP-Gerät     |                 |

| Zurück     Neues Gerät       Fenster                                                          |                 |             | Einstellungen |
|-----------------------------------------------------------------------------------------------|-----------------|-------------|---------------|
| Fenster Feuer/Rauch Bewegung Wasser Temperatur Wetterstation Sirene CO2                       | Zurück          | Neues Gerät |               |
| Feuer/Rauch<br>Bewegung<br>Wasser<br>Temperatur<br>Wetterstation<br>Sirene<br>CO <sub>2</sub> | Fenster         | Q           |               |
| Bewegung<br>Wasser<br>Temperatur<br>Wetterstation<br>Sirene<br>CO <sub>2</sub>                | Feuer/Rauch     | 2           |               |
| Wasser<br>Temperatur<br>Wetterstation<br>Sirene<br>CO <sub>2</sub>                            | Bewegung        |             | $\smile$      |
| Temperatur<br>Wetterstation<br>Sirene<br>CO <sub>2</sub>                                      | Wasser          |             |               |
| Wetterstation<br>Sirene<br>CO <sub>2</sub>                                                    | Temperatur      |             |               |
| Sirene<br>CO <sub>2</sub>                                                                     | Wetterstation   |             |               |
| CO <sub>2</sub>                                                                               | Sirene          |             |               |
|                                                                                               | CO <sub>2</sub> |             |               |
|                                                                                               |                 |             |               |
|                                                                                               |                 |             |               |
|                                                                                               |                 |             |               |

|                 |                       | Einstellungen — |
|-----------------|-----------------------|-----------------|
| Zurück          | Neues Gerät           |                 |
| HomeMatic IP    |                       |                 |
| HomeMatic       |                       |                 |
| Rehau           |                       | $\sim$          |
| AFRISO Tür- und | Fensterkontakt AMC-10 | $\geq$          |

11

9

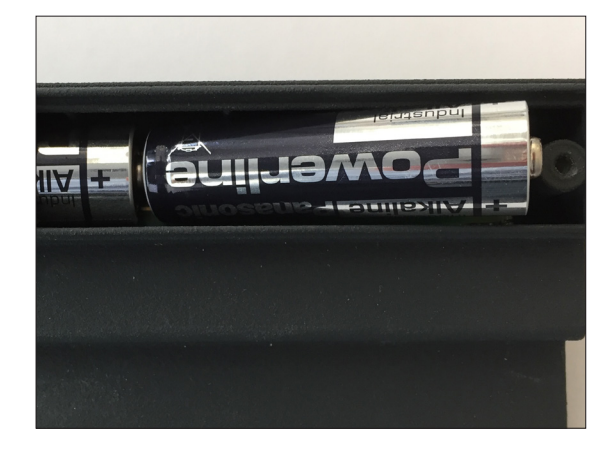

 Zurück
 Neues Gerät

 Entfernen Sie zuerst die Batterien aus der Sensor
 Sensor

 Danach öffnen bzw. schließen Sie den Sensor
 ant.

 Zuletzt tippen Sie auf "Weiter" und legen die Batterien wieder in den Sensor ein.

 Erweiterte Einstellungen

Neugerät in Kopplungsmodus setzen: Batterien einsetzen

Gebrauchtgerät in Kopplungsmodus setzen:

Batterien entnehmen, Fensterflügel 3x schließen und öffnen, Batterien wieder einsetzen (Anweisungen in der App folgen)

Beim Anlernen des REHAU SMART GUARD außerhalb des Fensters darf der Magnet nicht auf das Gehäuse aufgelegt werden.

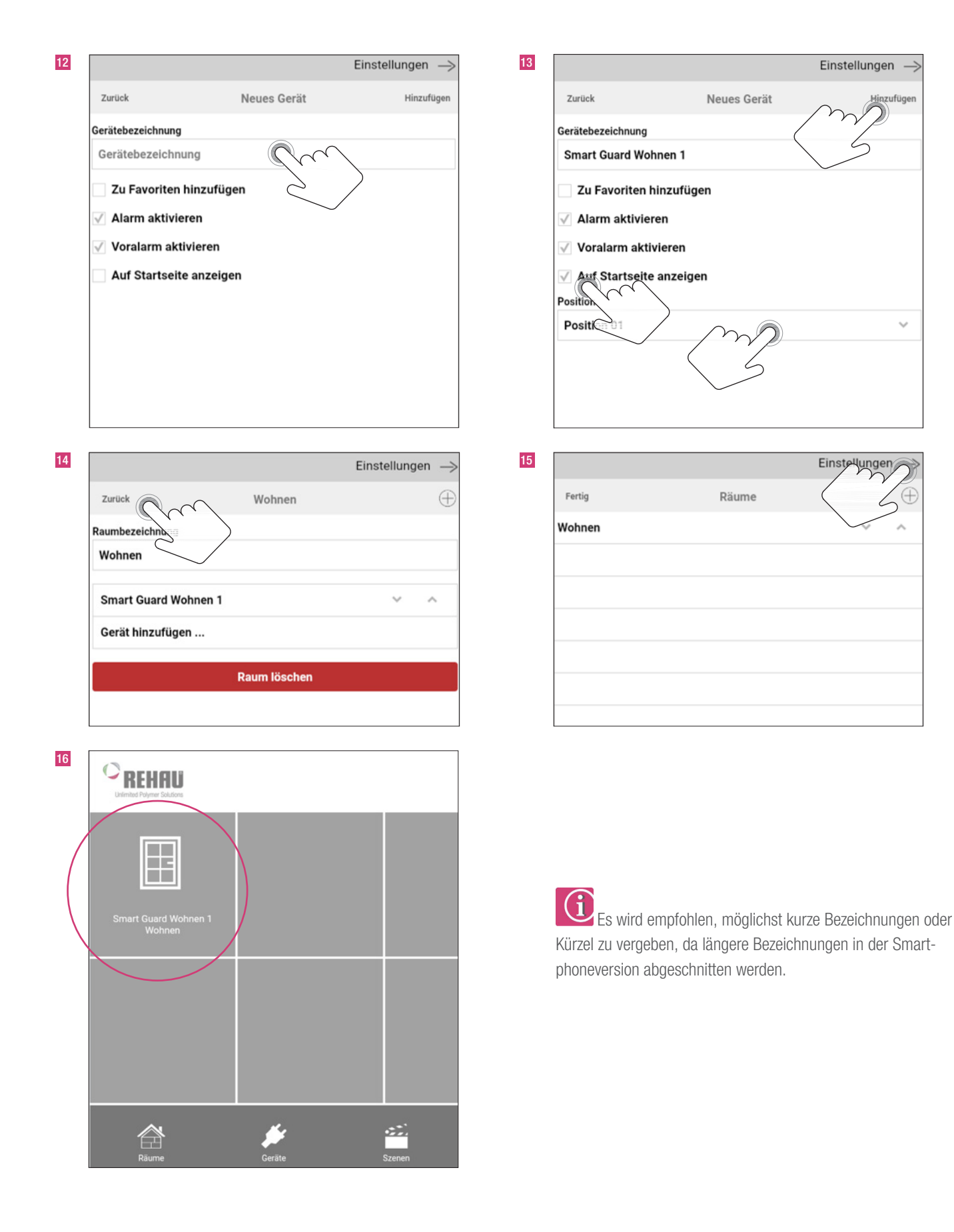

~

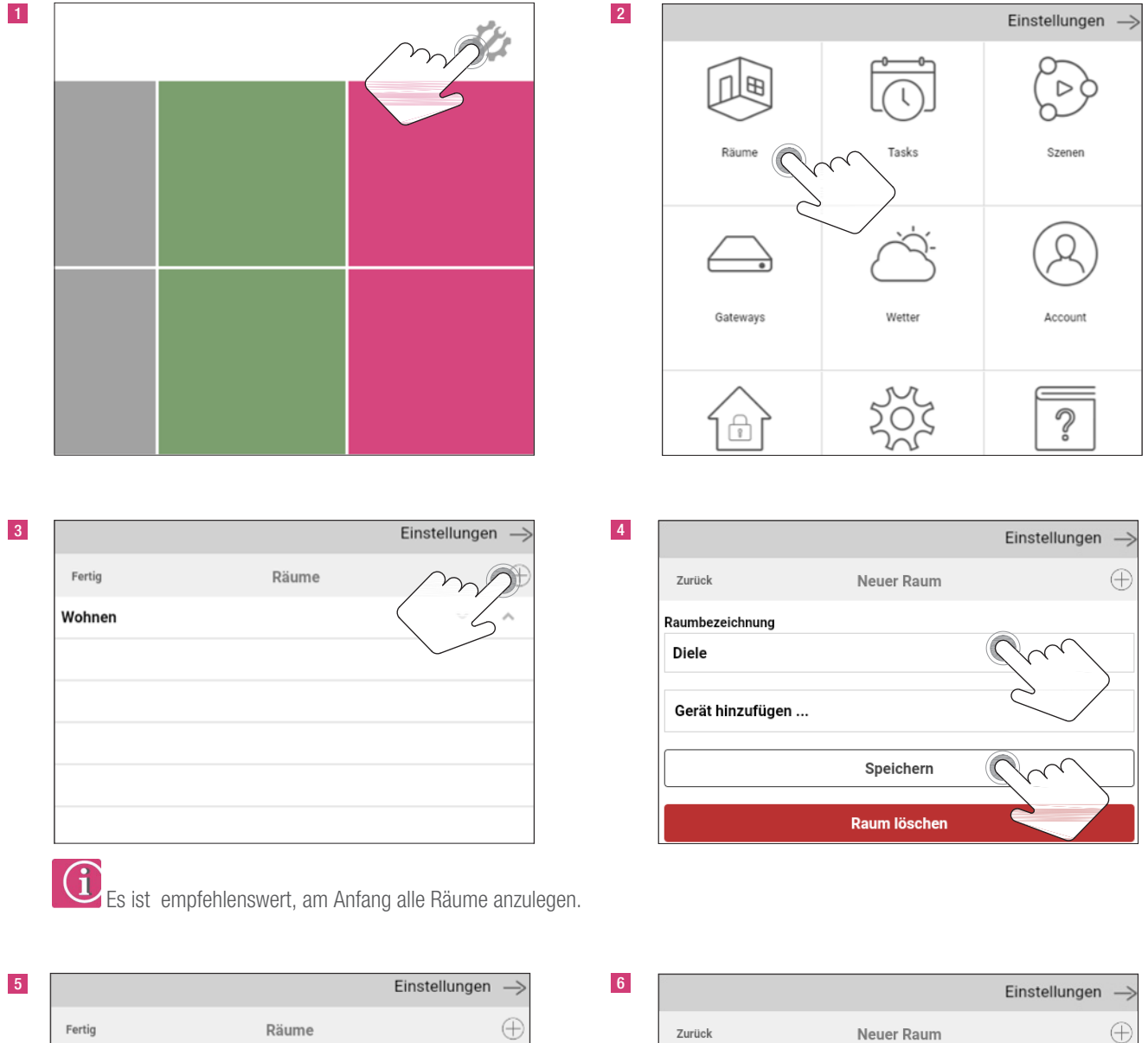

 $\sim$ 

 $\sim$ 

 $\sim$ 

 $\overline{}$ 

 $\wedge$ 

~

### 5. Anlernen des REHAU SMART GUARD mit Eltako Funk-Repeater TF100R-230V

6 Einstellungen →
Zurück Neuer Raum 

Raumbezeichnung
Wohnen

Gerät hinzufügen ...

Speichern

Raum löschen

Wohnen

Diele

Haus

Küche

Treppenhaus

|                    | Einstellungen $ ightarrow$ |
|--------------------|----------------------------|
| Zurück             | Neues Gerät                |
| Schalter/Steckdose |                            |
| Beleuchtung        |                            |
| Fernbedienung      |                            |
| Beschattung        |                            |
| Lüftung            |                            |
| Heizung/Klima      |                            |
| Sensor/Melder      |                            |
| Kamera             | $\leq$                     |
| Funkgong           | $\sim$                     |
| UPnP/IP-Gerät      |                            |
|                    |                            |
|                    |                            |
|                    |                            |

| 8 |                 |             | Einstellungen $ ightarrow$ |
|---|-----------------|-------------|----------------------------|
|   | Zurück          | Neues Gerät |                            |
|   | Fenster         |             | $\sim$                     |
|   | Feuer/Rauch     | 2           |                            |
|   | Bewegung        |             | $\checkmark$               |
|   | Wasser          |             |                            |
|   | Temperatur      |             |                            |
|   | Wetterstation   |             |                            |
|   | Sirene          |             |                            |
|   | CO <sub>2</sub> |             |                            |
|   |                 |             |                            |
|   |                 |             |                            |
|   |                 |             |                            |
|   |                 |             |                            |

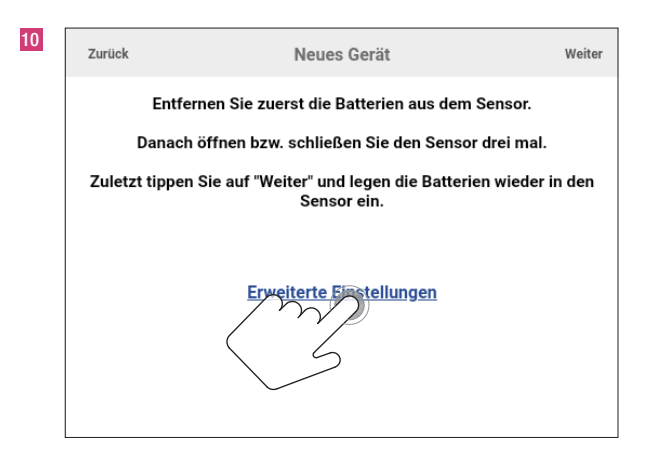

| Weiter              | 12 Zurück        | Neues Gerät                                             | Weite            |
|---------------------|------------------|---------------------------------------------------------|------------------|
|                     | Entfe            | ernen Sie zuerst die Batterien aus dem                  | Sensor.          |
|                     | Danacl           | h öffnen bzw. schließen Sie den Senso                   | r drei mal.      |
| in den              | Zuletzt tipper   | n Sie auf "Weiter" und legen die Batteri<br>Sensor ein. | en wieder in den |
|                     |                  |                                                         |                  |
|                     |                  | Erweiterte Einstellungen                                |                  |
|                     | Lernmodus        |                                                         |                  |
| $\hat{\mathcal{D}}$ | Erweitert: Re    | peater bevorzugt                                        | $\sim$           |
|                     | Nilfe zu Lernmoo | tus                                                     |                  |
| )                   |                  |                                                         |                  |

|                 |                         | Einstellungen             |
|-----------------|-------------------------|---------------------------|
| Zurück          | Neues Gerät             |                           |
| HomeMatic IP    |                         |                           |
| HomeMatic       |                         |                           |
| Rehau           |                         | $\langle \rangle \rangle$ |
| AFRISO Tür- und | d Fensterkontakt AMC-10 | $\geq$                    |

| 11 | Zurück                | Neues Gerät                                           | Weiter                |
|----|-----------------------|-------------------------------------------------------|-----------------------|
|    | En                    | tfernen Sie zuerst die Batterien aus o                | lem Sensor.           |
|    | Dana                  | ach öffnen bzw. schließen Sie den Se                  | nsor drei mal.        |
|    | Zuletzt tipp          | oen Sie auf "Weiter" und legen die Bat<br>Sensor ein. | tterien wieder in den |
|    |                       | <u>Erweiterte Einstellungen</u>                       |                       |
|    | Lernmodus             |                                                       |                       |
|    | Erweitert: 0          | Sateway bevorzugt                                     | $\sim$                |
|    | <u>Hilfe zu Lernm</u> | nodus                                                 | $\langle 5$           |

Eltako Funk-Repeater TF100R-230V und REHAU SMART GUARD an finaler Montageposition in Schuko-Steckdose einstecken bzw. im Fenster montieren.

| Zurück           | Neues Gerät                                            | $\gamma$       |
|------------------|--------------------------------------------------------|----------------|
| Entferne         | en Sie zuerst die Batterien aus d                      | ensor.         |
| Danach öf        | ffnen bzw. schließen Sie den Sensor                    | mal.           |
| Zuletzt tippen S | ie auf "Weiter" und legen die Batterier<br>Sensor ein. | n wieder in de |
|                  | Frweiterte Einstellungen                               |                |
|                  |                                                        |                |
| Lernmodus        | Enverter te Envertendigen                              |                |

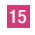

16

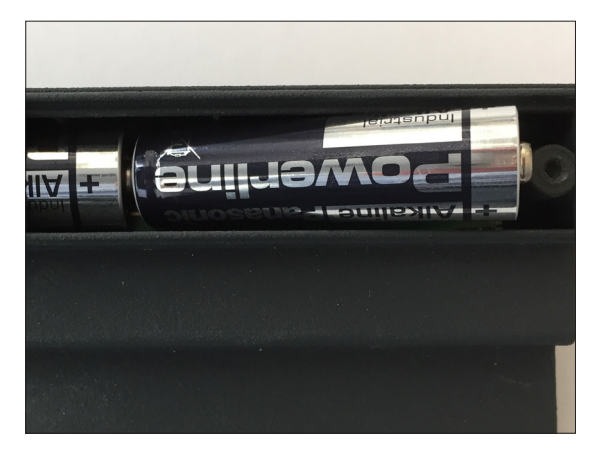

Einstellungen ->

Neugerät in Kopplungsmodus setzen: Batterien einsetzen Gebrauchtgerät in Kopplungsmodus setzen:

Batterien entnehmen, Fensterflügel 3x schließen und öffnen, Batterien wieder einsetzen (Anweisungen in der App folgen)

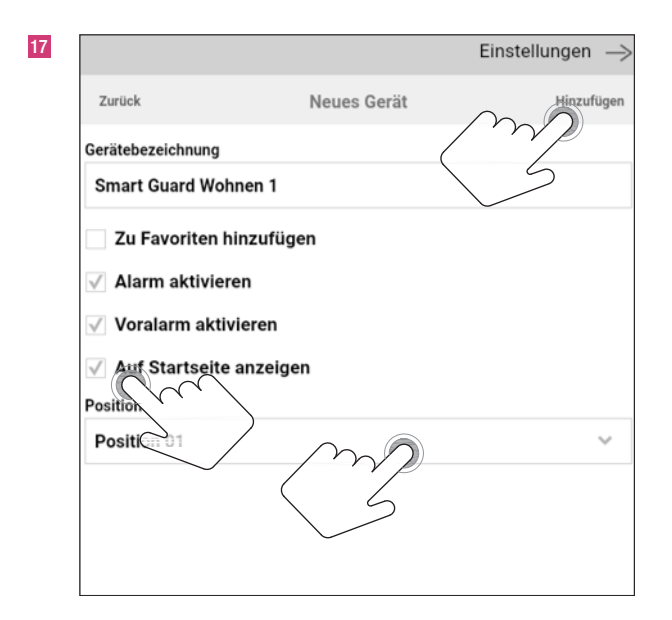

Zurück Neues Gerät Hinzufügen Gerätebezeichnung Gerätebezeichnung ☐ Zu Favoriten hinzufügen ✓ Alarm aktivieren ✓ Voralarm aktivieren ☐ Auf Startseite anzeigen

| 18 |                                       |              | Einstellungen | $\rightarrow$ |
|----|---------------------------------------|--------------|---------------|---------------|
|    | Zurück                                | Wohnen       | (             | $\oplus$      |
|    | Raumbezeichn                          |              |               | _             |
|    | Wohnen                                |              |               |               |
|    | Smart Guard Wohnen 1                  |              | ~ ^           |               |
|    | Gerät hinzufügen                      |              |               |               |
|    |                                       | Raum löschen |               |               |
|    |                                       |              |               |               |
| 20 |                                       |              |               |               |
|    | C REHAU<br>Unimited Polymer Solutions |              |               |               |
|    | Smart Guard Wohnen 1<br>Wohnen        |              |               |               |
|    |                                       |              |               |               |
|    | Räurne                                | ين<br>Geräte | Szenen        |               |

| 19 |        |       | Ein |    |
|----|--------|-------|-----|----|
|    | Fertig | Räume |     | Z⊕ |
|    | Wohnen |       |     | ~  |
|    |        |       |     |    |
|    |        |       |     |    |
|    |        |       |     |    |
|    |        |       |     |    |
|    |        |       |     |    |
|    |        |       |     |    |

Es wird empfohlen, möglichst kurze Bezeichnungen oder Kürzel zu vergeben, da längere Bezeichnungen in der Smartphoneversion abgeschnitten werden.

Bei weiteren REHAU SMART GUARDS, im gleichen Gebäudebereich, kann der gleiche Eltako Funk-Repeater TF100R-230V eingesetzt werden. Dazu jeweils bei erweiterten Einstellungen den Punkt "Erweitert: Repeater bevorzugt" auswählen.

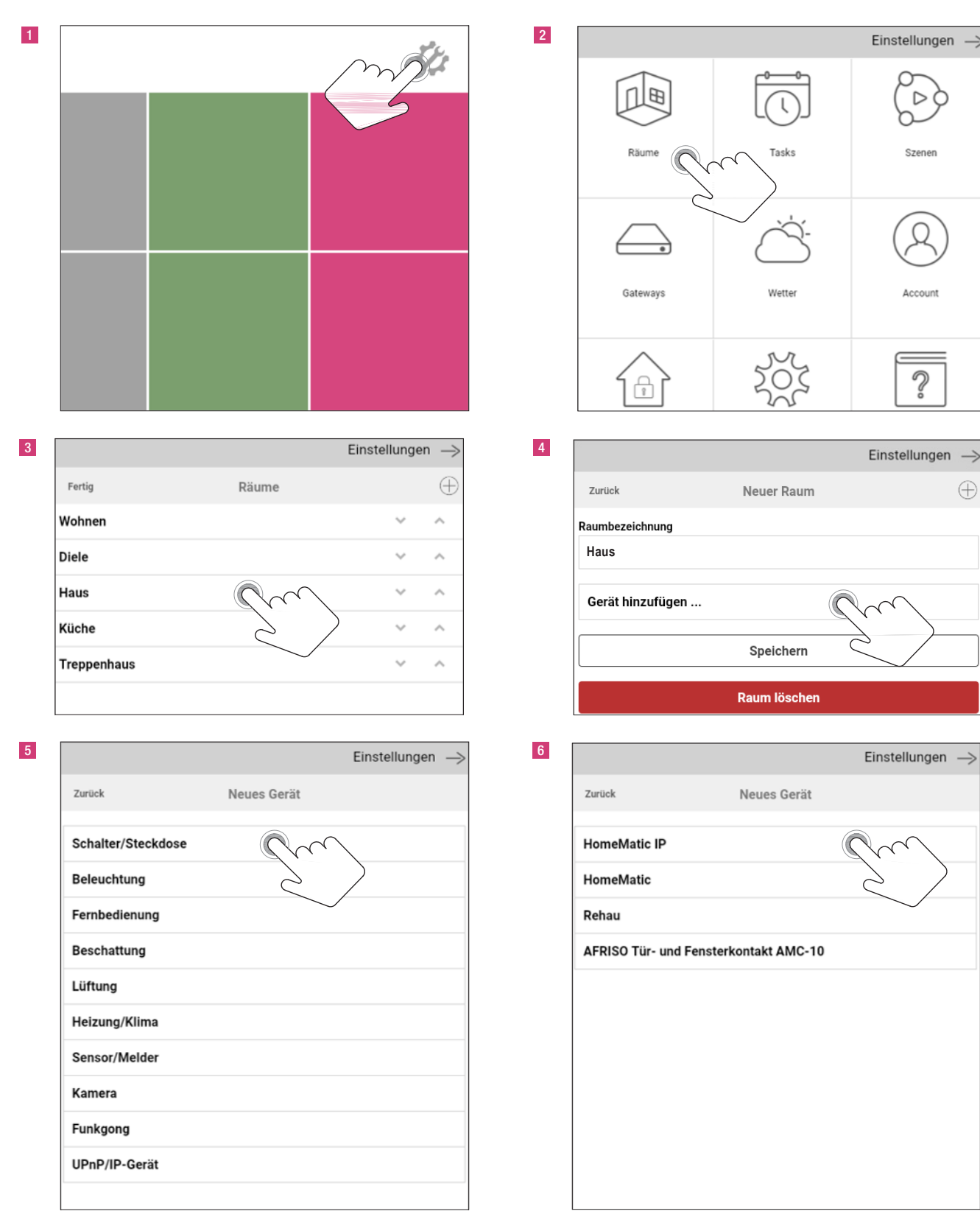

### 6. Anlernen der Schalt-Steckdose

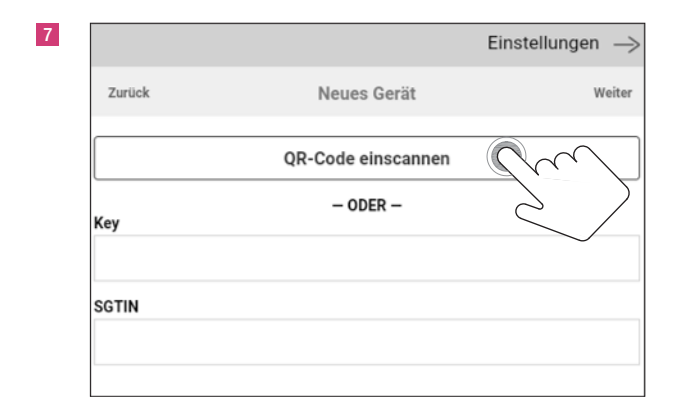

9

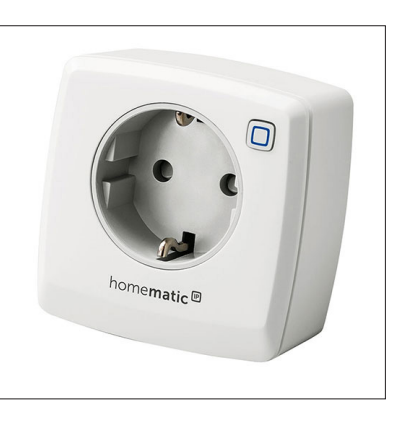

10

Einstellungen ->

Hinzufügen

Zurück

| HMIP-PSM     | $\sim$                        |
|--------------|-------------------------------|
|              |                               |
| Gerät testen | $\langle \mathcal{S} \rangle$ |
| An           |                               |
| Aus          |                               |
| Umschalten   |                               |

Neues Gerät

Zu Favoriten hinzufügen

12

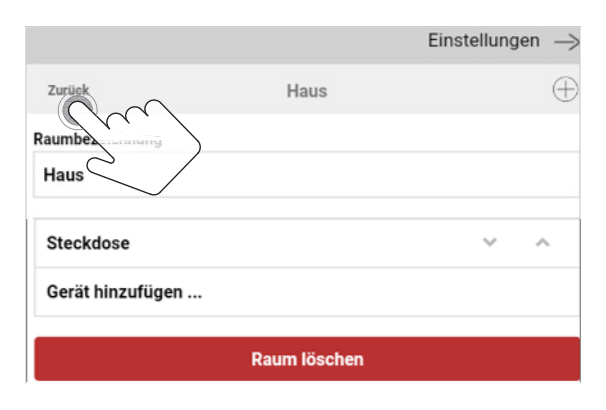

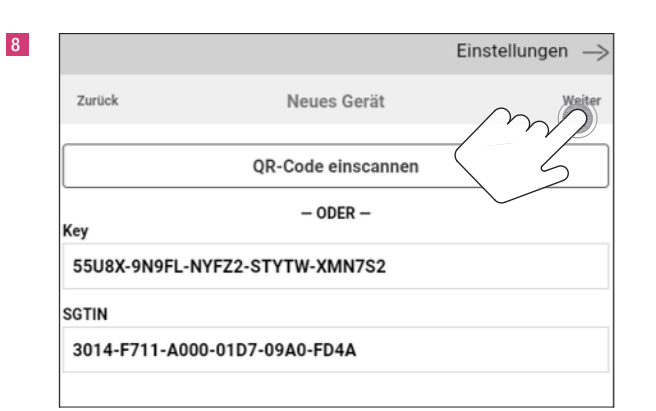

Neugerät in Kopplungsmodus setzen:

Schaltsteckdose in die Steckdose stecken
 Gebrauchtgerät in Kopplungsmodus setzen:

- Resetknopf gedrückt halten
- Schaltsteckdose in die Steckdose stecken
- warten bis Resetknopf gelb blinkt
- Knopf für 1 sec loslassen und wieder drücken
- warten bis Resetknopf grün leuchtet, Resetknopf loslassen

|                   |             | Einstellungen $ ightarrow$ |
|-------------------|-------------|----------------------------|
| Zurück            | Neues Gerät | Hinzufügen                 |
| Gerätebezeichnung |             |                            |
| Steckdose         |             |                            |
| Gerät testen      |             |                            |
| An                |             |                            |
| Aus               |             |                            |
| Umpehalten        |             |                            |
| Zu Fai-riten      | hinzufügen  |                            |
|                   |             |                            |

13

|             |       | Einstellunge | <sup>n</sup>  |
|-------------|-------|--------------|---------------|
| Fertig      | Räume |              | $\int \oplus$ |
| Wohnen      |       |              | ^             |
| Diele       |       | ~            | ^             |
| Haus        |       | ~            | ^             |
| Küche       |       | ~            | ^             |
| Treppenhaus |       | ~            | ^             |
|             |       |              |               |

### 7. Anlernen der Sirene

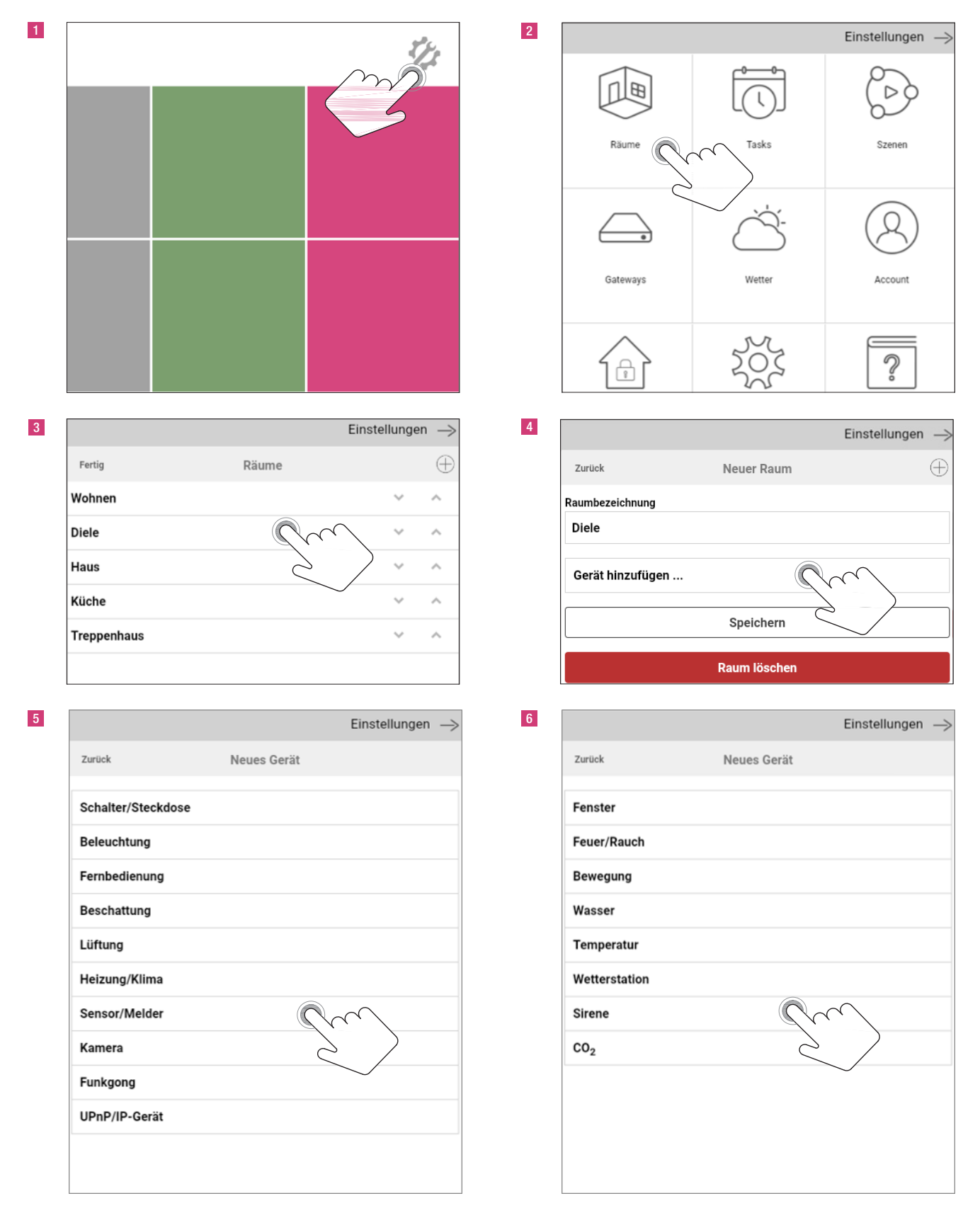

|              | Einstellungen | - |
|--------------|---------------|---|
| Zurück       | Neues Gerät   |   |
| HomeMatic IP |               |   |
|              | 2             |   |
|              | $\sim$        |   |
|              |               |   |
|              |               |   |

| Neues Gerät<br>QR-Code einscannen<br>– ODER – | Weite  |
|-----------------------------------------------|--------|
| QR-Code einscannen                            |        |
| - ODER -                                      |        |
|                                               | $\sim$ |
|                                               |        |
|                                               |        |

|               |                    | Einstellungen 🛁          |
|---------------|--------------------|--------------------------|
| Zurück        | Neues Gerät        | Weiter                   |
|               | QR-Code einscannen | $\langle \gamma \rangle$ |
| Key           | - ODER -           |                          |
| 4B5Q3-96192-U | UBAGH-R9MLU-E71QK8 |                          |
| SGTIN         |                    |                          |
| 3014-F711-A00 | 00-0AD7-09AC-3533  |                          |

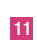

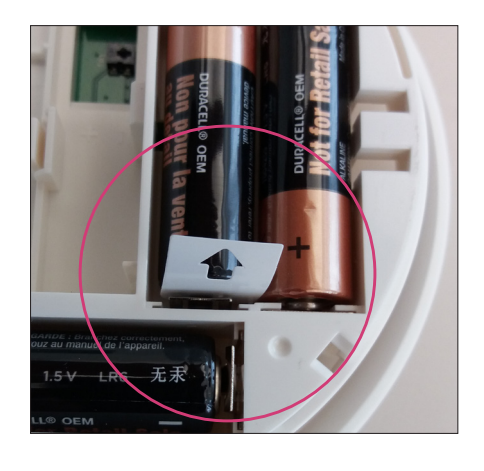

Neugerät in Kopplungsmodus setzen: Ziehen des Batterietrennstreifens Gebrauchtgerät in Kopplungsmodus setzen: Jetzt in Werkzustand zurücksetzen (Siehe Beschreibung Schaltsteckdose s.S. 16)

Neues Gerät

| Zurück     Neues Gerät     Hinzufügen       Gerätebezeichnung     Gerätebezeichnung       HmIP-ASIR     Sirene       Zu Favoriten hinzufügen     Zu Favoriten |                         | E            | Einstellungen $ ightarrow$ | 13                |
|----------------------------------------------------------------------------------------------------|-------------------------|--------------|----------------------------|-------------------|
| Gerätebezeichnung HmIP-ASIR Zu Favoriten hinzufügen Zu Favoriten hinzufügen                                                                                   | Zurück Ne               | eues Gerät   | Hinzufügen                 | Zurück            |
| HmIP-ASIR Sirene                                                                                                    | Gerätebezeichnung       |              |                            | Gerätebezeichnung |
| Zu Favoriten hinzufügen                                                                                                    | HmIP-ASIR               | $\mathbb{C}$ |                            | Sirene            |
|                                                                                                    | Zu Favoriten hinzufügen |              | )                          | Zu Favoriter      |

\_\_\_\_\_

Einstellungen

|                        |              | Einstellunge | n →      |
|------------------------|--------------|--------------|----------|
| Zurück                 | Diele        |              | $\oplus$ |
| aumbezen mung<br>Diele |              |              |          |
| Sirene                 |              | ~            | ^        |
| Gerät hinzufügen       |              |              |          |
|                        | Raum löschen |              |          |
|                        |              |              |          |

|             |       | Einstellunge | n |
|-------------|-------|--------------|---|
| Fertig      | Räume |              | Æ |
| Wohnen      |       |              | ^ |
| Diele       |       | ~            | ^ |
| Haus        |       | $\sim$       | ^ |
| Küche       |       | ~            | ^ |
| Treppenhaus |       | ~            | ~ |

 Final Cuard Mohnen 1

 Smart Guard Mohnen 1

 Wohnen

 Wohnen

 Eine

16

16

 WOHNEN
 DIELE

 Image: Smart Guard Wohnen 1
 Sirene

### 1 2 Einstellungen -> Ð Räume Tasks Szener Gateways Wetter Account $\hat{\mathbb{S}}$ A 4 3 Einstellungen → Einstellungen $\oplus$ Fertig Räume Neuer Raum Zurück Wohnen $\sim$ Raumbezeichnung Haus Diele $\sim$ $\sim$ Haus ~ $\sim$ Gerät hinzufügen ... Küche ~ $\sim$ Speichern Treppenhaus $\overline{}$ Raum löschen 5 6 Einstellungen $\rightarrow$ Einstellungen -> Zurück Neues Gerät Zurück Neues Gerät Schalter/Steckdose HomeMatic Beleuchtung HomeMatic IP Fernbedienung Beschattung Lüftung Heizung/Klima Sensor/Melder Kamera Funkgong UPnP/IP-Gerät

### 8. Anlernen der Fernbedienung

D

-

 $\oplus$ 

|        | E                  | instellungen  |
|--------|--------------------|---------------|
| Zurück | Neues Gerät        | w             |
|        | QR-Code einscannen | $\sim$        |
| Кеу    | - ODER -           | $\rightarrow$ |
| SCTIN  |                    |               |

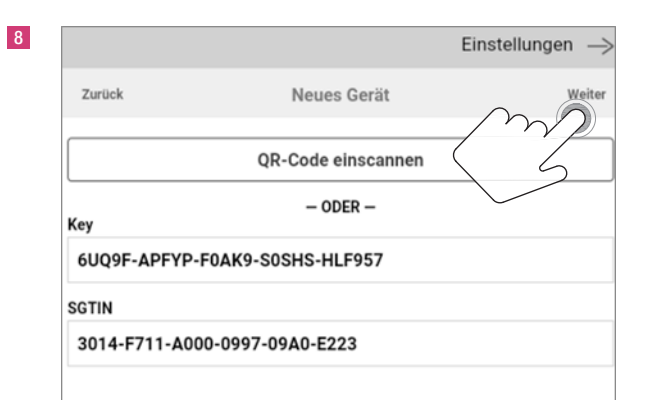

Neugerät in Kopplungsmodus setzen: Ziehen des Batterietrennstreifens Gebrauchtgerät in Kopplungsmodus setzen: Taste auf der Rückseite des Gerätes drücken (siehe Beschreibung Schaltsteckdose s.S. 16).

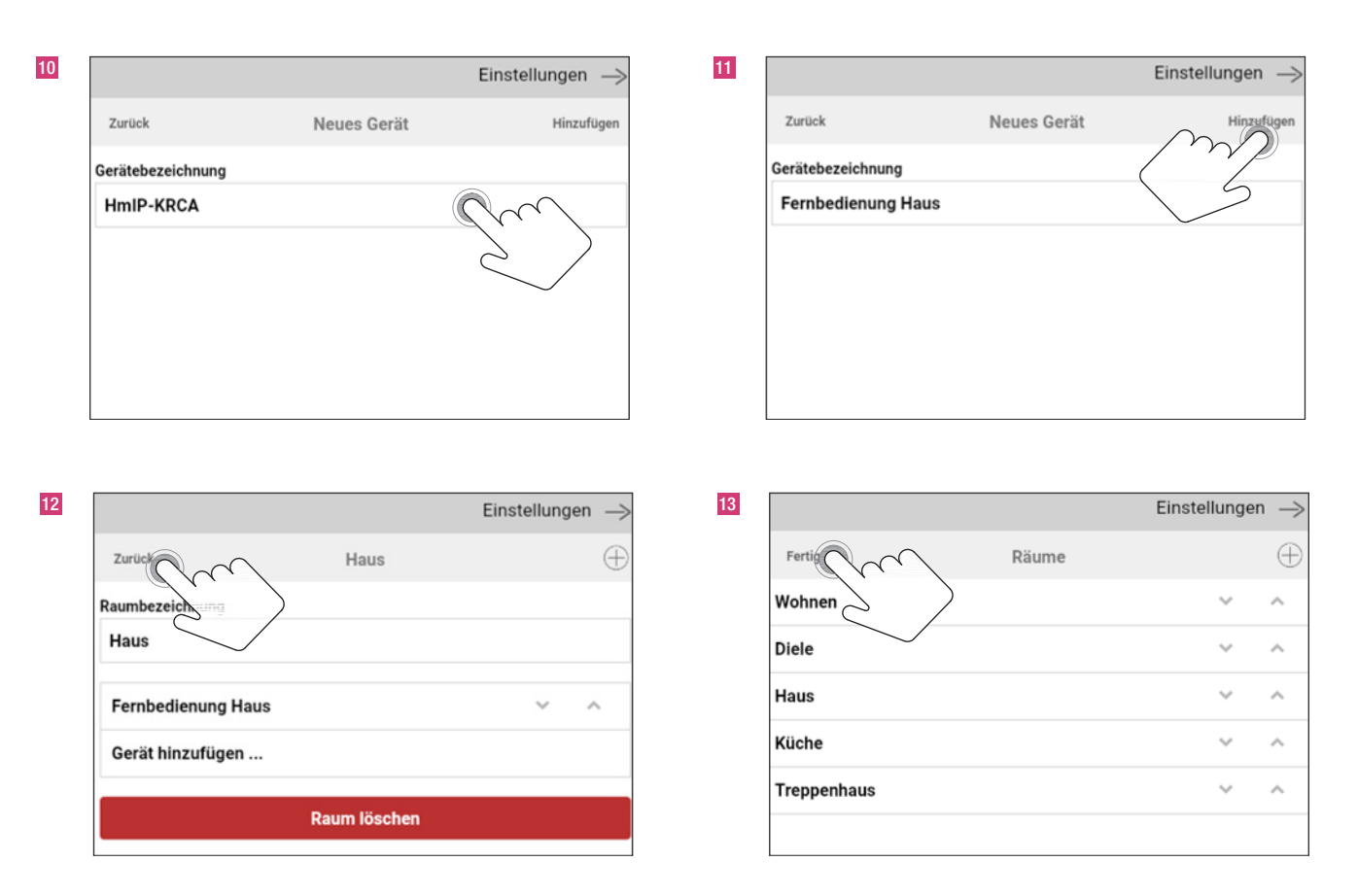

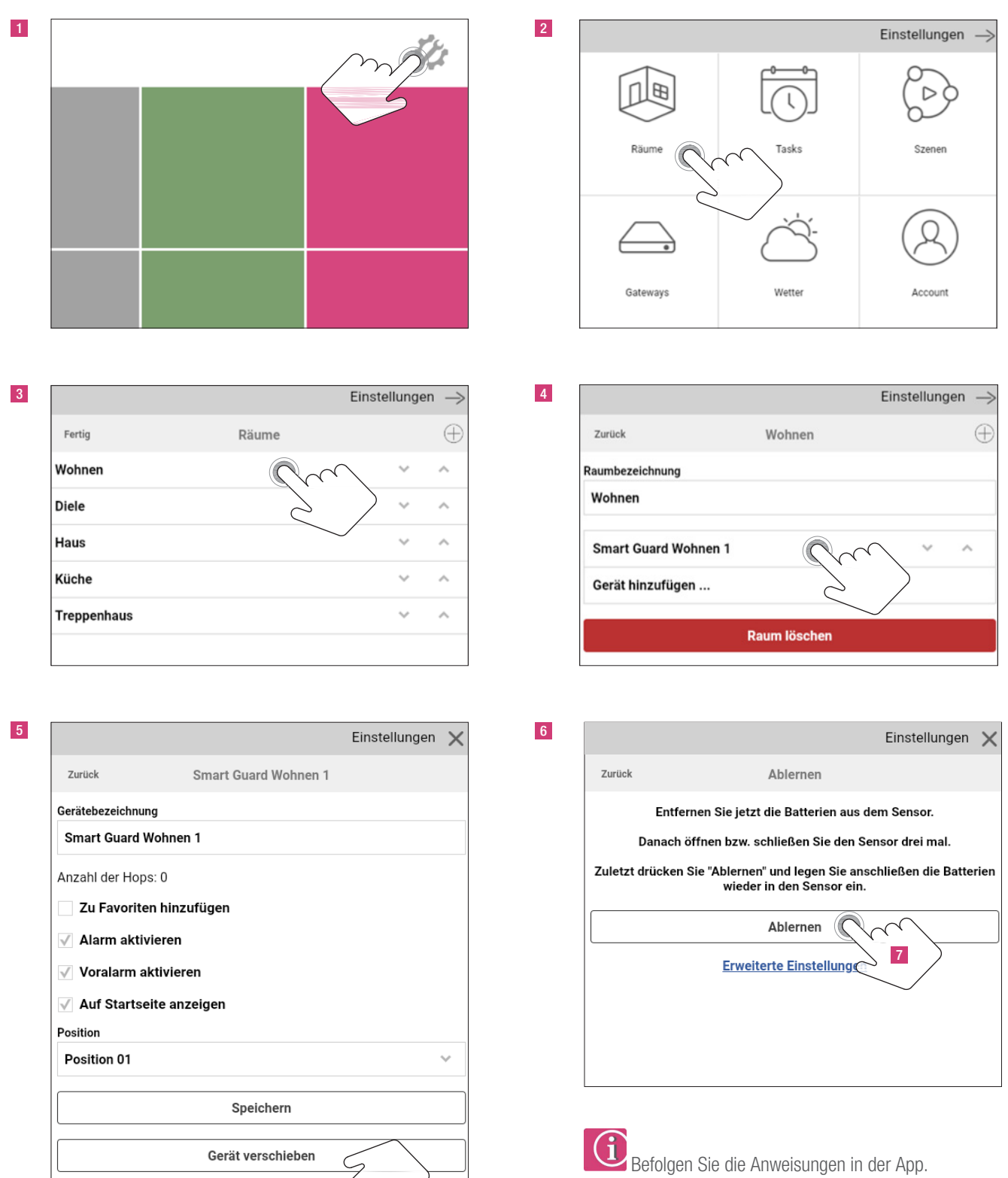

### 9. Ablernen der EnOcean Komponenten (REHAU SMART GUARD/GENEO SMART INOVENT)

Nach dem Ablernen befindet sich der REHAU SMART GUARD wieder im Werkszustand/Stand-Alone-Modus.

Gerät löschen

# 

10. Ablernen der Homematic-Komponenten

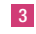

|             |       | Einste                       | llunger | י →      |
|-------------|-------|------------------------------|---------|----------|
| Fertig      | Räume |                              |         | $\oplus$ |
| Wohnen      |       |                              | $\sim$  | ^        |
| Diele       |       |                              | $\sim$  | ^        |
| Haus        |       | $\overline{\ }$              | $\sim$  | ^        |
| Küche       | 2     | $\left\langle \right\rangle$ | $\sim$  | ^        |
| Treppenhaus |       |                              | $\sim$  | ^        |
|             |       |                              |         |          |

5

|                   |                    | Einstellungen | × |
|-------------------|--------------------|---------------|---|
| Zurück            | Fernbedienung Haus |               |   |
| Gerätebezeichnung |                    |               |   |
| Fernbedienung Ha  | us                 |               |   |
|                   | Speichern          |               |   |
|                   | Gerät verschieben  |               |   |
|                   | Gerät löschen      |               |   |

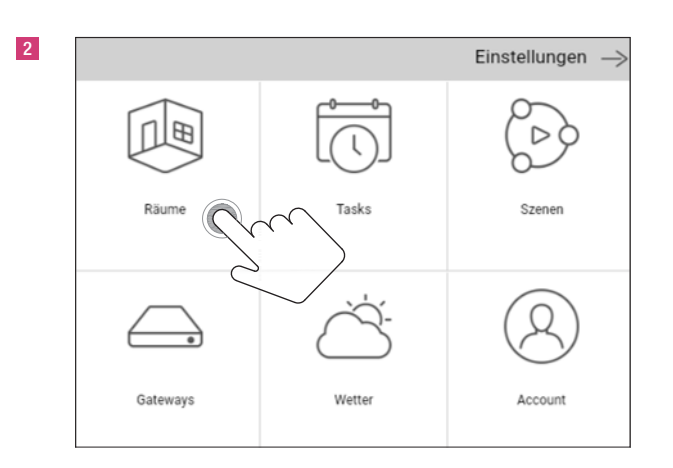

| Haue |    | ~    |
|------|----|------|
| naus |    | 6    |
|      |    |      |
| 5    |    |      |
| Cru  | ~  | ^    |
|      |    |      |
|      | Zu | Zu v |

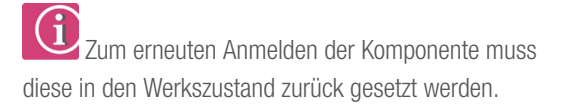

09.2018

### 11. Tasks schreiben

### 11.1 Task Voralarm

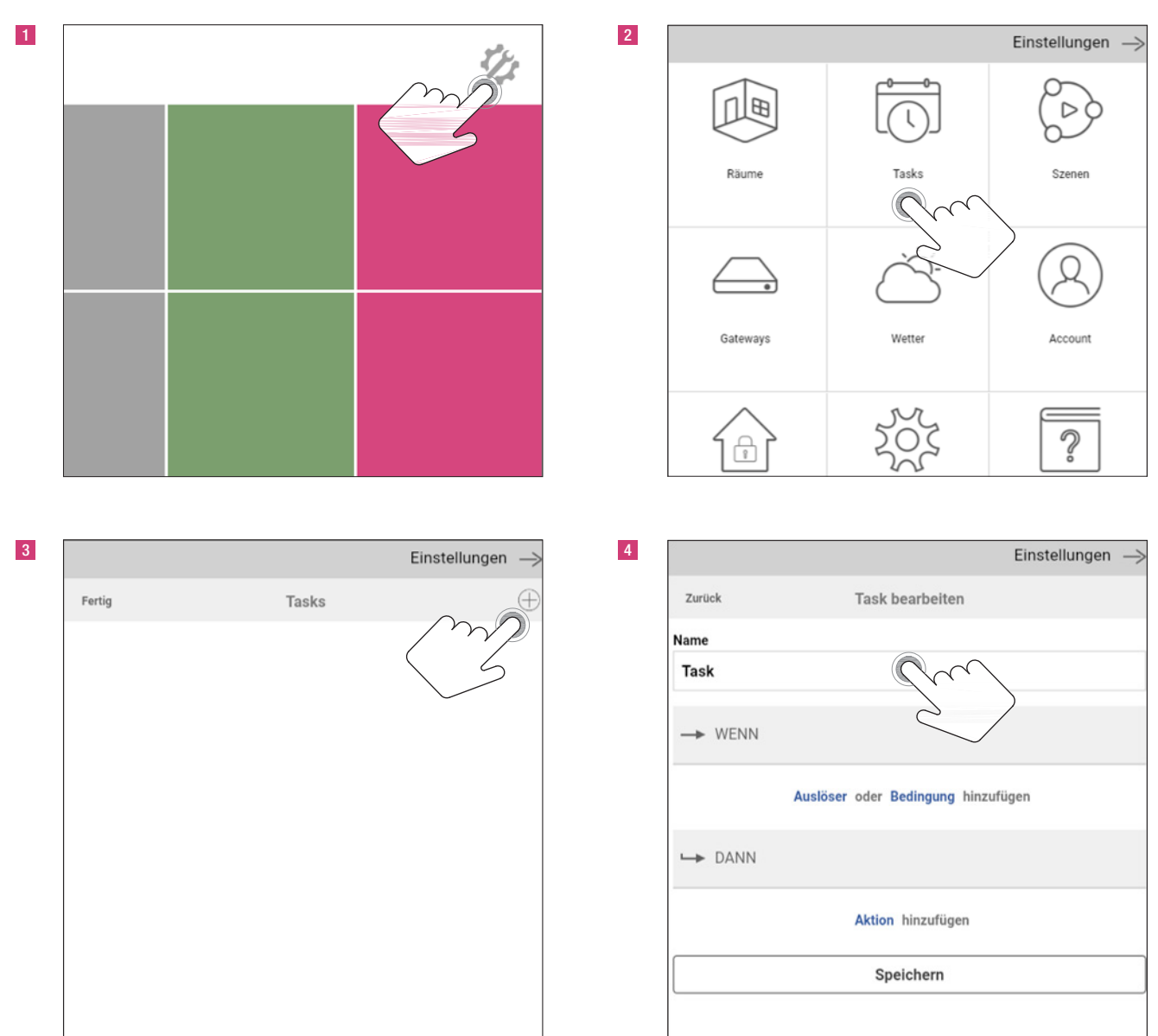

|          | Einstellunger                      |
|----------|------------------------------------|
| Zurück   | Task bearbeiten                    |
| Name     |                                    |
| Voralarm |                                    |
| WENN     |                                    |
|          | Austerer oder Bedingung hinzufügen |
| ➡ DANN   |                                    |
|          | Aktion hinzufügen                  |
|          | Speichern                          |

|          | Einstellunger                     |
|----------|-----------------------------------|
| Zurück   | Task bearbeiten                   |
| Name     |                                   |
| Voralarm |                                   |
| → WENN   |                                   |
| Auslöser |                                   |
|          | Austäser                          |
|          | Auslöser oder Bedik und hinzungen |
| ➡ DANN   |                                   |
|          | Aktion hinzufügen                 |
|          |                                   |

|         | Einstellungen               | $\rightarrow$ |
|---------|-----------------------------|---------------|
| Zurück  | Task bearbeiten             |               |
| Name    |                             |               |
| Voralar | m                           |               |
| → WE    | ENN                         |               |
| AL      | Wählen Sie den Auslösertyp. | $\sim$        |
| Neu     | er Trigger                  |               |
| Se      | ensorbasierter Auslöser     | I             |
| Ze      | eitbasierter Auslöser       | ł             |
| As      | strofunktion                |               |
| IR      | -Fernbedienung              |               |
|         | Abbrechen                   |               |
| _       |                             |               |
|         |                             |               |
|         |                             |               |

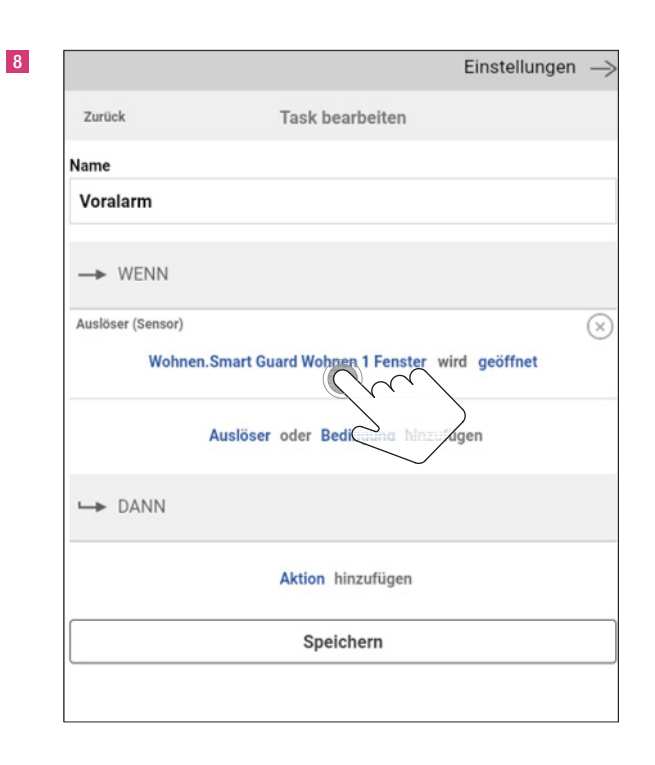

9

11

Z

|                                | Eins                       | stellungen $\rightarrow$ | 10                      |                           |
|--------------------------------|----------------------------|--------------------------|-------------------------|---------------------------|
| rück T                         | ask bearbeiten             |                          | Wohnen.Smart Gu<br>Zurü | Jard Wohnen 1 Fenster     |
| e                              |                            |                          | Wohnen.Smart Gu         | Jard Wohnen 1 Batterie    |
| ralarm                         |                            |                          | Vora Wohnen.Smart Gu    | uard Wohnen 1 Alarm       |
| WENN                           |                            |                          | Wohnen.Smart Gu         | uard Wohner 1 Voralarm    |
| öser (Sensor)                  |                            | $\otimes$                | Auslo Diele.Sirene      | $\langle \dot{z} \rangle$ |
| Wohnen.Smart Guar              | d Wohnen 1 Fenster wird ge | eöffnet                  | Diele.Sirene Timer      | out                       |
| Wähle                          | en Sie den Auslöser.       | - L.                     | Diele.Sirene Batter     | rie schwach               |
| Auslöser<br>Wohnen.Smart Guard | Women 1 Fepster            | ~                        | L Wohnen.Smart Gu       | ard Wohnen 1 Fenster      |
|                                |                            | Abbrechen                |                         |                           |
|                                | Speichern                  |                          |                         | Speichern                 |
|                                |                            |                          | 1                       |                           |

| Task bearbeiten                    |                                                                                                    |
|------------------------------------|----------------------------------------------------------------------------------------------------|
|                                    |                                                                                                    |
|                                    |                                                                                                    |
|                                    |                                                                                                    |
|                                    |                                                                                                    |
|                                    | ×                                                                                                    |
| Smart Guard Wohnen 1 Voralarm wahr |                                                                                                    |
| löser oder Bedingung hinzufügen    |                                                                                                    |
|                                    |                                                                                                    |
| Aktion hinzufügen                  |                                                                                                    |
| Speichern                          |                                                                                                    |
|                                    | imart Guard Wohnen 1 Voralarm wahr<br>öser oder Bedingung hinzufügen<br>Aktion hinzufügen<br>Speichern |

|                   | Einstellungen                           | $\rightarrow$ |
|-------------------|-----------------------------------------|---------------|
| Zurück            | Task bearbeiten                         |               |
| Name              |                                         |               |
| Voralarm          |                                         |               |
| WENN              |                                         |               |
| Auslöser (Sensor) | hnen.Smart Guard Wohnen 1 Voralarm wahr | $\times$      |
|                   | Auslöser oder Bedingung hinzufügen      |               |
| └ <b>→</b> DANN   | $\geq$                                  |               |
|                   | Aktion hinzufügen                       |               |
|                   |                                         |               |

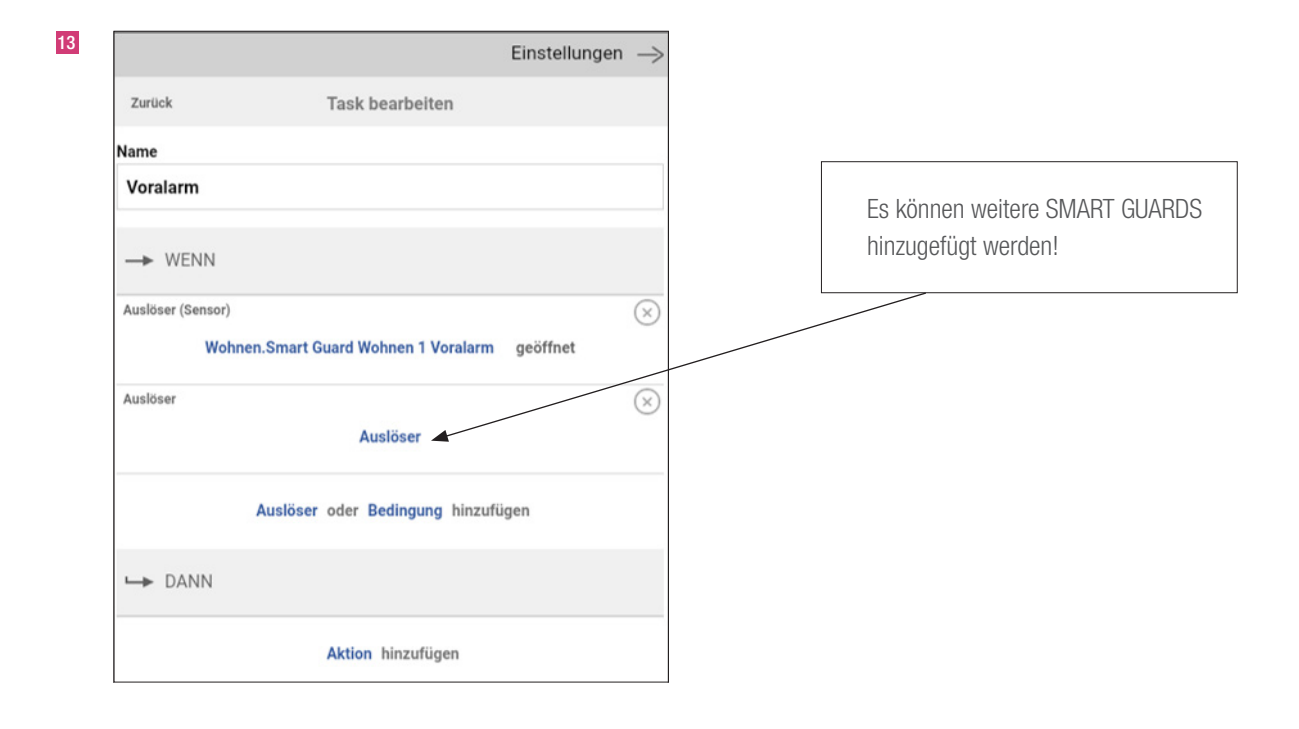

| 127 |   |
|-----|---|
|     |   |
|     | _ |
|     |   |

|                   | Einstellun                         | gen $\rightarrow$ |
|-------------------|------------------------------------|-------------------|
| Zurück            | Task bearbeiten                    |                   |
| Name              |                                    |                   |
| Voralarm          |                                    |                   |
| > WENN            |                                    |                   |
| Auslöser (Sensor) |                                    | $\otimes$         |
| Wohner            | Smart Guard Wohnen 1 Voralarm wahr |                   |
| Au                | islöser oder Bedingung hinzufügen  |                   |
| ➡ DANN            |                                    |                   |
|                   | Aktion hinzufügen                  |                   |
|                   | Speichern                          |                   |
|                   |                                    |                   |
|                   |                                    |                   |

|                 | Einstellungen                             | - |
|-----------------|-------------------------------------------|---|
| Zurück          | Task bearbeiten                           |   |
| Name            |                                           |   |
| Voralarm        |                                           |   |
| → WENN          |                                           |   |
| Auslöser (Senso | r)                                        | 6 |
| N N             | Wohnen.Smart Guard Wohnen 1 Voralarm wahr |   |
|                 | Auslöser oder Bedingung hinzufügen        |   |
| ➡ DANN          |                                           |   |
|                 | Aktion hinzufügen                         |   |
|                 | Speichern                                 |   |
|                 |                                           |   |

|                            | Einstellungen                            |
|----------------------------|------------------------------------------|
| Zurück                     | Task bearbeiten                          |
| Name                       |                                          |
| Voralarm                   |                                          |
| > WENN                     |                                          |
| Auslöser (Sensor)<br>Wohne | n.Smart Guard Wohnen 1 Voralarm geöffnet |
|                            | Auslöser oder Bedingung hinzufügen       |
| ➡ DANN                     |                                          |
| Aktion                     |                                          |
|                            | Aktion                                   |
|                            |                                          |

|                   | Einstellunger                               |
|-------------------|---------------------------------------------|
| Zurück            | Task bearbeiten                             |
| Name              |                                             |
| Voralarm          |                                             |
| → WENN            |                                             |
| Auslöser (Sensor) |                                             |
| Woł               | nnen.Smart Guard Wohnen 1 Voralarm geöffnet |
|                   | Auslöser oder Bedingung hinzufügen          |
| ➡ DANN            |                                             |
| Aktion (Befehl)   |                                             |
|                   | Diele.Sirene Alarm auslösen                 |
|                   | Aktion hinzufüs                             |
|                   |                                             |

|  |   | ٠ |   |
|--|---|---|---|
|  |   |   | з |
|  | ٠ | - |   |
|  |   |   |   |

| Zurück Task bearbeiten Name Voralarm WENN A Aktion Gerät schalten E-Mail Push Pause UTTD Dafabl   |                |                        | Einstellungen | $\rightarrow$         |
|---------------------------------------------------------------------------------------------------|----------------|------------------------|---------------|-----------------------|
| Name Voralarm WENN  A Wählen Sie die Aktion.  Aktion Gerät schalten E-Mail Push Pause UTTD Dafabl | Zurück         | Task bearbeiten        |               |                       |
| Voralarm WENN Wählen Sie die Aktion. Aktion Gerät schalten E-Mail Push Pause UTTD Dafabl          | Name           |                        |               |                       |
| WENN<br>Wählen Sie die Aktion.<br>Aktion<br>Gerät schalten<br>E-Mail<br>Push<br>Pause             | Voralarm       |                        |               |                       |
| Wählen Sie die Aktion.<br>Aktion<br>Gerät schalten<br>E-Mail<br>Push<br>Pause                     | WENN           |                        |               |                       |
| Aktion<br>Gerät schalten<br>E-Mail<br>Push<br>Pause                                               | At             | Wählen Sie die Aktion. |               | $\sim$                |
| Gerät schalten                                                                                    | Aktion         |                        |               |                       |
| E-Mail Push Pause UTTO Defabl                                                                     | Gerät schalten | $\sim$                 |               |                       |
| AU Push S                                                                                         | E-Mail         | $\leq$                 |               | I                     |
| A) Pause                                                                                          | Push           |                        |               | I                     |
|                                                                                                   | Pause          |                        |               | <ul> <li>A</li> </ul> |
| HITP Bereni                                                                                       | HTTP Befehl    |                        |               |                       |
| Abbrechen                                                                                         |                |                        | Abbrechen     |                       |
|                                                                                                   |                |                        |               |                       |

|                             | E                                                             | Einstellungen $ ightarrow$ |
|-----------------------------|---------------------------------------------------------------|----------------------------|
| Zurück                      | Task bearbeiten                                               |                            |
| Name                        |                                                               |                            |
| Voralarm                    |                                                               |                            |
| → WENN<br>Auslöser (Sensor) |                                                               | $\otimes$                  |
| Wohnen Sn<br>Wäh            | nen Gund Wohnen i Vereinm<br>nien Sie das Gerät für die Aktio | geoffici                   |
| Diele.Sirene Al             | larm auslösen                                                 | Abbrechen                  |
|                             | Aktion hinzufügen                                             |                            |

23

| Zurück            | Task bearbeiten                       |          |
|-------------------|---------------------------------------|----------|
| Name              |                                       |          |
| Voralarm          |                                       |          |
| → WENN            |                                       |          |
| Auslöser (Sensor) |                                       | $\times$ |
| Wohner            | n.Smart Guard Wohnen 1 Voralarm geöf  | fnet     |
|                   | Auslöser oder Bedingung hinzufügen    |          |
| ➡ DANN            |                                       |          |
| Aktion (Befehl)   |                                       | ×        |
| Hau               | s.Steckdose Schalte ein für x Minuten |          |
|                   | Aktion hinzufügen                     | ·        |
|                   | Speichern                             |          |

|                   |                               | Einstellungen | - |
|-------------------|-------------------------------|---------------|---|
| Zurück            | Task bearbeiten               |               |   |
| Name              |                               |               |   |
| Voralarm          |                               |               |   |
| WENN              |                               |               |   |
| Auslöser (Sensor) |                               |               |   |
|                   |                               |               |   |
|                   | Wählen Sie den Wert der Aktio | n.            |   |
| Wert              |                               |               |   |
| _ 1 Min           |                               | ~             |   |
| Al                | /                             | Abbrechen     | X |
|                   |                               | 5             |   |
|                   | Aktion hinzurugen             |               |   |

|                                                |           | 25 |       |       |                 |
|------------------------------------------------|-----------|----|-------|-------|-----------------|
| Zurück Task bearbeiten                         |           | 20 |       |       | Einstellungen — |
| Name                                           |           |    | Ferti | Tasks | $\in$           |
| Voralarm                                       |           |    | Vorab |       |                 |
| > WENN                                         |           |    |       |       |                 |
| Auslöser (Sensor)                              | $\otimes$ |    |       |       |                 |
| Wohnen.Smart Guard Wohnen 1 Voralarm geöffnet  |           |    |       |       |                 |
| Auslöser oder Bedingung hinzufügen             |           |    |       |       |                 |
| ➡ DANN                                         |           |    |       |       |                 |
| Aktion (Befehl)                                | $\otimes$ |    |       |       |                 |
| Haus.Steckdose Schalte ein für x Minuten 1 Min |           |    |       |       |                 |
| Aktion hinzufügen                              |           |    |       |       |                 |
| Speichern                                      |           |    |       |       |                 |
|                                                |           |    | L     |       |                 |

26.09.18

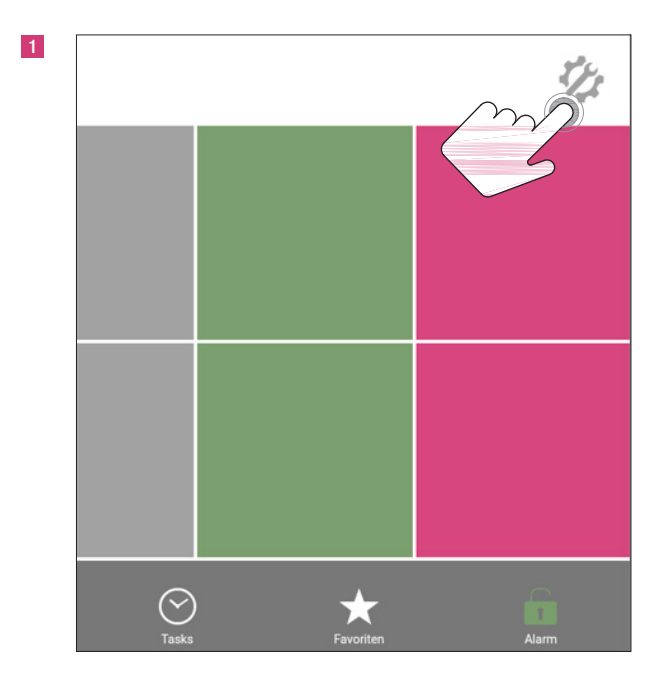

### 11.2 Task Alarm

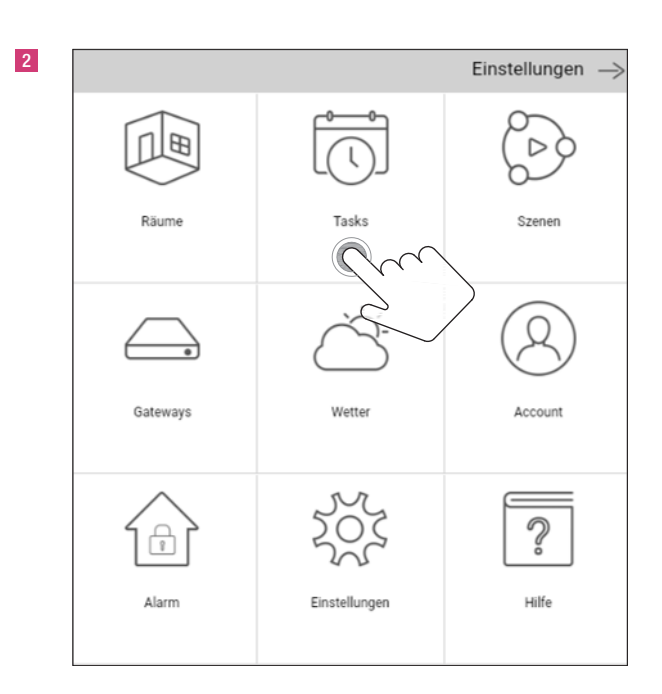

B Fertig Tasks ✓ Voralarm

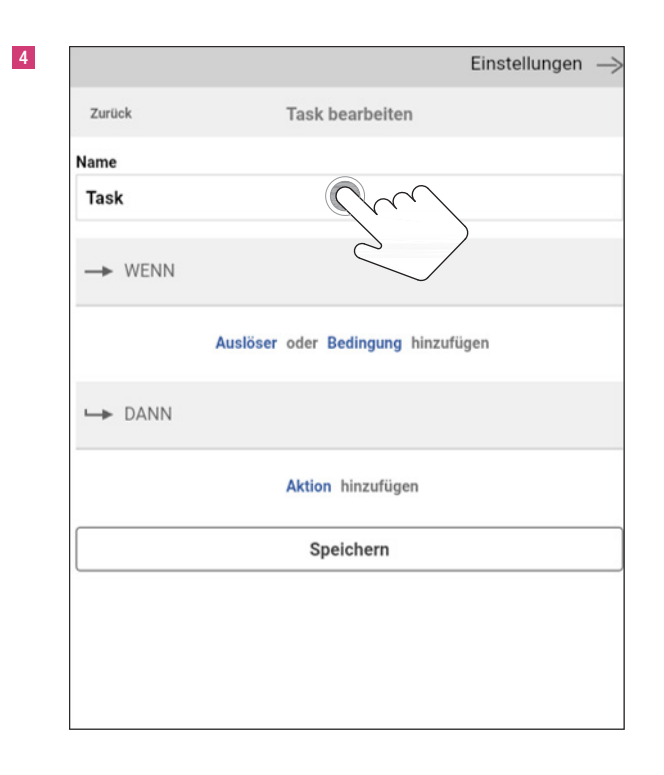

|        | Einstellunger                      |
|--------|------------------------------------|
| Zurück | Task bearbeiten                    |
| Name   |                                    |
| Alarm  |                                    |
| → WENN |                                    |
|        | Auslöser oder Bedingung hinzufügen |
| ➡ DANN |                                    |
|        | Aktion hinzufügen                  |
|        | Speichern                          |

|          | Einstellunger                         |
|----------|---------------------------------------|
| Zurück   | Task bearbeiten                       |
| Name     |                                       |
| Alarm    |                                       |
| → WENN   |                                       |
| Auslöser |                                       |
|          | Auslöser                              |
|          | Auslöser oder Beding Cite hinzufligen |
| ➡ DANN   |                                       |
|          | Aktion hinzufügen                     |
|          | 1641 064                              |

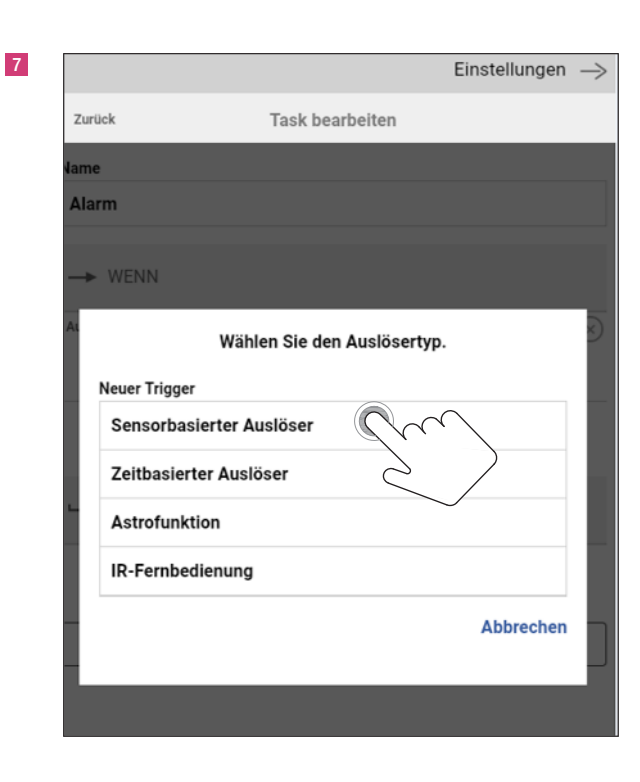

|                   | Einstellunger                               |
|-------------------|---------------------------------------------|
| Zurück            | Task bearbeiten                             |
| Name              |                                             |
| Alarm             |                                             |
| → WENN            |                                             |
| Auslöser (Sensor) |                                             |
| Wohner            | n.Smart Good Wohnen 1 Fenster wird geöffnet |
|                   | Auslöser og Bastinger ing hinzufügen        |
| └─► DANN          |                                             |
|                   | Aktion hinzufügen                           |
|                   |                                             |

9

|          |                                          | Einstellungen $ ightarrow$ |
|----------|------------------------------------------|----------------------------|
| Zurück   | Task bearbeiten                          |                            |
| lame     |                                          |                            |
| Alarm    |                                          |                            |
| -> M     | VENN                                     |                            |
| Auslöser | r (Sensor)                               |                            |
|          | Wohnen Smart Guard Wohnen 1 Fenster wird | geöffnet                   |
|          | Wählen Sie den Auslöser.                 |                            |
| Au       | slöser                                   |                            |
| L V      | Vohnen.Smart Guard Chnen 1-Senster       | ~                          |
|          | $\langle \cdot \rangle$                  | Abbrechen                  |
|          |                                          |                            |
|          | Speichern                                |                            |
|          |                                          |                            |
|          |                                          |                            |
|          |                                          |                            |

|                   | Einstellungen                              | $\rightarrow$ |
|-------------------|--------------------------------------------|---------------|
| Zurück            | Task bearbeiten                            |               |
| Name              |                                            |               |
| Alarm             |                                            |               |
| → WENN            |                                            |               |
| Auslöser (Sensor) |                                            | $\otimes$     |
| Wohn              | en.Smart Guard Wohnen 1 Alarm meldet Alarm |               |
|                   | Auslöser oder Bedingung hinzufügen         |               |
| ➡ DANN            |                                            |               |
|                   | Aktio                                      |               |
|                   | Speich                                     |               |
|                   |                                            | _             |
|                   |                                            |               |

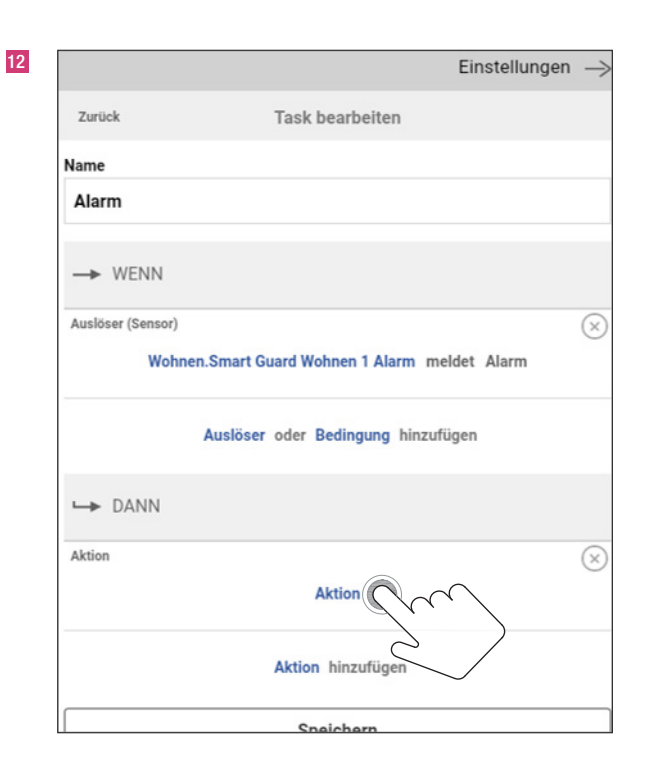

|     |                | E                      | instellungen | - |
|-----|----------------|------------------------|--------------|---|
| Zu  | rück           | Task bearbeiten        |              |   |
| Nam | ie             |                        |              |   |
| Ala | arm            |                        |              |   |
|     | WENN           |                        |              |   |
| AL  |                | Wählen Sie die Aktion. |              |   |
|     | Aktion         |                        |              |   |
|     | Gerät schalten | Cm                     |              |   |
|     | E-Mail         | $\leq$                 |              |   |
|     | Push           | $\sim$                 |              |   |
| Að  | Pause          |                        |              |   |
|     | HTTP Befehl    |                        |              |   |
|     |                |                        | Abbrechen    |   |
|     |                |                        |              |   |
|     |                | Spalabarn              |              |   |

| Zurück            | Task bearbeiten                             |
|-------------------|---------------------------------------------|
| Name              |                                             |
| Alarm             |                                             |
| → WENN            |                                             |
| Auslöser (Sensor) |                                             |
| Woh               | nen.Smart Guard Wohnen 1 Alarm meldet Alarm |
|                   | Auslöser oder Bedingung hinzufügen          |
| ➡ DANN            |                                             |
| Aktion (Befehl)   |                                             |
|                   | Diele.Sirene Alarm auslösen                 |
|                   | Aktion hinzb                                |
|                   |                                             |

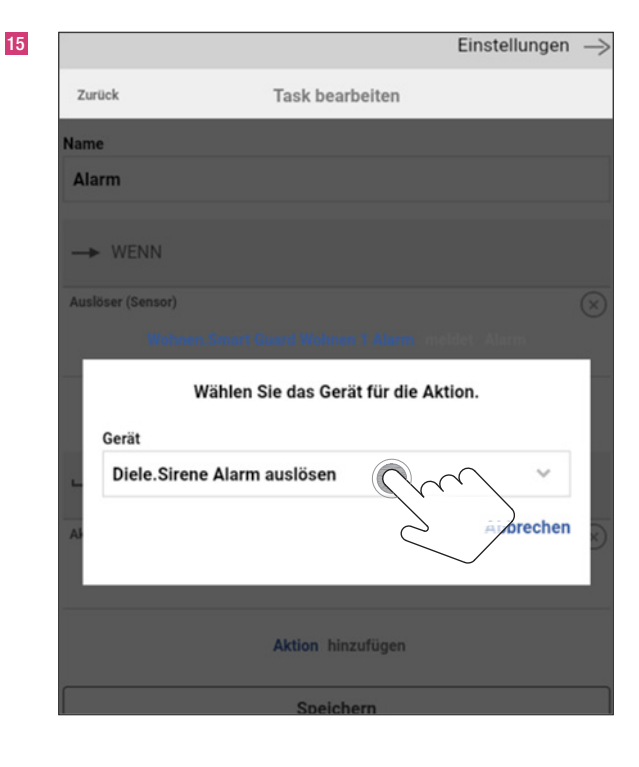

| Zurück      | Task bearbeiten                                |
|-------------|------------------------------------------------|
| Name        |                                                |
| Alarm       |                                                |
| → WE        | NN                                             |
| Auslöser (S | Sensor)                                        |
|             | Wohnen.Smart Guard Wohnen 1 Alarm meldet Alarm |
|             | Auslöser oder Bedingung hinzufügen             |
| ↦ DA        | NN                                             |
| Aktion (Bef | lehl)                                          |
|             | Diele.Sirene Alarm auslösen Alarmauslösen      |
|             | Aktion hinzufügen                              |
|             |                                                |

| 17 |                 |                              | Einstellungen | $\rightarrow$ |
|----|-----------------|------------------------------|---------------|---------------|
|    | Zurück          | Task bearbeiten              |               |               |
|    | Name            |                              |               |               |
|    | Alarm           |                              |               |               |
|    | WENN            |                              |               |               |
|    | AL              | Wählen Sie den Wert der Akti | on.           | $\sim$        |
|    | Audio           |                              |               | I             |
|    | Frequenz        | allend                       | ~             |               |
|    | Licht           |                              |               | 1             |
|    | Blinken         |                              | ~             |               |
|    | AJ Dauer in Sek |                              |               | $\sim$        |
|    | 5               |                              |               |               |
|    | Über            |                              | Abbrechen     |               |
|    |                 | Speichern                    |               |               |

| Zurück            | Task bearbeiten                             |
|-------------------|---------------------------------------------|
| Name              |                                             |
| Alarm             |                                             |
| → WENN            |                                             |
| Auslöser (Sensor) |                                             |
| Woh               | nen.Smart Guard Wohnen 1 Alarm meldet Alarm |
|                   | Auslöser oder Bedingung hinzufügen          |
| ➡ DANN            |                                             |
| Aktion (Befehl)   |                                             |
|                   | Diele.Sirene Einstellungen                  |
|                   | Aktion hinzufügen                           |
|                   | Speichern                                   |
|                   |                                             |

| 19 |             |       | Einstellungen | $\rightarrow$ |
|----|-------------|-------|---------------|---------------|
|    | Fert        | Tasks |               | $\oplus$      |
|    | Vorsierre 🖉 |       |               |               |
|    | Alarm       |       |               |               |
|    |             |       |               |               |
|    |             |       |               |               |
|    |             |       |               |               |
|    |             |       |               |               |
|    |             |       |               |               |
|    |             |       |               |               |
|    |             |       |               |               |
|    |             |       |               |               |
|    |             |       |               |               |
|    |             |       |               |               |
|    |             |       |               |               |
|    |             |       |               |               |

### 12. Alarmszenario einrichten

### 12.1 Voralarm und Alarm

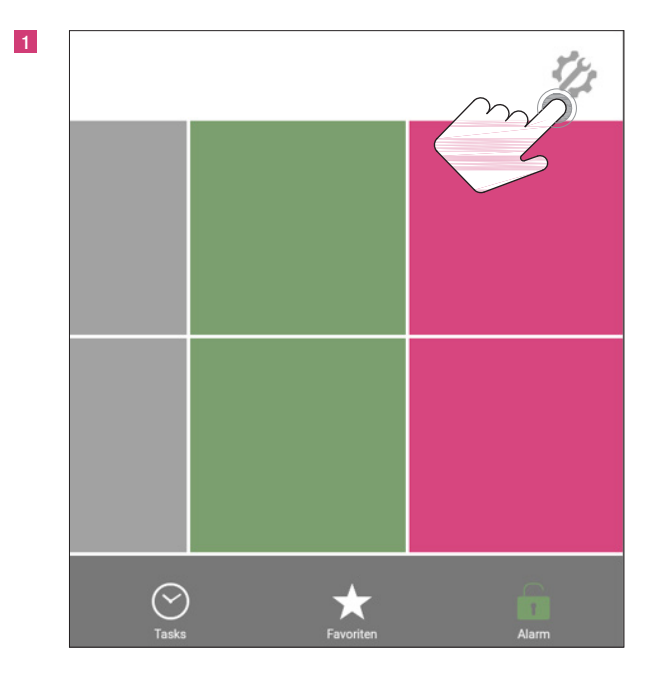

|                    |                    | Einstellungen | $\rightarrow$ |
|--------------------|--------------------|---------------|---------------|
| Fertig             | Alarmeinstellungen |               |               |
| Alarmeinstellungen |                    |               |               |
| Außenschutz        | $\sim$             |               |               |
| Vollschutz         | 5                  |               |               |
|                    |                    |               |               |
|                    |                    |               |               |
|                    |                    |               |               |
|                    |                    |               |               |
|                    |                    |               |               |
|                    |                    |               |               |
|                    |                    |               |               |
|                    |                    |               |               |
|                    |                    |               |               |
|                    |                    |               |               |
|                    |                    |               |               |

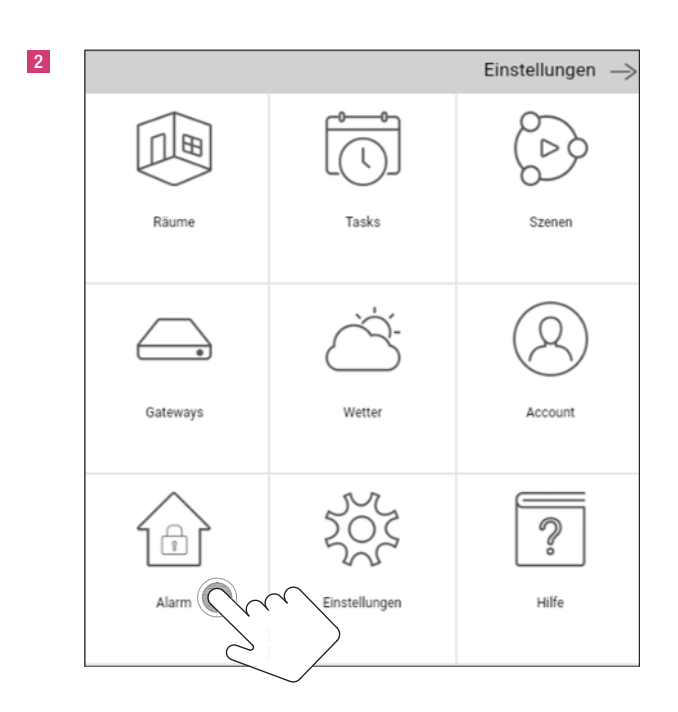

|                                                     |                                        | Einstellungen   |
|-----------------------------------------------------|----------------------------------------|-----------------|
| Zurück                                              | Außenschutz                            |                 |
| Wählen Sie einen<br>Aktueller Voralarm              | Task für den Voralarm<br>task: Keiner  |                 |
|                                                     | Voralarm Task zuweisen                 |                 |
| Wählen Sie einen<br>Aktueller Alarmtas              | <b>Task für den Alarm</b><br>k: Keiner | $\leq$          |
|                                                     |                                        |                 |
|                                                     | Alarm Task zuweisen                    |                 |
| Alarm Keys                                          | Alarm Task zuweisen                    |                 |
| Alarm Keys                                          | Alarm Task zuweisen                    |                 |
| Alarm Keys Alte PIN Aktueller PIN                   | Alarm Yask zuweisen                    |                 |
| Alarm Keys Alte PIN Aktueller PIN                   | Alarm Task zuweisen                    | O Passwort anze |
| Alarm Keys Alte PIN Aktueller PIN Neue PIN          | Alarm Yask zuweisen                    | O Passwort anze |
| Alarm Keys Alte PIN Aktueller PIN Neue PIN Neue PIN | Alarm Yask zuweisen                    | ⊙ Passwort anze |

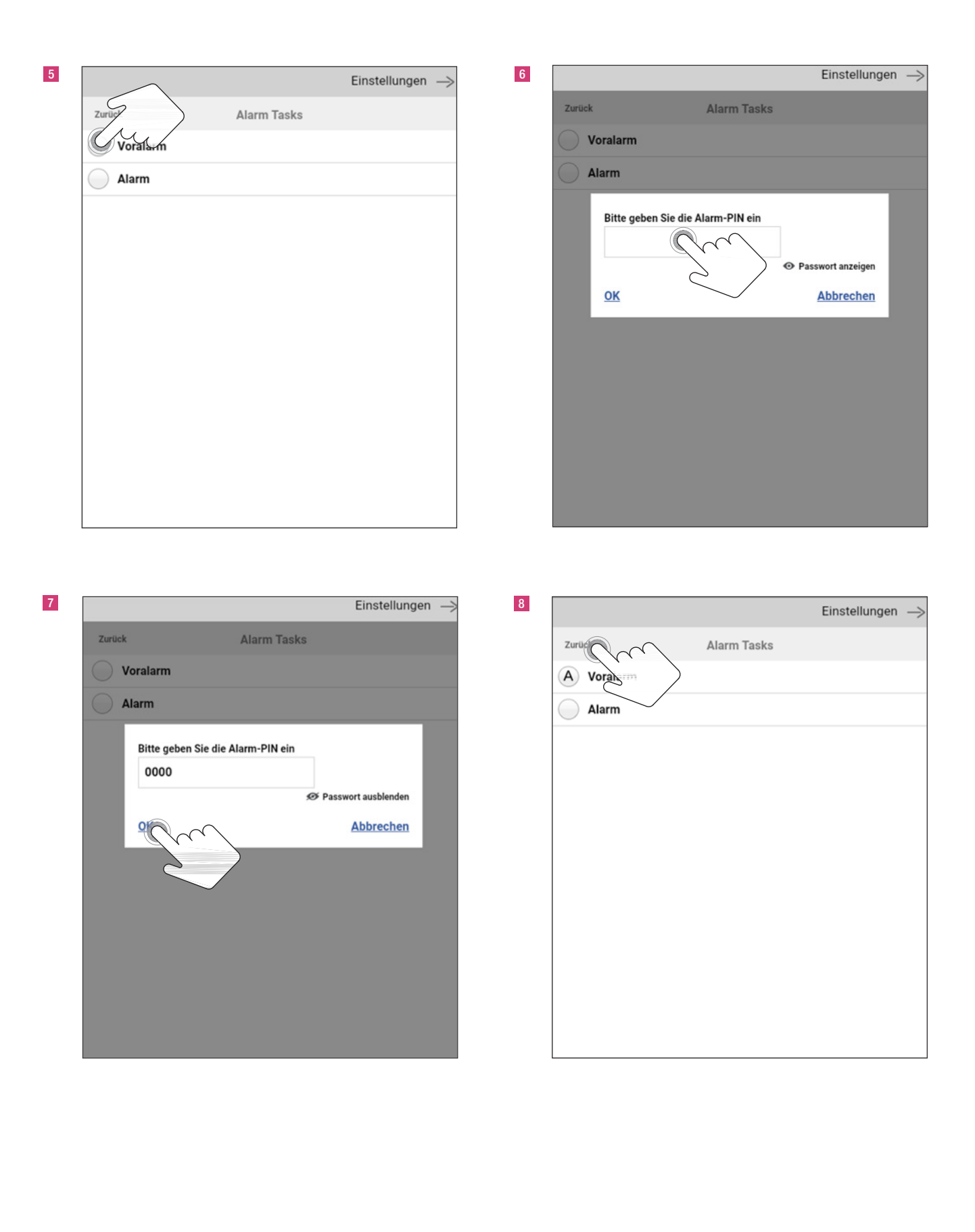

|                                                   | Einstellungen                                  |
|---------------------------------------------------|------------------------------------------------|
| Zurück                                            | Außenschutz                                    |
| Wählen Sie einen<br>Aktueller Voralarm            | <b>Task für den Voralarm</b><br>task: Voralarm |
|                                                   | Zuweisung aufheben                             |
| Wählen Sie einen<br>Aktueller Alarmtas            | <b>Task für den Alarm</b><br>K: Keiner         |
|                                                   | Alarm Task zuweisen                            |
| Alarm Keys                                        | 2                                              |
| Alarmiteys                                        |                                                |
|                                                   | Alarm Key hinzufügen                           |
| Alte PIN                                          | Alarm Key hinzufügen                           |
| Alte PIN<br>Aktueller PIN                         | Alarm Key hinzufügen                           |
| Alte PIN<br>Aktueller PIN                         | Alarm Key hinzufügen                           |
| Alte PIN<br>Aktueller PIN<br>Neue PIN             | Alarm Key hinzufügen<br>⊗ Passwort anzeig      |
| Alte PIN<br>Aktueller PIN<br>Neue PIN<br>Neue PIN | Alarm Key hinzufügen<br>⊗ Passwort anzeig      |

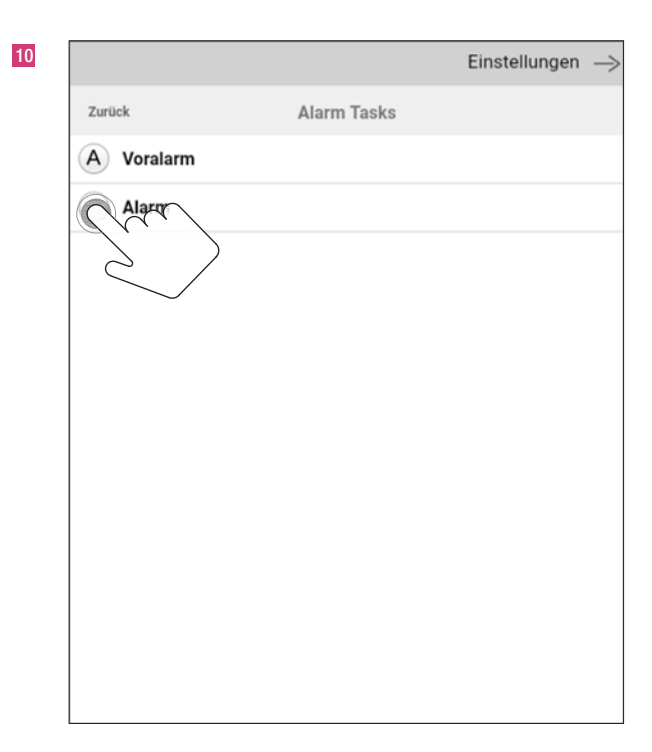

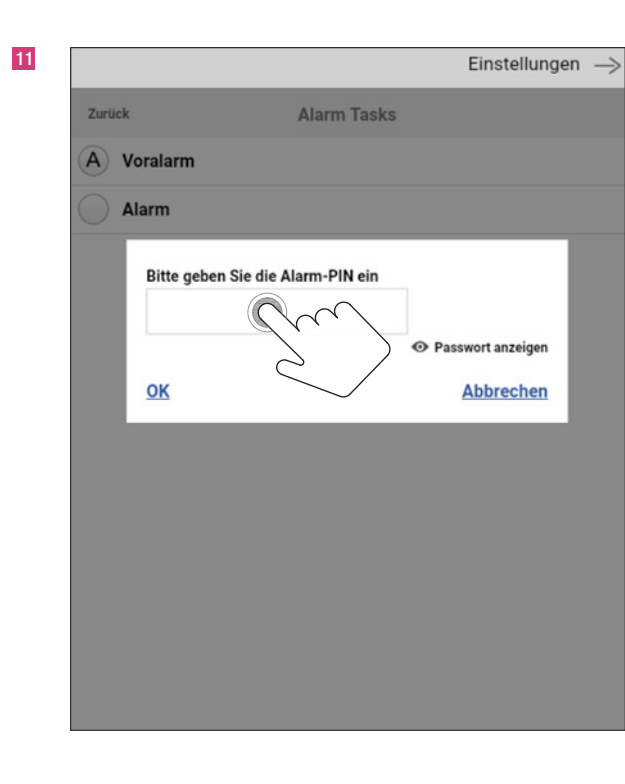

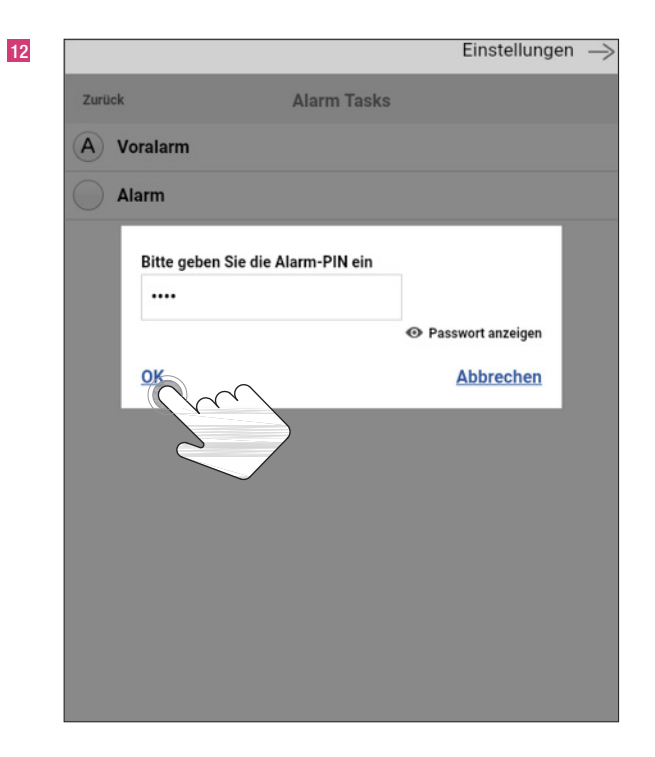

| 3 |                  | Einstellungen —> |                                             |                                            | Einstellungen —   |
|---|------------------|------------------|---------------------------------------------|--------------------------------------------|-------------------|
|   | Zuri Alarm Tasks |                  | Zurück                                      | Außenschutz                                |                   |
|   | A Vora           |                  | Wählen Sie einen Ta<br>Aktueller Voralarmta | <b>sk für den Voralarm</b><br>sk: Voralarm |                   |
|   | A Alarm          |                  |                                             | Zuweisung aufheben                         |                   |
|   |                  |                  | Wählen Sie einen Ta<br>Aktueller Alarmtask: | i <b>sk für den Alarm</b><br>Alarm         |                   |
|   |                  |                  |                                             | Zuweisung aufheben                         |                   |
|   |                  |                  | Alarm Keys                                  |                                            |                   |
|   |                  |                  |                                             | Alarm Key hinzufügen                       |                   |
|   |                  |                  | Alte PIN                                    |                                            |                   |
|   |                  |                  | Aktueller PIN                               |                                            |                   |
|   |                  |                  | Neue PIN                                    |                                            | Passwort anzeigen |
|   |                  |                  | Neue PIN                                    |                                            |                   |
|   |                  |                  |                                             |                                            | Passwort anzeigen |

### 12.2 Aktivierung der Fernbedienung

| Zurück                                              | Außenschutz                                |                     |
|-----------------------------------------------------|--------------------------------------------|---------------------|
| Wählen Sie einen<br>Aktueller Voralarn              | Task für den Voralarm<br>ntask: Voralarm   |                     |
|                                                     | Zuweisung aufheben                         |                     |
| Wählen Sie einen<br>Aktueller Alarmta               | <b>Task für den Alarm</b><br>sk: Alarm     |                     |
|                                                     |                                            |                     |
|                                                     | Zuweisung aufheben                         |                     |
| Alarm Keys                                          | Zuweisung aufheben<br>Alarm Key hinzufügen |                     |
| Alarm Keys                                          | Zuweisung aufheben<br>Alarm Key hinzufügen | <u>Su</u>           |
| Alarm Keys Alte PIN Aktueller PIN                   | Zuweisung aufheben<br>Alarm Key hinzufügen | S                   |
| Alarm Keys<br>Alte PIN<br>Aktueller PIN             | Zuweisung aufheben<br>Alarm Key hinzufügen | © Passwort anzeiger |
| Alarm Keys<br>Alte PIN<br>Aktueller PIN<br>Neue PIN | Zuweisung aufheben<br>Alarm Key hinzufügen | © Passwort anzeiger |
| Alarm Keys Alte PIN Aktueller PIN Neue PIN Neue PIN | Zuweisung aufheben<br>Alarm Key hinzufügen | © Passwort anzeiger |

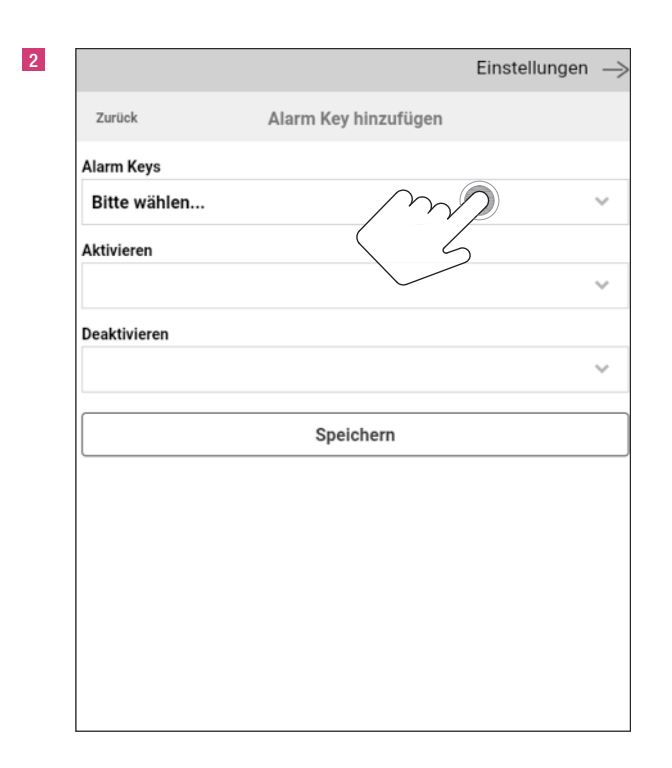

|               |            |                | Einstellungen | $\rightarrow$ |
|---------------|------------|----------------|---------------|---------------|
| Zurück        | Alarm      | Key hinzufügen | I             |               |
| Alarm Keys    |            |                |               |               |
| Bitte wählen  |            |                |               | $\sim$        |
| Bitte wählen  |            |                |               |               |
| Haus.Fernbedi | enung Haus | Ça             | $\rightarrow$ | ~             |
|               | s          | peichern       |               |               |
| L             |            |                |               |               |
|               |            |                |               |               |
|               |            |                |               |               |
|               |            |                |               |               |
|               |            |                |               |               |
|               |            |                |               |               |
|               |            |                |               |               |

|               |                      | Einstellungen |
|---------------|----------------------|---------------|
| Zurück        | Alarm Key hinzufügen |               |
| Alarm Keys    |                      |               |
| Haus.Fernbedi | enung Haus           |               |
| Aktivieren    |                      |               |
| btn1pressShor | t                    | M             |
| Deaktivieren  |                      | 6 6           |
| btn1pressShor | t                    |               |
|               | Speichern            |               |
|               |                      |               |
|               |                      |               |
|               |                      |               |
|               |                      |               |
|               |                      |               |
|               |                      |               |
|               |                      |               |

|                 |                      | Einstellungen | $\rightarrow$ |
|-----------------|----------------------|---------------|---------------|
| Zurück          | Alarm Key hinzufügen |               |               |
| Alarm Keys      |                      |               |               |
| Haus.Fernbedier | nung Haus            |               | $\sim$        |
| Aktivieren      |                      |               |               |
| btn1pressShort  |                      |               | $\sim$        |
| btn1pressShort  | Ç~                   |               |               |
| btn1pressLong   | 2                    |               |               |
| btn2pressShort  |                      |               |               |
| btn2pressLong   |                      |               |               |
| btn3pressShort  |                      |               |               |
| btn3pressLong   |                      |               |               |
| btn4pressShort  |                      |               |               |
| btn4pressLong   |                      |               |               |

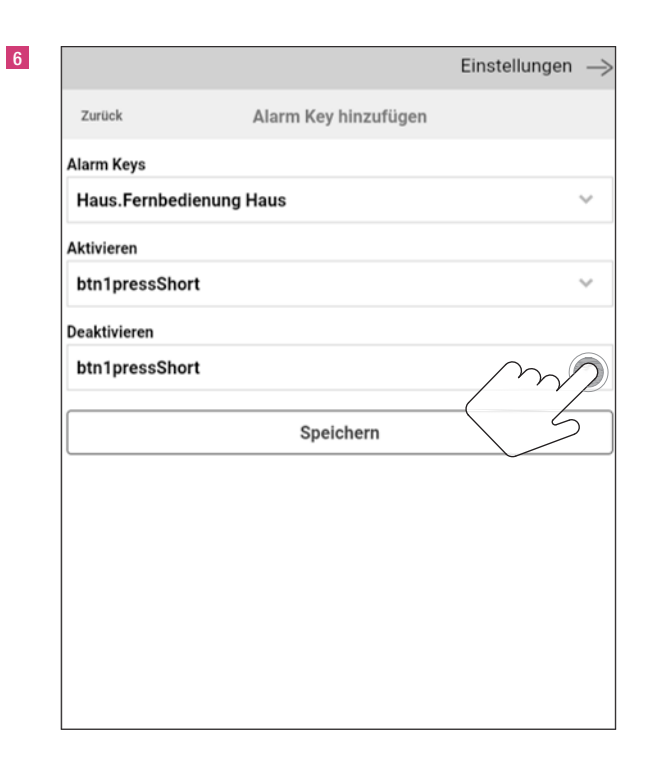

|                    | Einstellungen -      | $\rightarrow$ |
|--------------------|----------------------|---------------|
| Zurück             | Alarm Key hinzufügen |               |
| Alarm Keys         |                      |               |
| Haus.Fernbedienung | Haus 🗸               | ,             |
| Aktivieren         |                      |               |
| btn1pressShort     | ~                    | *             |
| Deaktivieren       |                      |               |
| btn1pressShort     | ~                    | ,             |
| btn1pressShort     |                      |               |
| btn1pressLong      | <u>S</u>             |               |
| btn2pressShort     | $\geq$               |               |
| btn2pressLong      |                      |               |
| btn3pressShort     |                      |               |
| btn3pressLong      |                      |               |

|                  |                      | Einstellunger |
|------------------|----------------------|---------------|
| Zurück           | Alarm Key hinzufügen |               |
| Alarm Keys       |                      |               |
| Haus.Fernbedienu | ung Haus             |               |
| Aktivieren       |                      |               |
| btn1pressShort   |                      |               |
| Deaktivieren     |                      |               |
| btn1pressLong    |                      |               |
| (                |                      |               |

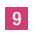

|                                       | Einstellung                                                                         | gen —> |
|---------------------------------------|-------------------------------------------------------------------------------------|--------|
| Zurück                                | Alarm Key hinzufügen                                                                |        |
| Alarm Ke                              | eys                                                                                 |        |
| Haus.F                                | Fernbedienung Haus                                                                  | ~      |
| Aktivier<br>btn1p<br>Deaktiv<br>btn1p | Bitte geben Sie die Alarm-PIN ein<br>OK Passwort anzeigen<br>Abbrechen<br>Speichern | >      |

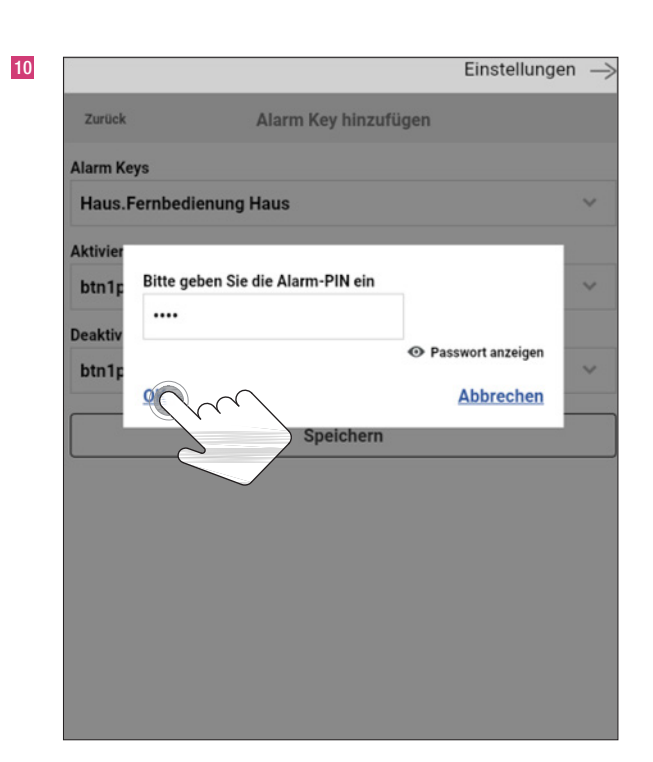

|                                                           |                                                         | Einstellungen |
|-----------------------------------------------------------|---------------------------------------------------------|---------------|
| Zurück                                                    | Außenschutz                                             |               |
| Wählen Sie einen Ta<br>Aktueller Voralarmta               | <b>ask für den Voralarm</b><br>Isk: Voralarm            |               |
|                                                           | Zuweisung aufheben                                      |               |
| Wählen Sie einen Ta<br>Aktueller Alarmtask:               | <b>ask für den Alarm</b><br>Alarm                       |               |
|                                                           |                                                         |               |
|                                                           | Zuweisung aufheben                                      |               |
| Alarm Keys<br>Haus.Fernbedie                              | Zuweisung aufheben<br>nung Haus                         |               |
| Alarm Keys<br>Haus.Fernbedie                              | Zuweisung aufheben<br>nung Haus<br>Alarm Key hinzufügen |               |
| Alarm Keys<br>Haus.Fernbedie                              | Zuweisung aufheben<br>nung Haus<br>Alarm Key hinzufügen |               |
| Alarm Keys<br>Haus.Fernbedie<br>Alte PIN<br>Aktueller PIN | Zuweisung aufheben<br>nung Haus<br>Alarm Key hinzufügen |               |
| Alarm Keys<br>Haus.Fernbedie<br>Alte PIN<br>Aktueller PIN | Zuweisung aufheben<br>nung Haus<br>Alarm Key hinzufügen | Passwort anz  |

### 12.3 Aktivierungsbestätigung des Alarmsystems

|                      |                   | Einstellunge |
|----------------------|-------------------|--------------|
| Zurück               | Außenschutz       |              |
|                      | Speichern         |              |
| Aktivierungsbestätig | ung               |              |
| Bitte wählen         |                   |              |
| Aktivierung          | $\langle \rangle$ |              |
| Deaktivierung        |                   |              |
|                      |                   |              |
|                      | Speichern         |              |
| Haustürfunktion      |                   |              |
| Türen                |                   |              |
|                      | Tür binzufügen    |              |

|                         |                | Einstellungen |
|-------------------------|----------------|---------------|
| Zurück                  | Außenschutz    |               |
|                         | Speichern      |               |
| Aktivierungsbestätigung |                |               |
| Bitte wählen            |                |               |
| Bitte wählen            |                |               |
| Diele.Sirene            | (m)            |               |
|                         | S              |               |
|                         | Speichern      |               |
| Haustürfunktion         |                |               |
| Türen                   |                |               |
|                         | Tür hinzufügen |               |
| Aktivierungsverzögerung |                |               |
|                         |                |               |

3

5

|                         |                         | Einstellungen | $\rightarrow$ |
|-------------------------|-------------------------|---------------|---------------|
| Zurück                  | Außenschutz             |               |               |
|                         | Speichern               |               |               |
| Aktivierungsbestätigung |                         |               |               |
| Diele.Sirene            |                         |               | $\sim$        |
| Aktivierung             |                         |               |               |
| Kurzes Blinken          | $\overline{\mathbb{C}}$ |               | ~             |
| Deaktivierung           | $\geq$                  |               |               |
| Kurzes Blinken          |                         |               | ~             |
|                         | Speichern               |               |               |
| Haustürfunktion         |                         |               |               |
| Türen                   |                         |               |               |
|                         | Tür hinzufügen          |               |               |
| Aktivierungsverzögerung |                         |               |               |
| C. O. James Jam         |                         |               |               |

|                       | Einstellungen |
|-----------------------|---------------|
| Zurück                | Außenschutz   |
|                       | Speichern     |
| Aktivierungsbestätigu | ing           |
| Diele.Sirene          | ,             |
| Aktivierung           |               |
| Kurzes Blinken        |               |
| Kurzes Blinken        |               |
| Kurzer Alarmton       |               |
|                       | Speiche       |
| Haustürfunktion       |               |
| Türen                 |               |
|                       |               |

|                         |                | Einstellungen | $\rightarrow$ |
|-------------------------|----------------|---------------|---------------|
| Zurück                  | Außenschutz    |               |               |
|                         | Speichern      |               |               |
| Aktivierungsbestätigung |                |               |               |
| Diele.Sirene            |                |               | ~             |
| Aktivierung             |                |               |               |
| Kurzer Alarmton         |                |               | ~             |
| Deaktivierung           |                |               |               |
| Kurzes Blinken          | (m)            |               | ~             |
|                         | Se la          |               |               |
| Haustürfunktion         |                |               |               |
| Türen                   |                |               |               |
|                         | Tür hinzufügen |               |               |
| Aktivierungsverzögerung |                |               |               |
|                         |                |               |               |

|                         | Einstelle      | ungen — |
|-------------------------|----------------|---------|
| Zurück                  | Außenschutz    |         |
|                         | Speichern      |         |
| Aktivierungsbestätigung | I              |         |
| Diele.Sirene            |                | $\sim$  |
| Aktivierung             |                |         |
| Kurzer Alarmton         |                | $\sim$  |
| Deaktivierung           |                |         |
| Kurzes Blinken          |                | $\sim$  |
| Kurzes Blinken          |                |         |
| Kurzer Alarmton         |                |         |
| Türen                   | <u> </u>       |         |
|                         | Tür hinzufügen |         |

|                         | Einstellungen  | $\rightarrow$ |
|-------------------------|----------------|---------------|
| Zurück                  | Außenschutz    |               |
|                         | Speichern      |               |
| Aktivierungsbestätigung |                |               |
| Diele.Sirene            |                | ~             |
| Aktivierung             |                |               |
| Kurzer Alarmton         |                | ~             |
| Deaktivierung           |                |               |
| Kurzer Alarmton         |                | ~             |
|                         | Speichern      |               |
| Haustürfunktion         |                |               |
| Türen                   | <u> </u>       |               |
|                         | Tür hinzufügen |               |
| Aktivierungsverzögerung |                |               |
| E Columdon              |                |               |

|                                                    | Einstellunge                                                           | n – |
|----------------------------------------------------|------------------------------------------------------------------------|-----|
| Zurück                                             | Außenschutz                                                            |     |
|                                                    | Speichern                                                              |     |
| Aktivier<br>Diele.<br>Aktivier<br>Kurze<br>Deaktiv | Bitte geben Sie die Alarm-PIN ein<br>OK Passwort anzeigen<br>Abbrechen | ~ ~ |
|                                                    | Speichern                                                              |     |
| Haustürft<br>Türen                                 | unktion                                                                |     |
|                                                    | Tür hinzufügen                                                         |     |
| Aktivierur                                         | ngsverzögerung                                                         |     |

|                    |                                   | Einstellunger     | ⊂ י |
|--------------------|-----------------------------------|-------------------|-----|
| Zurück             | Außenschutz                       |                   |     |
|                    | Speichern                         |                   |     |
|                    |                                   |                   |     |
| Aktivier<br>Diele. | Bitte geben Sie die Alarm-PIN ein |                   | ~   |
| Aktivier           |                                   | Passwort anzeigen |     |
| Kurze              | Cm)                               | Abbrechen         | ~   |
| Kurzer             | Alarm                             |                   | ~   |
|                    | Speichern                         |                   |     |
| -                  | operenterin                       |                   |     |
| Haustürft          | unktion                           |                   |     |
|                    |                                   |                   |     |
| Türen              |                                   |                   |     |

9

|                     |                  | Einstellungen |   |
|---------------------|------------------|---------------|---|
| Zurück              | Außenschutz      |               |   |
|                     | Speichern        |               |   |
| Aktivierungsbestäti |                  |               |   |
| Diele.Sirene        | jung             | ~             | , |
| Aktivierung         |                  |               |   |
| Kurzer Alarmton     |                  | ~             | * |
| Deaktivierung       |                  |               |   |
| Kurzer Alarmton     |                  | ~             | * |
|                     | Speichern        |               |   |
| Haustürfunktion     |                  |               |   |
| Türen               |                  |               |   |
|                     | Tile blees files |               |   |

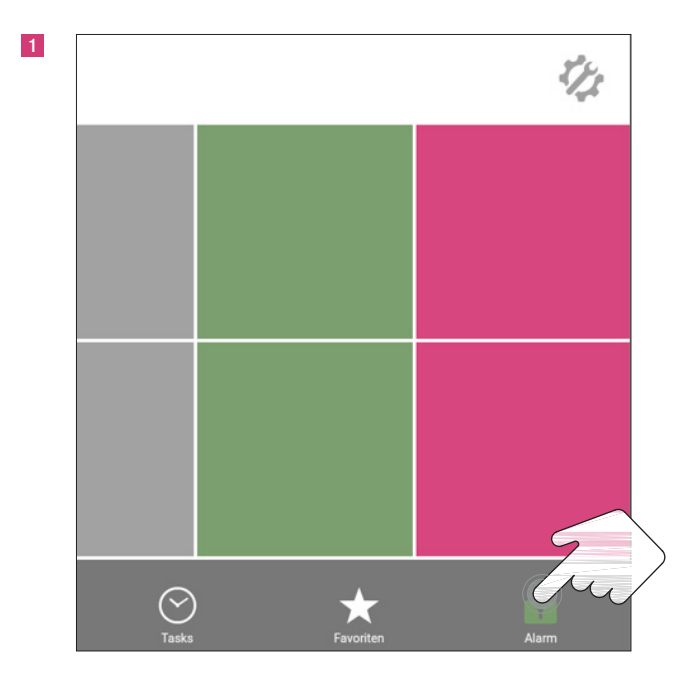

### 13. Alarmaktivierung und Prüfung der Funktion

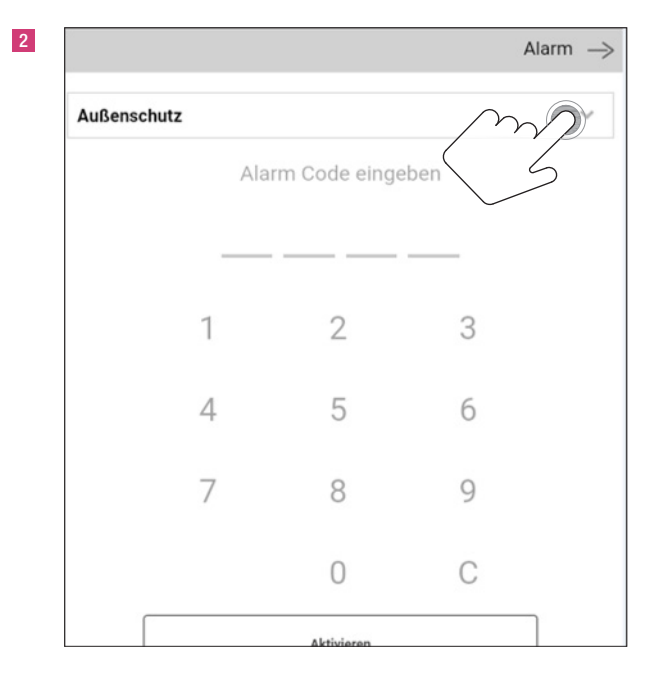

Alarm  $\rightarrow$ Außenschutz v Außenschutz Vollschutz 2 3 1 4 5 6 8 7 9 0 С Aktivieren

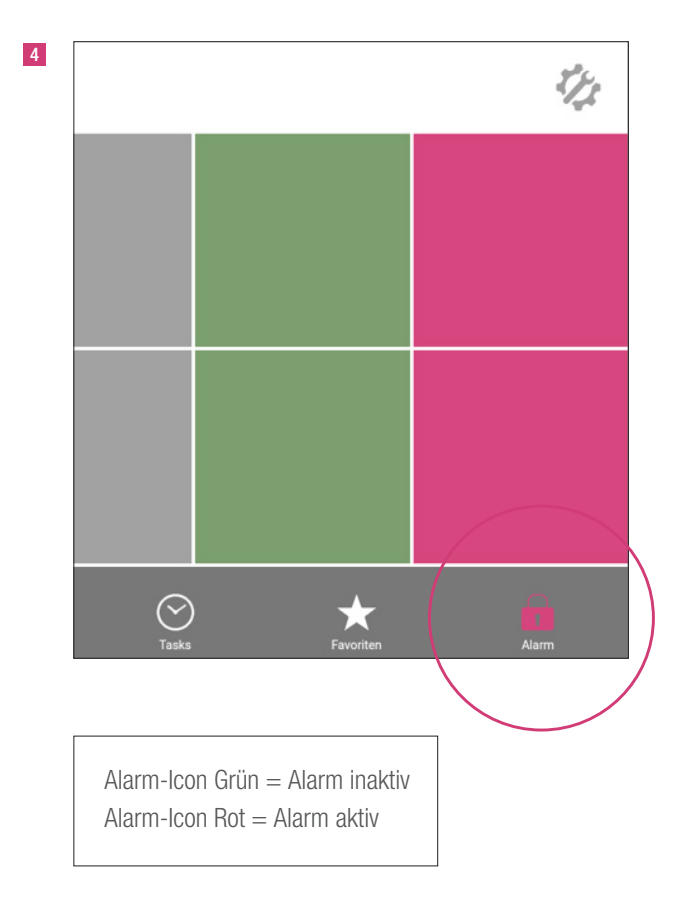

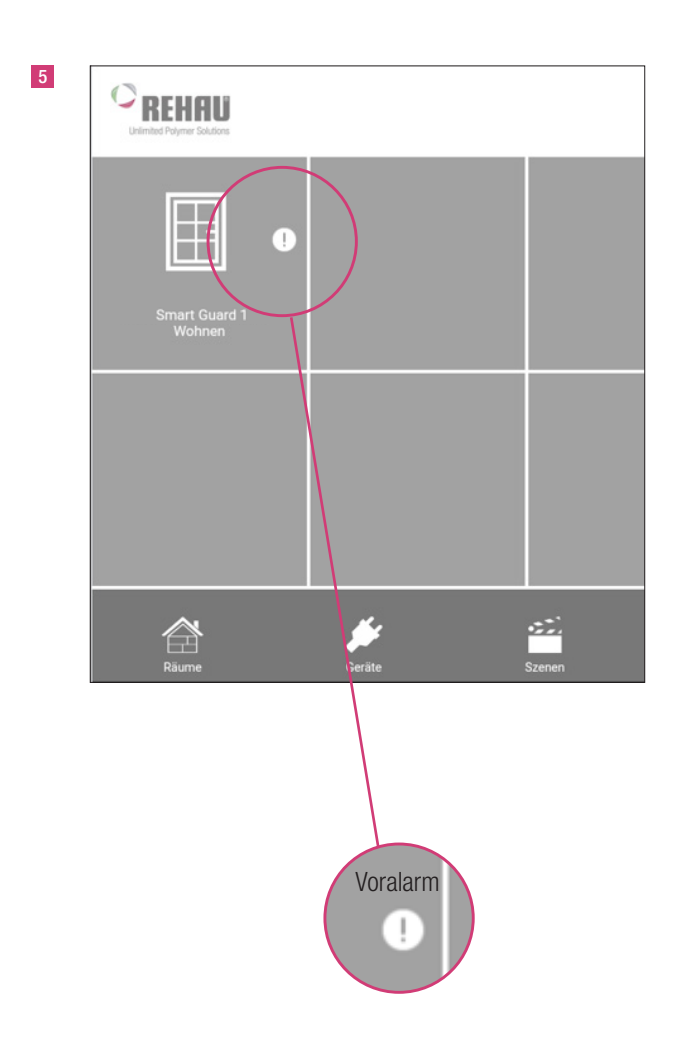

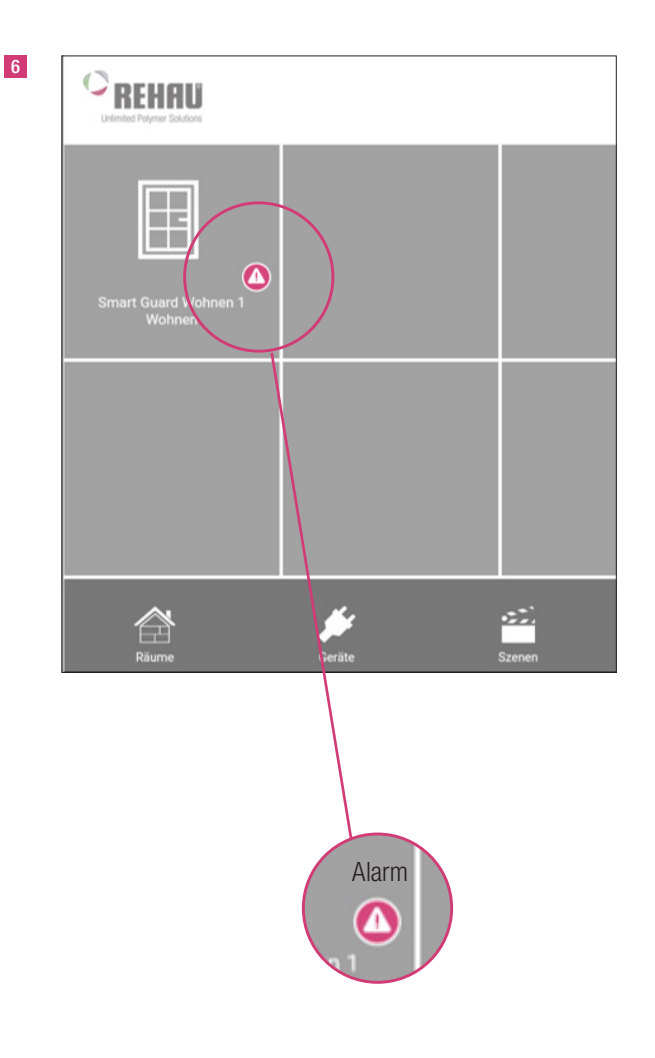

G

Da der REHAU SMART GUARD nur alle 2 Minuten mit dem Mediola Gateway kommuniziert, kann die Aktivierung des Voralarms bis zu 2 Minuten in Anspruch nehmen.

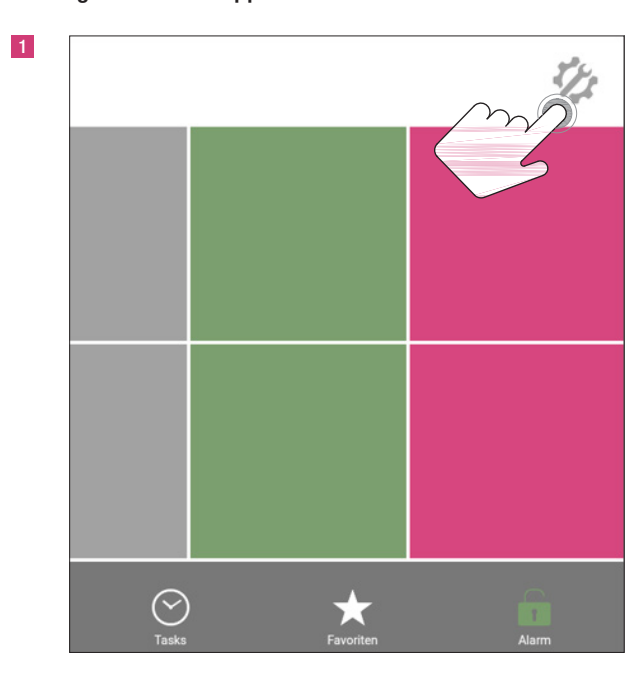

### 14. Registrieren der App REHAU SMART

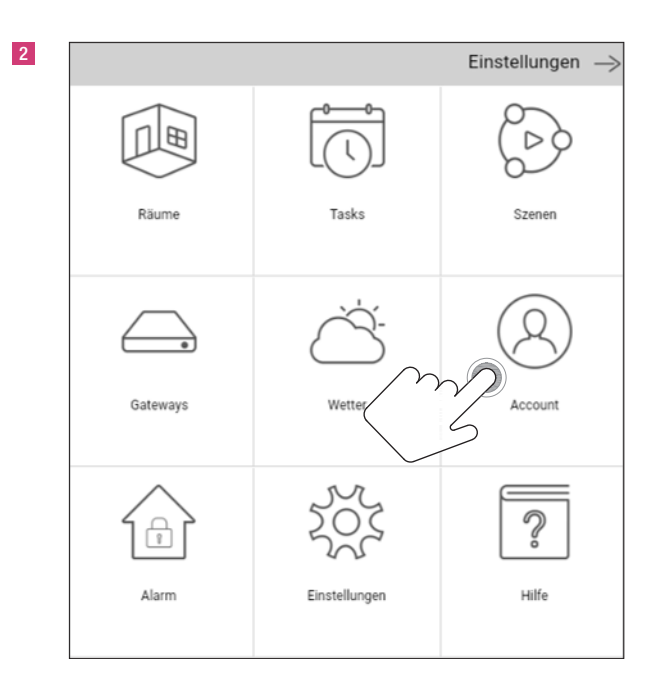

|                | Einstellungen -    |
|----------------|--------------------|
| Fertig         | Account            |
| E-Mail-Adresse |                    |
| Passwort       |                    |
|                | Passwort anzeige   |
|                | Einloggen          |
|                | Registrieren       |
|                | Passwort vergessen |
|                |                    |
|                |                    |
|                |                    |
|                |                    |
|                |                    |

|                     |               | Einstellungen —   |
|---------------------|---------------|-------------------|
| Zurück              | Registrierung |                   |
| Vorname             |               |                   |
| Vorname             |               |                   |
| Nachname            |               |                   |
| Nachname            |               |                   |
| E-Mail              |               |                   |
| E-Mail              |               |                   |
| Passwort            |               |                   |
| Passwort            |               |                   |
|                     |               | Passwort anzeiger |
| Passwort bestätigen |               |                   |
| Passwort bestätige  | en            |                   |
|                     |               | Passwort anzeiger |
|                     | <b>B</b>      |                   |

4

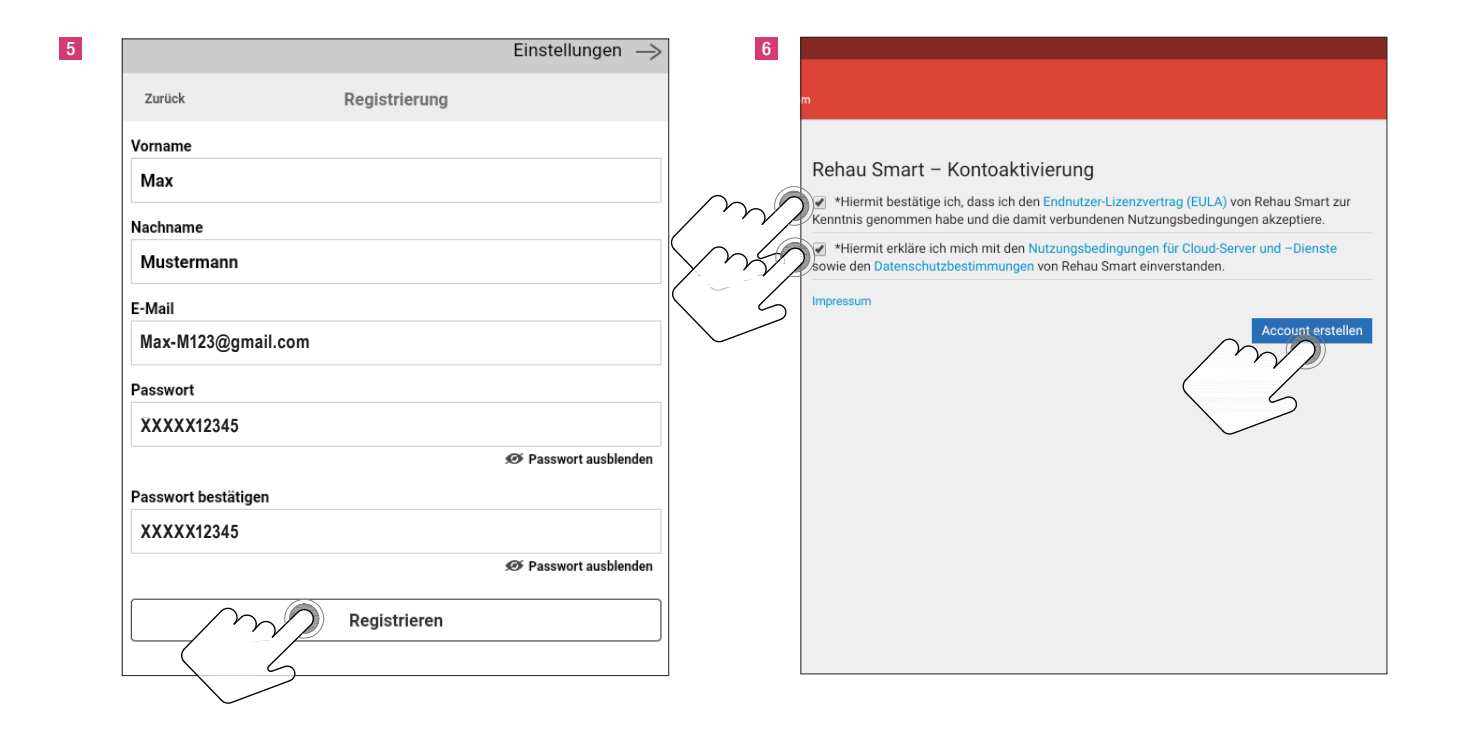

| C i 🖬 C                                                                                                    | 2    |        |
|----------------------------------------------------------------------------------------------------|------|--------|
| Rehau Smart Benutzerkonto/User Account Posteingang                                                                                                    |      | ☆      |
| rehau<br>an mich<br>21.08 Details ansehen                                                                                                    | +    | 0<br>0 |
| Vielen Dank, dass Sie sich fuer unser Produkt entschieden haben und ein neues Rehau Sn<br>Benutzerkonto angelegt haben.                                                             | nart |        |
| Wir senden Ihnen diese Email um sicherzustellen, dass wir Ihre korrekte Email-Adresse<br>verwenden. Bitte bestaetigen Sie Ihre Registrierung, indem Sie auf den folgenden Link klic | ken: |        |
| https://webservice.smartguard.app.rehau.com/activate?<br>token=jAInA5gpx5HBr86g87mh%25                                                                                              |      |        |
| Ihr Rehau Smart Team                                                                                                    |      |        |
| Thank you for choosing our product for which you create a new Rehau Smart User accour                                                                                               | ıt.  |        |
| We have sent you this email to ensure that we are using your correct email address. Pleas<br>confirm your registration by clicking the link below.                                  | e    |        |
| https://webservice.smartguard.app.rehau.com/account/activate?<br>token=jAinA5gpx5HBr86g87mh%2FyJ%2FN08y64IerHpB24f213w%3D                                                           |      |        |
| Your Rehau Smart Team                                                                                                    |      |        |

Den Link in der Benachrichtungsmail anklicken, um die Registrierung abzuschließen.

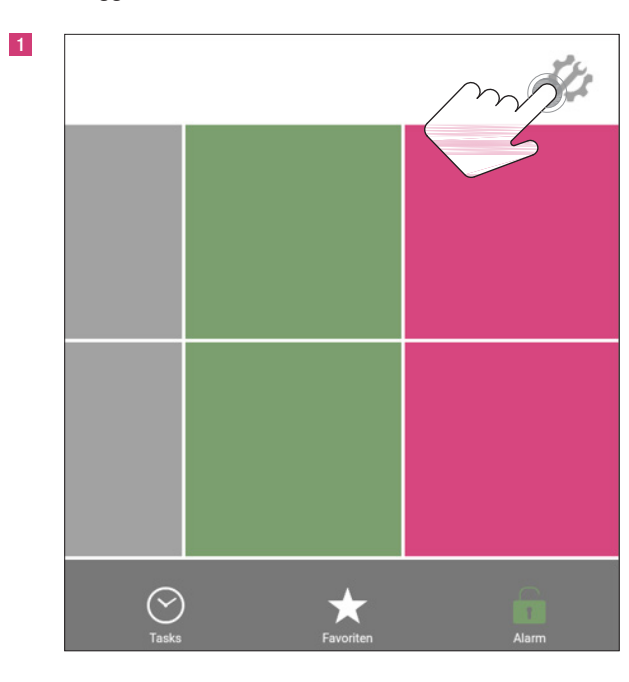

### 15. Einloggen in den Account

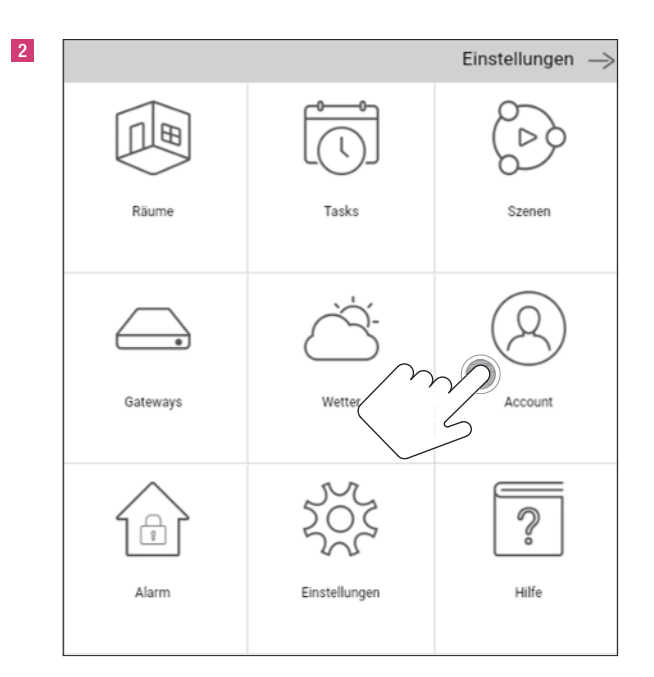

|              |                    | Einstellungen     |
|--------------|--------------------|-------------------|
| Fertig       | Account            |                   |
| Max-M123@gma | il.com             |                   |
| XXXXX12345   |                    |                   |
|              |                    | Passwort anzeiger |
|              | Einloggen          | $\gamma$          |
|              |                    | 6                 |
|              | Registriere        |                   |
|              | Passwort vergessen |                   |
|              |                    |                   |
|              |                    |                   |
|              |                    |                   |
|              |                    |                   |
|              |                    |                   |
|              |                    |                   |

### 4 Einstellungen $\rightarrow$ Fertig Account (오) Max Mustermann Konfigurationen Push Geräte Cloud-Verbindungen Datenschutz ß Passwort ändern - Ausloggen Wenn Sie Ihr Konto löschen, werden alle Daten unwiderruflich gelöscht!

### 16. Speichern der Konfiguration

|               |                                                    | Einstellungen | $\rightarrow$ |
|---------------|----------------------------------------------------|---------------|---------------|
| Fertig        | Account                                            |               |               |
|               | (Q)<br>Max Mustermann                              |               |               |
| 100           | Konfigurationen                                    |               |               |
|               | Push Geräte                                        |               |               |
| $\bigcirc$    | Cloud-Verbindungen                                 |               |               |
| 1             | Datenschutz                                        |               |               |
|               | Passwort ändern                                    |               |               |
| ÷             | Ausloggen                                          |               |               |
| Wenn<br>gelös | Sie Ihr Konto löschen, werden alle Daten u<br>cht! | nwiderruflich |               |

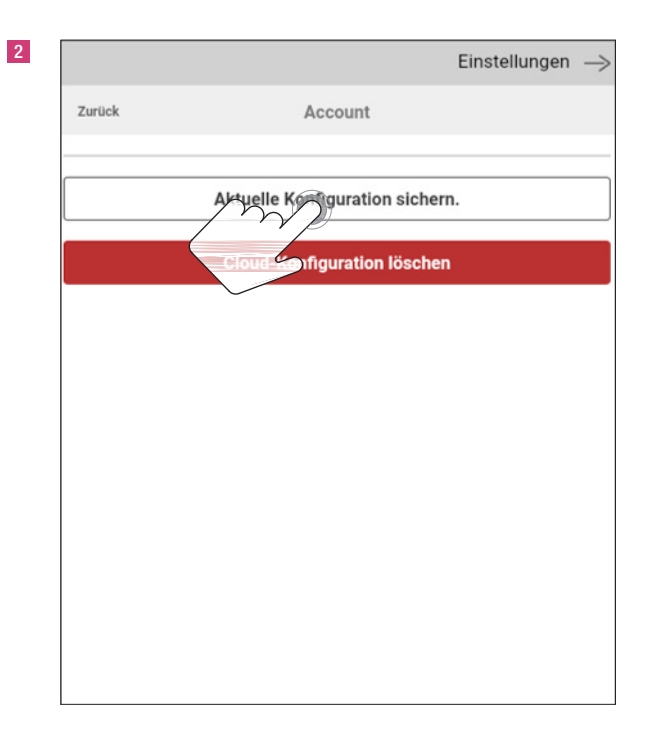

| Zurück Konfiguration sichern Achtung! Ihre Konfiguration wird mit einem Passwort verschlüsselt diese in der Cloud gespeichert wird. Wenn Sie das Passwort zum Entschlüsseln Ihrer Konfigu verlieren, kann die Konfiguration nicht wiederhergestellt Passwort Passwort Name Name | ngon             |
|----------------------------------------------------------------------------------------------------|------------------|
| Achtung!<br>Ihre Konfiguration wird mit einem Passwort verschlüsselt<br>diese in der Cloud gespeichert wird.<br>Wenn Sie das Passwort zum Entschlüsseln Ihrer Konfigu<br>verlieren, kann die Konfiguration nicht wiederhergestellt<br>Passwort<br>Passwort<br>Name<br>Name      |                  |
| Ihre Konfiguration wird mit einem Passwort verschlüsselt<br>diese in der Cloud gespeichert wird.<br>Wenn Sie das Passwort zum Entschlüsseln Ihrer Konfigu<br>verlieren, kann die Konfiguration nicht wiederhergestellt<br>Passwort<br>Passwort<br>Name<br>Name                  |                  |
| Wenn Sie das Passwort zum Entschlüsseln Ihrer Konfigu<br>verlieren, kann die Konfiguration nicht wiederhergestellt<br>Passwort<br>Passwort<br>Name<br>Name                                                                                                    | bevor            |
| Passwort Passwort Name Name                                                                                                    | ration<br>werden |
| Passwort Name Name                                                                                                    |                  |
| Name Passi                                                                                                    |                  |
| Name                                                                                                    | vort anzeig      |
| 6                                                                                                    |                  |
| non sichern                                                                                                    |                  |
| <u> </u>                                                                                                    |                  |
|                                                                                                    |                  |

|                                        | Einstellungen                                                                                    |
|----------------------------------------|--------------------------------------------------------------------------------------------------|
| Zurück                                 | Konfiguration sichern                                                                            |
| Achtung!                               |                                                                                                  |
| Ihre Konfiguration<br>diese in der Clo | on wird mit einem Passwort verschlüsselt, bevo<br>ud gespeichert wird.                           |
| Wenn Sie das P<br>verlieren, kann      | asswort zum Entschlüsseln Ihrer Konfiguration<br>die Konfiguration nicht wiederhergestellt werde |
| Passwort                               |                                                                                                  |
|                                        |                                                                                                  |
|                                        | Passwort anz                                                                                     |
| Name                                   |                                                                                                  |
| Testkonfiguratio                       | on                                                                                               |
| $\square$                              | Konfiguration sichern                                                                            |

| Zurück     | $\sim$     | Account            |        |
|------------|------------|--------------------|--------|
| $\sim$     | $ \rangle$ |                    |        |
| Testkoning |            |                    |        |
|            | Aktuelle   | e Konfiguration si | chern. |
|            | Cloud-     | Konfiguration lös  | chen   |
|            |            |                    |        |
|            |            |                    |        |
|            |            |                    |        |
|            |            |                    |        |
|            |            |                    |        |
|            |            |                    |        |
|            |            |                    |        |
|            |            |                    |        |
|            |            |                    |        |

| 6 |                                                              | Einstellungen  | $\rightarrow$ |
|---|--------------------------------------------------------------|----------------|---------------|
|   | Fertige Account                                              |                |               |
|   | Max Mustermann                                               |                |               |
|   | ्रि Konfigurationen                                          |                |               |
|   | Push Geräte                                                  |                |               |
|   | Cloud-Verbindungen                                           |                |               |
|   | Datenschutz                                                  |                |               |
|   | Passwort ändern                                              |                |               |
|   | Ausloggen                                                    |                |               |
|   | Wenn Sie Ihr Konto löschen, werden alle Daten u<br>gelöscht! | Inwiderruflich |               |

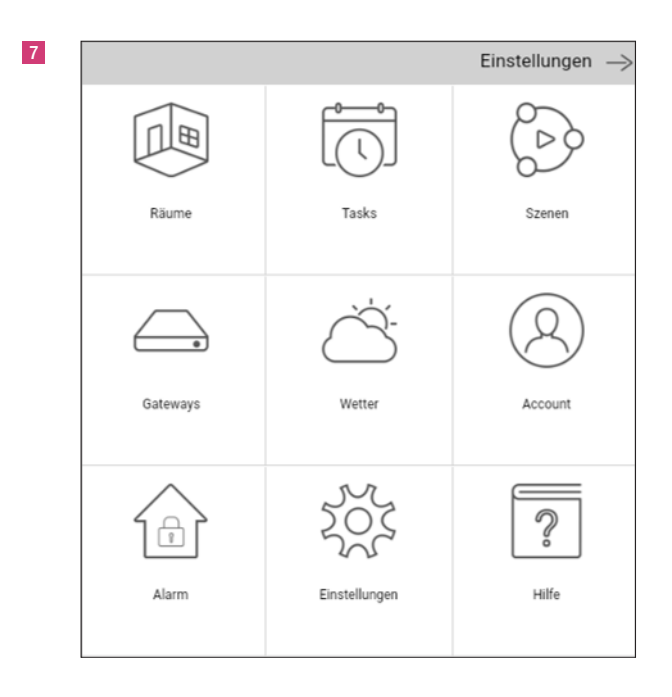

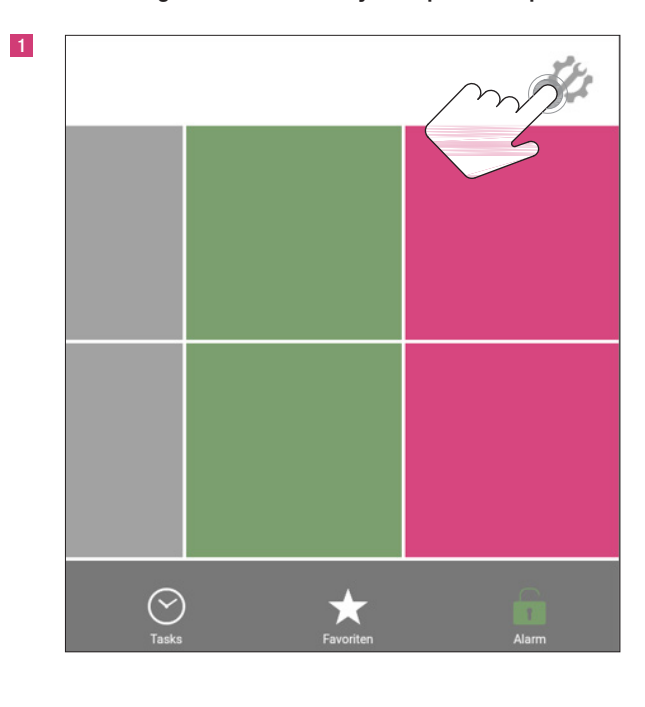

3

### 17. Mobiler Zugriff auf das Alarmsystem per Smartphone

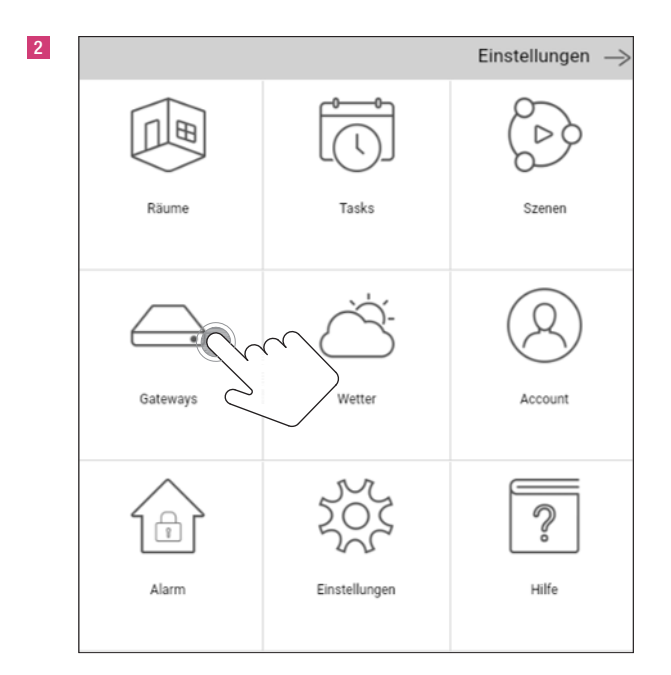

Einstellungen ->
Fertig Einstellungen
Gateways
AIO GATEWAY V5+ [192.168.178.23]
Gateway hinzufügen...

|                    | Einstellunge            | en →   |
|--------------------|-------------------------|--------|
| Zurück             | AIO GATEWAY V5+         |        |
| Gatewayname        |                         |        |
| AIO GATEWAY V      | 5+                      |        |
| IP-Adresse         |                         |        |
| 192.168.178.23     |                         |        |
| Sensormodus        |                         |        |
| HomeMatic          |                         | $\sim$ |
| RGB LED            |                         |        |
|                    |                         | ~      |
| Zeitzone           |                         |        |
| UTC+1              |                         | $\sim$ |
| ✓ Sommerzeit a     | ktivieren?              |        |
| Cloud cess         | aktivieren              |        |
| / · · /            | Detensebutzbestimmungen |        |
| $\leq$             | Datenschutzbestimmungen |        |
| Systeminformatione | n                       |        |

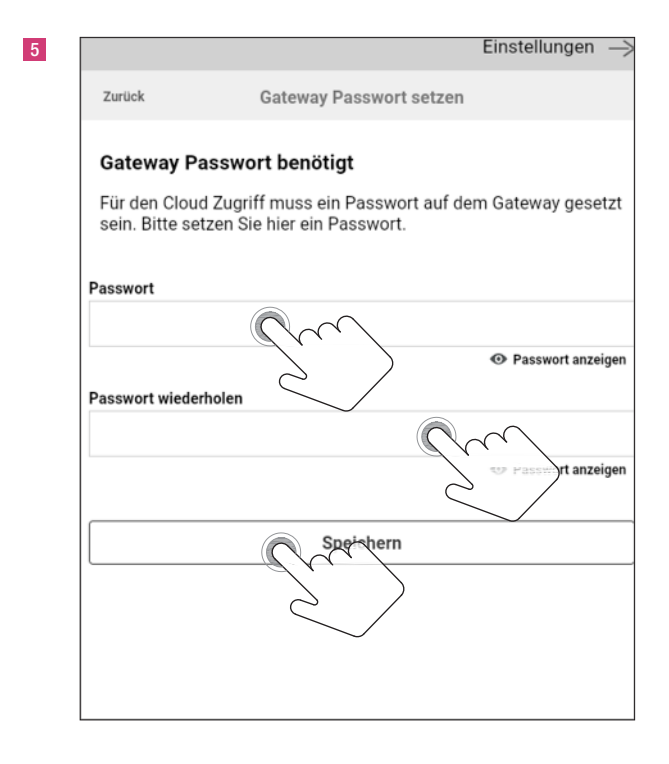

|                | Einstellunge            | n |
|----------------|-------------------------|---|
| Zurück         | AIO GATEWAY V5+         |   |
| Gatewayname    |                         |   |
| AIO GATEWAY    | V5+                     |   |
| IP-Adresse     |                         |   |
| 192.168.178.23 | 3                       |   |
| Sensormodus    |                         |   |
| HomeMatic      |                         | 1 |
| RGB LED        |                         |   |
|                |                         | 1 |
| Zeitzone       |                         |   |
| UTC+1          |                         | 1 |
| √ Sommerzeit   | aktivieren?             |   |
| Cloud Acces    | ss aktivieren           |   |
|                | Cloud-Zugriff testen    |   |
|                | Datenschutzbestimmungen |   |

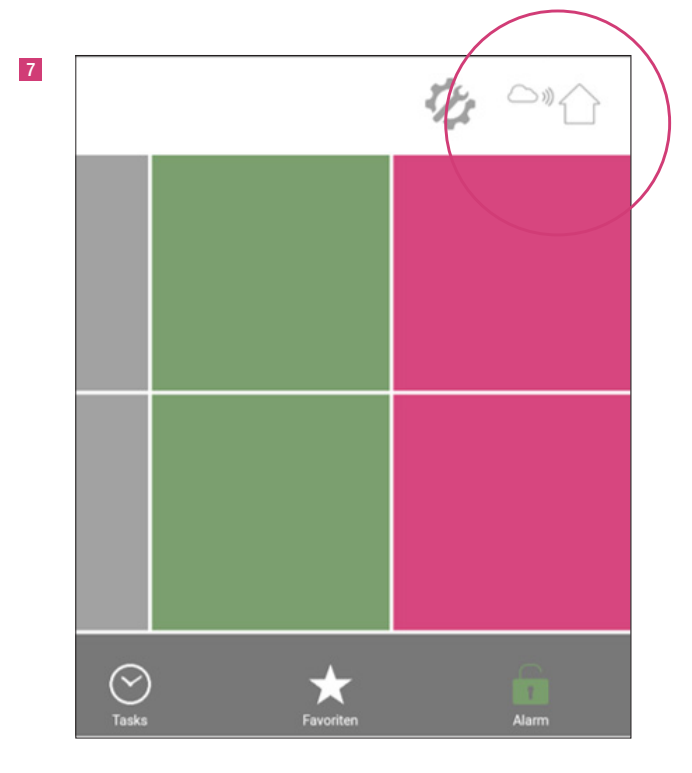

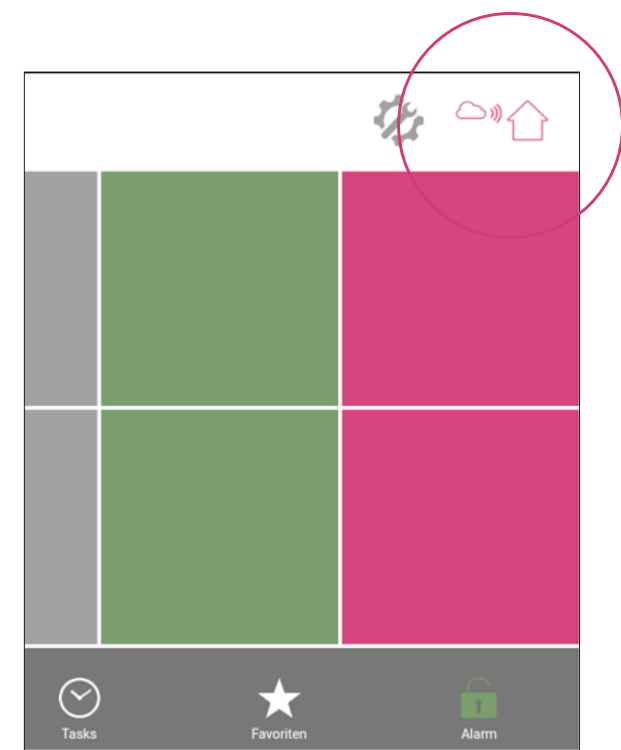

### 18. Anlernen der Repeater / EnOcean Funkinfo

Das Mediola Gateway V5+ nutzt die beiden Funkstandards EnOcean und Homematic. Bei Problemen mit der Reichweite des Funksignals wird ein Funkverstärker, der so genannte "Repeater" benötigt, um die Funkreichweite zu erhöhen. Als Repeater eignen sich der Eltako Funk-Repeater TF100R-230V für EnOcean Produkte und die Homematic IP Schaltsteckdose für Homematic IP Produkte.

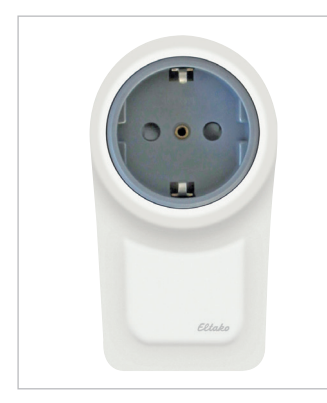

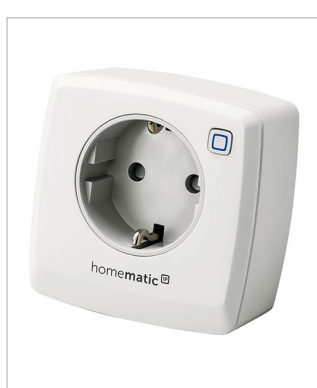

Eltako Funk-Repeater TF100R-230V **1326932** 1

Homematic IP Schaltsteckdose 1327633 1

Anlernen mit Eltako Funk-Repeater TF100R-230V siehe Seite 12 bis 15.

Anlernen mit Homematic IP Schaltsteckdose siehe Seite 9 bis 11. Die Homematic IP Schaltsteckdose funktioniert angelernt grundsätzlich als Repeater. Erweiterte Einstellungen sind nicht erforderlich.

### Reichweite

Bei Funksignalen nehmen die ausgesendeten elektromagnetischen Wellen mit zunehmenden Abstand ab. Da man in einem Gebäude nie eine Freifläche hat, werden die Funksignale durch Hindernisse wie Mauern zusätzlich geschwächt. Die nachfolgende Liste gibt einen Überblick über die ungefähre Reichweitenweitenreduktion in Abhängigkeit vom Material.

| Material                        | Reichweitenreduktion |  |  |
|---------------------------------|----------------------|--|--|
| Holz, Gips, Glas unbeschichtet, | 0_10 %               |  |  |
| ohne Metall                     | 0-10 /0              |  |  |
| Backstein, Pressspanplatten     | 5-35%                |  |  |
| Beton mit Armierung aus Eisen   | 10-90%               |  |  |
| Metall, Aluminiumkaschierung    | -100%                |  |  |

Reichweitenempfehlungen aus der Praxis:

- > 30 m bei sehr guten Vorraussetzungen: Großer freier Raum und gute Antennenpositionen. Planungssicherheit mit Mobiliar und Personen im Raum, durch bis zu 5 Gipskarton-Trockenbauwände oder 2 Ziegel-/Gasbetonwände:
- > 20 m f
   ür Sender und Empf
   änger mit guten Antennenpostionen.
- > 10 m f
   ür in Wand oder in Raumdecke verbaute Empf
   änger. Oder kleiner Empf
   änger mit interner Antenne. Auch zusam-men mit

Schalter/Drahtantenne auf/nahe Metall. Oder enger Flur.

 Senkrecht durch 1-2 Zimmerdecken, abhängig von Armierung und Antennenausführungen.

Wichtige Gegebenheiten, die die Funkreichweite reduzieren:

- Metalltrennwände oder hohle Wände mit Dämmwolle auf Metallfolie
- Zwischendecken mit Paneelen aus Metall oder Kohlefaser
- Stahlmobiliar oder Glas mit Metallbeschichtung (Spiegel)

Eine Abschottung kann durch Umpositionieren der Sende- oder Empfängerantenne aus dem Funkschatten behoben werden, oder durch Benutzung eines Repeaters.

### Durchdringungswinkel

Der Winkel, mit dem das gesendete Signal auf die Wand trifft, spielt eine wichtige Rolle. Nach Möglichkeit sollten die Signale senkrecht durch die Mauer laufen. Mauernischen sind als Installationsort zu meiden.

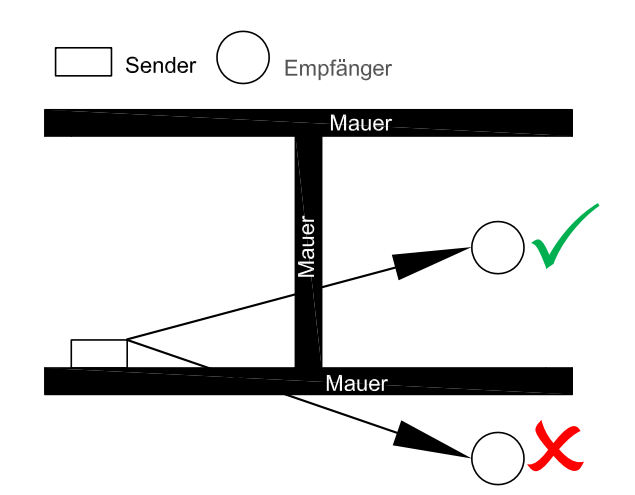

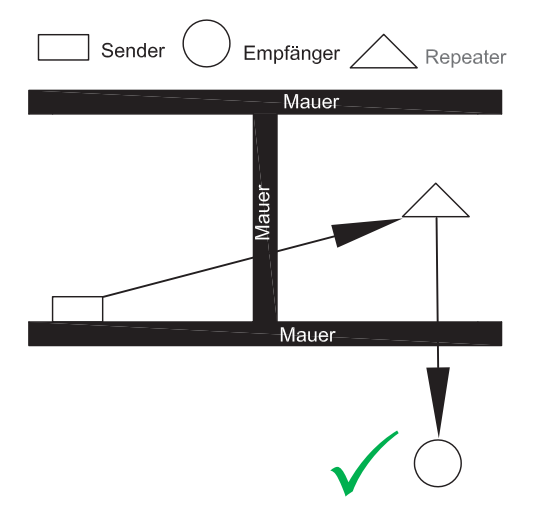

### Montage

Ein Empfänger mit integrierter Antenne sollte nicht auf der gleichen Wandseite wider der Sender montiert werden. Besser ist die Montage auf der anschließenden oder gegenüberliegenden Wandfläche. Nach Möglichkeit sollten die Komponenten einen Abstand von > 10 cm zur Raumecke aufweisen.

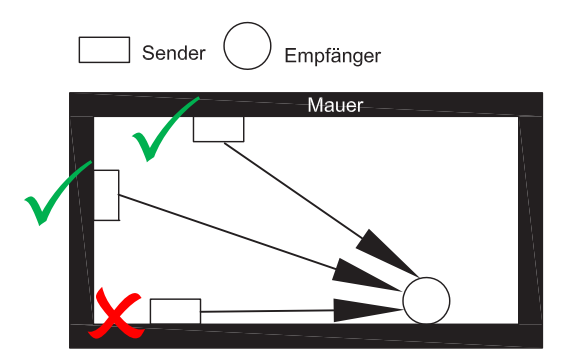

Da Fenster mit dem REHAU SMART GUARD in den Außenwänden montiert sind, sollte das Mediola Gateway bzw. die Innensirene System plus grundsätzlich nicht an Außenwänden mit Fenstern positioniert werden.

### Abstände der Empfänger zu anderen Störquellen

Der Empfängerabstand zu anderen Sendern (z.B. GSM / DECT /Wireless LAN) und hochfrequenten Störquellen (Computer-, Audio- und Videoanlagen) sollte > 50 cm betragen.

EnOcean Sender hingegen können problemlos neben andere Sender und Störquellen montiert werden.

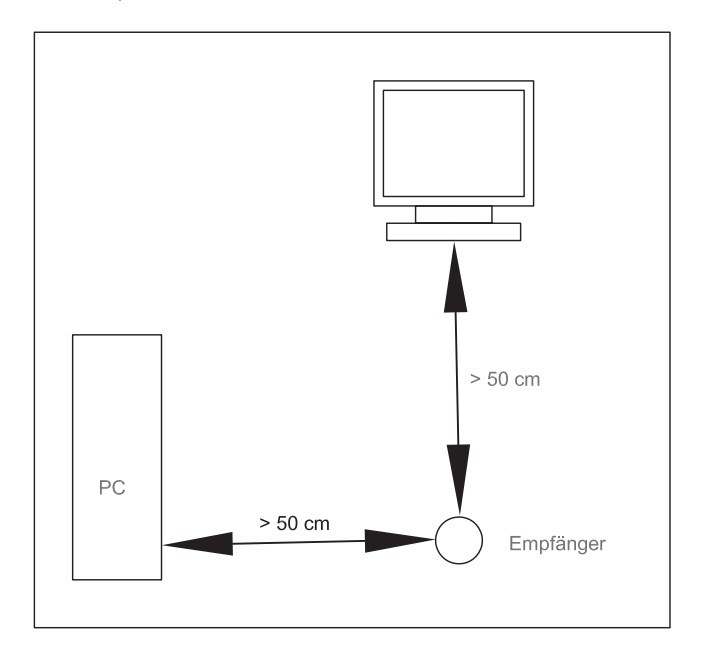

### 19. Anlernen des GENEO SMART INOVENT, EnOcean

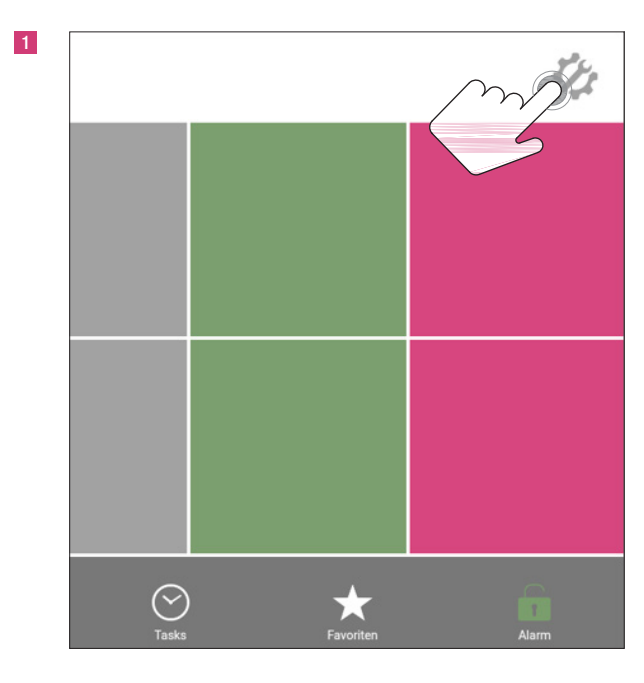

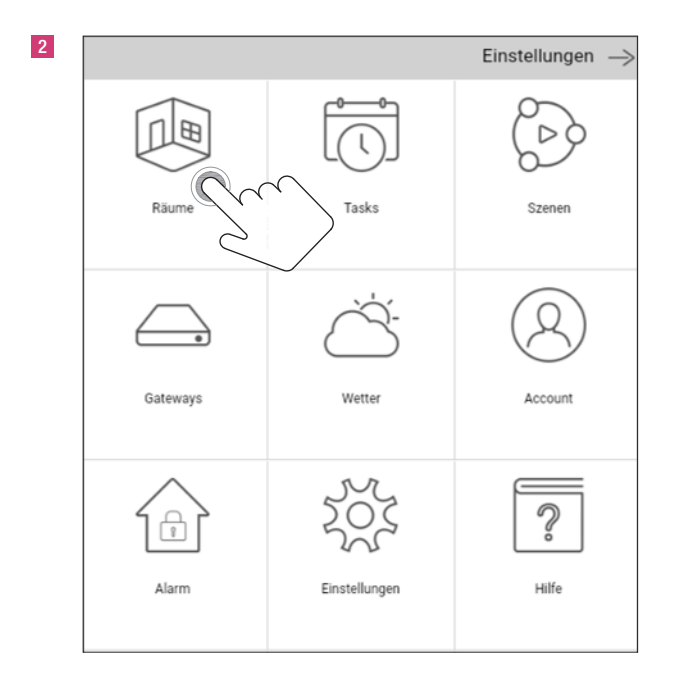

|            |                          | Einstellu | ngen | $\rightarrow$ |
|------------|--------------------------|-----------|------|---------------|
| Fertig     | Räume                    |           |      | $\oplus$      |
| Wohnzimmer |                          | `         | 1    | ^             |
| Badezimmer | $\langle \cdots \rangle$ | <b>`</b>  | P    | ^             |
|            | Ś                        |           |      |               |
|            |                          |           |      |               |
|            |                          |           |      |               |
|            |                          |           |      |               |
|            |                          |           |      |               |
|            |                          |           |      |               |
|            |                          |           |      |               |
|            |                          |           |      |               |
|            |                          |           |      |               |

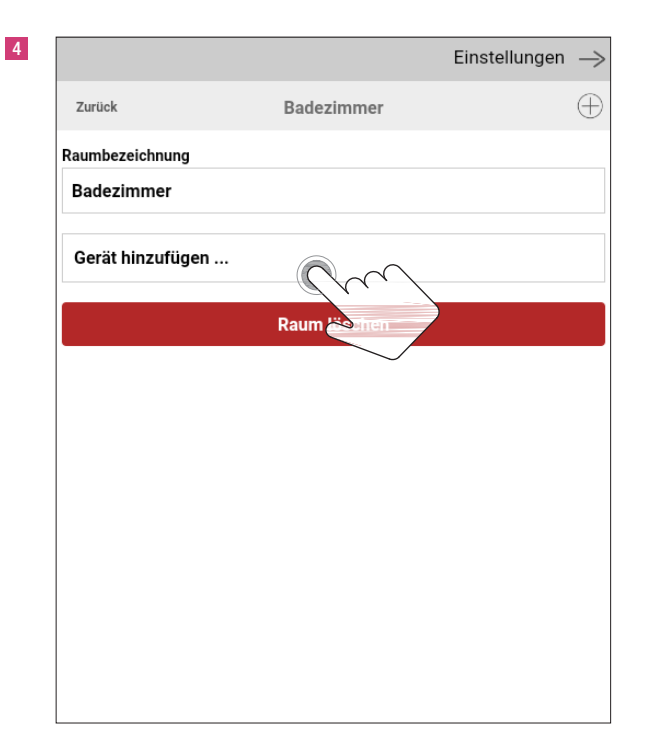

|                    | l           | Einstellungen |      |
|--------------------|-------------|---------------|------|
| Zurück             | Neues Gerät | W             | eite |
| Schalter/Steckdose |             |               |      |
| Fernbedienung      |             |               |      |
| Beschattung        |             |               |      |
| Lüftung            | $\sim$      | $\sqrt{2}$    | /    |
| Sensor/Melder      |             | 5             |      |
| Funkgong           | $\smile$    |               |      |
| UPnP/IP-Gerät      |             |               |      |

| 6 |                     |             | Einstellungen | $\rightarrow$ |
|---|---------------------|-------------|---------------|---------------|
|   | Zurück              | Neues Gerät | v             | /eiter        |
|   | Rehau Geneo Inovent | $\sim$      | 2             |               |
|   |                     |             |               |               |
|   |                     |             |               |               |
|   |                     |             |               |               |
|   |                     |             |               |               |
|   |                     |             |               |               |

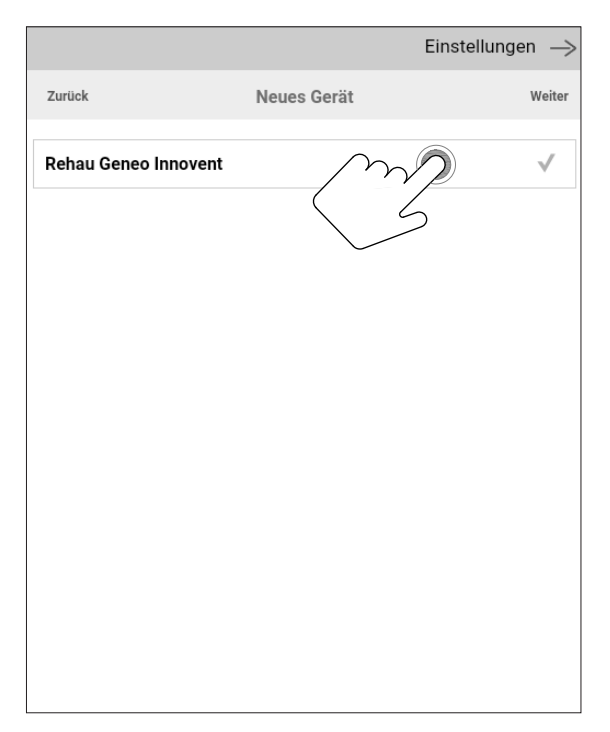

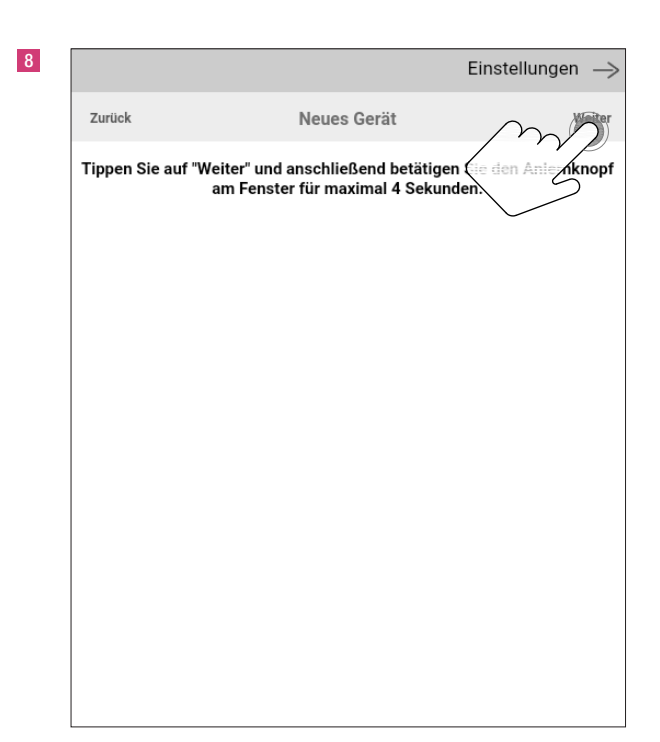

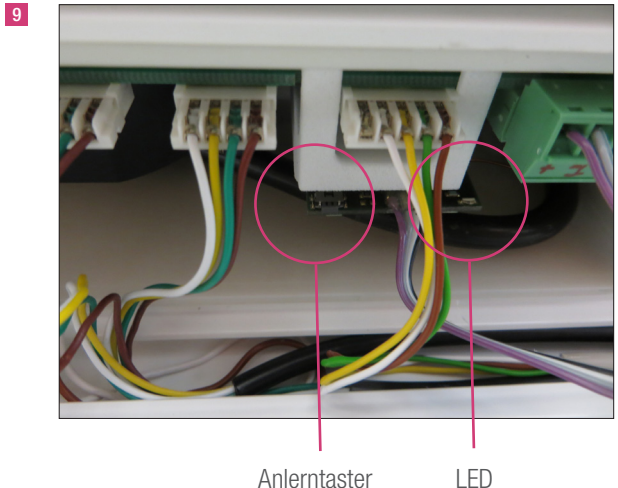

Anlerntaster

LED blinkt 1x/2 Sek., Anlerntaster am Fenster für maximal 4 Sekunden drücken.

Gebrauchtgerät in den Kopplungsmodus setzen: Anlerntaster länger als 5 Sekunden drücken, LED blinkt 4x/Sek., Anlerntaster loslassen, Werkseinstellung ist wieder hergestellt, dann Anlernen wie bei Neugerät.

GENEO SMART INOVENT mit dem Stromnetz verbinden,

Neugerät in den Kopplungsmodus setzen:

|                   |             | Einstellungen —> |
|-------------------|-------------|------------------|
| Zurück            | Neues Gerät | Hinzuficien      |
| Gerätebezeichnung |             | (m)              |
| Inovent 1         |             | 5                |
| Zu Favoriten h    | ninzufügen  |                  |
| Auf Startseite    | anzeigen    |                  |
|                   | -           |                  |
|                   |             |                  |
|                   |             |                  |
|                   |             |                  |
|                   |             |                  |
|                   |             |                  |
|                   |             |                  |
|                   |             |                  |
|                   |             |                  |
|                   |             |                  |

Das Anlernen des Repeaters beim GENEO SMART INOVENT erfolgt analog dem REHAU SMART GUARD (siehe Seite 12).

Einstellungen  $\rightarrow$ ŧ Zurück Badezimmer Raumbezeichnung Badezimmer Inovent 1 Gerät hinzufügen ... Raum löschen

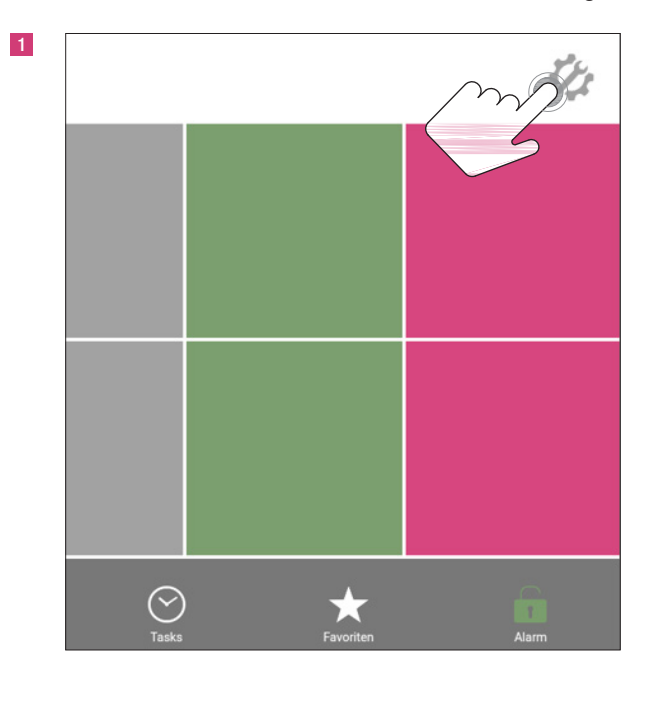

### 20. Anlernen des Feuchtesensors FTM 20 TF für feuchtegeführte Lüftungsregelung

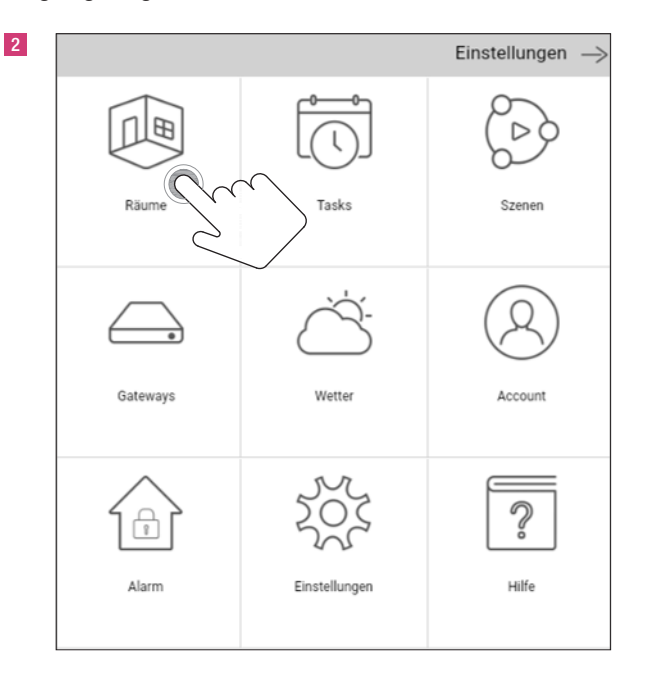

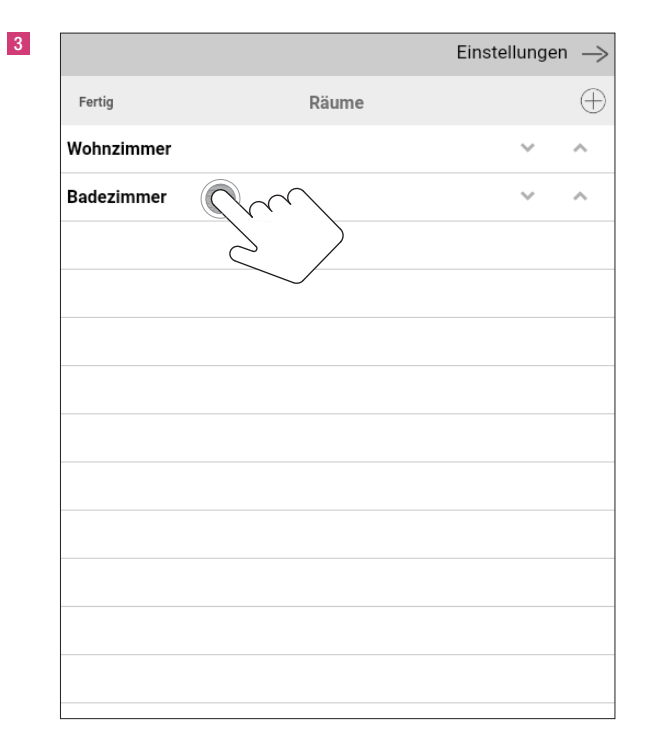

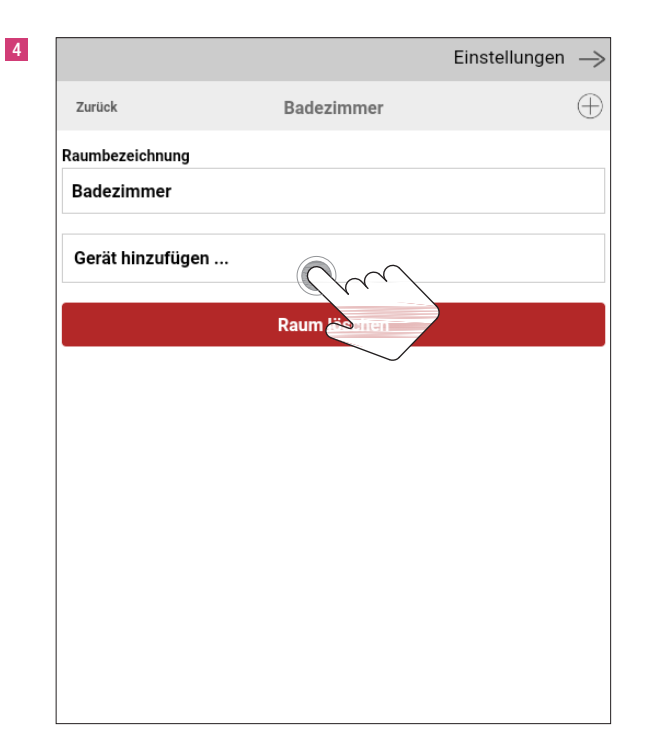

| Zurück     Neues Gerät     Weiter       Schalter/Steckdose                                                                                | 5 |                    |             | Einstellungen $ ightarrow$ |
|----------------------------------------------------------------------------------------------------|---|--------------------|-------------|----------------------------|
| Schalter/Steckdose         Fernbedienung         Beschattung         Lüftung         Sensor/Melder         Funkgong         UPnP/IP-Gerät |   | Zurück             | Neues Gerät | Weiter                     |
| Fernbedienung<br>Beschattung<br>Lüftung<br>Sensor/Melder ✓<br>Funkgong ✓<br>UPnP/IP-Gerät                                                 |   | Schalter/Steckdose |             |                            |
| Beschattung<br>Lüftung<br>Sensor/Melder ✓<br>Funkgong ✓<br>UPnP/IP-Gerät                                                                  |   | Fernbedienung      |             |                            |
| Lüftung<br>Sensor/Melder ✓<br>Funkgong ✓<br>UPnP/IP-Gerät                                                                                 |   | Beschattung        |             |                            |
| Sensor/Melder<br>Funkgong<br>UPnP/IP-Gerät                                                                                                |   | Lüftung            |             |                            |
| Funkgong<br>UPnP/IP-Gerät                                                                                                    |   | Sensor/Melder      | $\sim$      | $\gamma 2 \checkmark$      |
| UPnP/IP-Gerät                                                                                                    |   | Funkgong           |             | 5                          |
|                                                                                                    |   | UPnP/IP-Gerät      |             |                            |
|                                                                                                    |   |                    |             |                            |
|                                                                                                    |   |                    |             |                            |
|                                                                                                    |   |                    |             |                            |

| 6 |               | Einstellur                    | ngen $\rightarrow$ |
|---|---------------|-------------------------------|--------------------|
|   | Zurück        | Neues Gerät                   | Weiter             |
|   | Fenster       |                               |                    |
|   | Feuer/Rauch   |                               |                    |
|   | Temperatur    | $\sim$                        | $\checkmark$       |
|   | Wetterstation | $\langle \mathcal{S} \rangle$ |                    |
|   | Sirene        |                               |                    |
|   | CO2           |                               |                    |
|   |               |                               |                    |
|   |               |                               |                    |
|   |               |                               |                    |
|   |               |                               |                    |

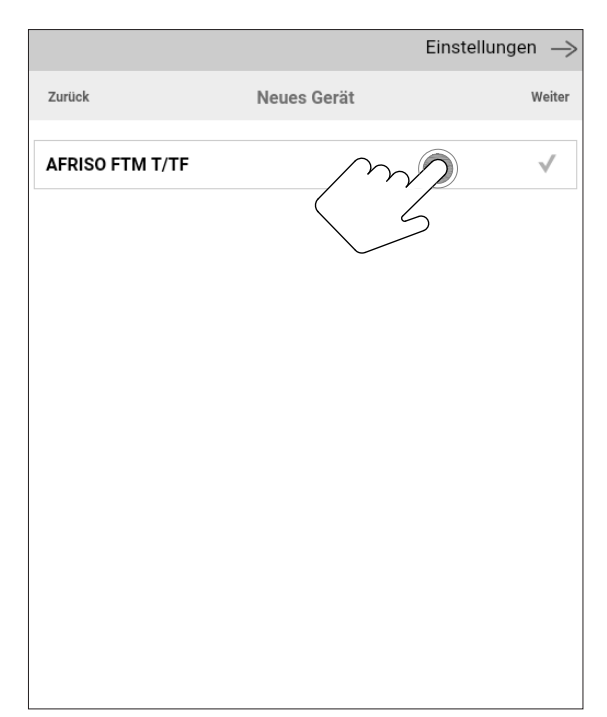

| 8 |             |                                                                 | Einstellungen $\rightarrow$ |
|---|-------------|-----------------------------------------------------------------|-----------------------------|
|   | Zurück      | Neues Gerät                                                     |                             |
|   | Bitte drück | ken Sie den "Weiter"-Button und v<br>Gerät dann in den Lernmodu | rsetzen Ste das<br>Is.      |
|   |             |                                                                 |                             |
|   |             |                                                                 |                             |
|   |             |                                                                 |                             |
|   |             |                                                                 |                             |
|   |             |                                                                 |                             |
|   |             |                                                                 |                             |
|   |             |                                                                 |                             |
|   |             |                                                                 |                             |

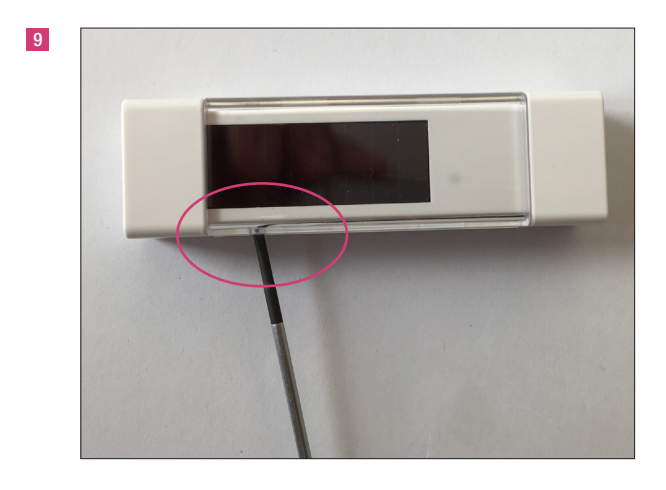

Gerät in den Kopplungsmodus setzen: Betätigen der LRN-Taste an der Aussenseite des Feuchtesensors FTM 20 TF

|                   |             | Einstellungen $ ightarrow$ |
|-------------------|-------------|----------------------------|
| Zurück            | Neues Gerät | Hinzuffen                  |
| Gerätebezeichnung |             | 6 6                        |
| Feuchtesensor     |             |                            |
| Zu Favoriten hin: | zufügen     |                            |
| Auf Startseite ar | nzeigen     |                            |
|                   |             |                            |
|                   |             |                            |
|                   |             |                            |
|                   |             |                            |
|                   |             |                            |
|                   |             |                            |
|                   |             |                            |
|                   |             |                            |

| Zurück Badezimmer<br>Raumbezeichnung<br>Badezimmer<br>Inovent 1<br>Feuchtesensor<br>Gerät hinzufügen<br>Raum löschen | her | ~ / |
|----------------------------------------------------------------------------------------------------|-----|-----|
| Raumbezeichnung<br>Badezimmer<br>Inovent 1<br>Feuchtesensor<br>Gerät hinzufügen<br>Raum löschen                      | hen | ~ / |
| Badezimmer<br>Inovent 1<br>Feuchtesensor<br>Gerät hinzufügen<br>Raum löschen                                         | hen | ~ / |
| Inovent 1<br>Feuchtesensor<br>Gerät hinzufügen<br>Raum löschen                                                       | hen | ~ / |
| Feuchtesensor<br>Gerät hinzufügen<br>Raum löschen                                                                    | hen | ~ ~ |
| Gerät hinzufügen<br>Raum löschen                                                                                     | hen | ÷ • |
| Raum löschen                                                                                                    | hen |     |
|                                                                                                    |     |     |
|                                                                                                    |     |     |
|                                                                                                    |     |     |
|                                                                                                    |     |     |

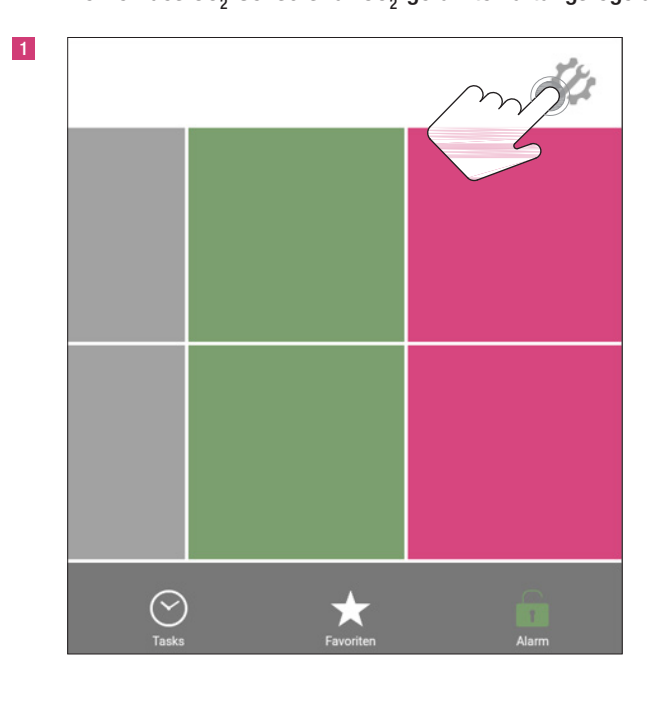

### 21. Anlernen des $\rm CO_2$ -Sensors für $\rm CO_2$ -geführte Lüftungsregelung

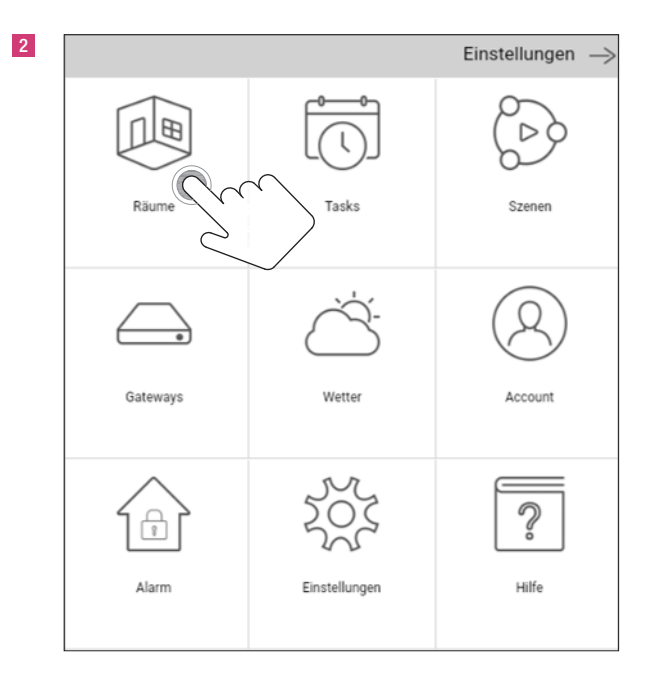

|            |        | Einstellungen - | $\rightarrow$ |
|------------|--------|-----------------|---------------|
| Fertig     | Räume  | (               | Ð             |
| Wohnzimmer |        | ~ ^             |               |
| Badezimmer | Su >   | ~ ^             |               |
|            | $\sim$ |                 |               |
|            |        |                 |               |
|            |        |                 |               |
|            |        |                 |               |
|            |        |                 |               |
|            |        |                 |               |

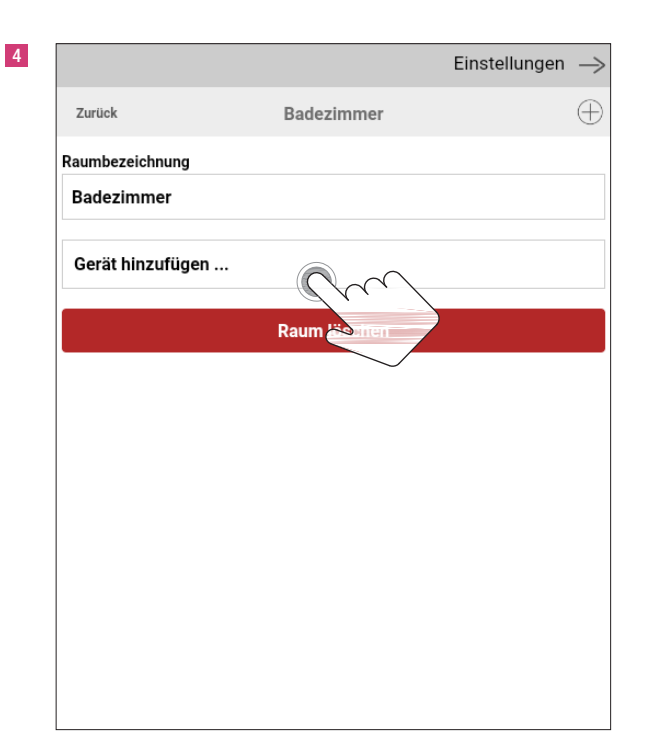

|                    |                                                                                                    | Einstellungen                                                                                                    | $\rightarrow$                                                                                                    |
|--------------------|----------------------------------------------------------------------------------------------------|----------------------------------------------------------------------------------------------------|----------------------------------------------------------------------------------------------------|
| Zurück             | Neues Gerät                                                                                                    | ١                                                                                                    | Veiter                                                                                                    |
| Schalter/Steckdose |                                                                                                    |                                                                                                    |                                                                                                    |
| Fernbedienung      |                                                                                                    |                                                                                                    |                                                                                                    |
| Beschattung        |                                                                                                    |                                                                                                    |                                                                                                    |
| Lüftung            |                                                                                                    |                                                                                                    |                                                                                                    |
| Sensor/Melder      | $\frown$                                                                                                    | 2                                                                                                    | $\checkmark$                                                                                                    |
| Funkgong           |                                                                                                    | 5                                                                                                    |                                                                                                    |
| UPnP/IP-Gerät      | $\smile$                                                                                                    |                                                                                                    |                                                                                                    |
|                    |                                                                                                    |                                                                                                    |                                                                                                    |
|                    |                                                                                                    |                                                                                                    |                                                                                                    |
|                    |                                                                                                    |                                                                                                    |                                                                                                    |
|                    | Zurück<br>Schalter/Steckdose<br>Fernbedienung<br>Beschattung<br>Lüftung<br>Sensor/Melder<br>Funkgong<br>UPnP/IP-Gerät | Zurück     Neues Gerät       Schalter/Steckdose       Fernbedienung       Beschattung       Lüftung       Sensor/Melder       Funkgong       UPnP/IP-Gerät | Zurück       Neues Gerät       Neues Gerät         Schalter/Steckdose       Fernbedienung         Beschattung       Lüftung         Sensor/Melder       Sensor/Melder         Funkgong       UPnP/IP-Gerät |

|                 | E           | instellungen — |
|-----------------|-------------|----------------|
| Zurück          | Neues Gerät | Weite          |
| Fenster         |             |                |
| Feuer/Rauch     |             |                |
| Temperatur      |             |                |
| Wetterstation   |             |                |
| Sirene          |             |                |
| CO <sub>2</sub> | $\sim$      | $2 \checkmark$ |
|                 |             | )              |
|                 |             |                |
|                 |             |                |
|                 |             |                |
|                 |             |                |

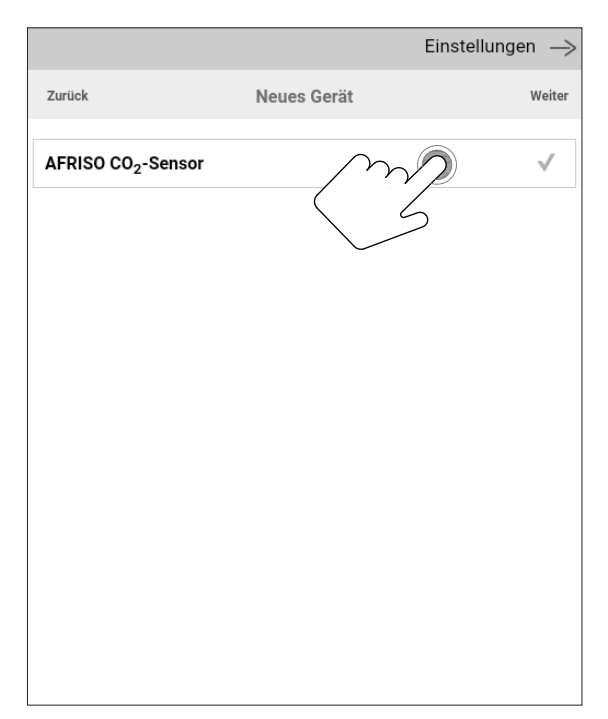

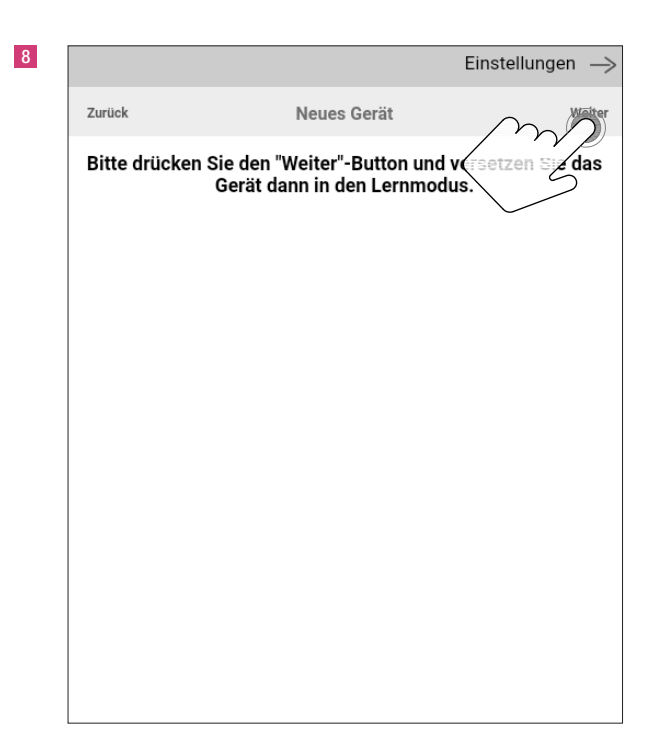

9

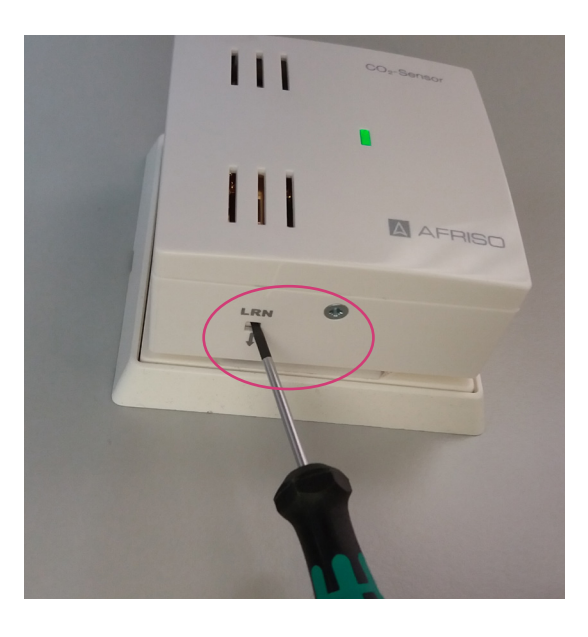

Sensor in Schuko-Steckdose einstecken LED leuchtet grün  $CO_2 < 1000 \text{ ppm}$ LED leuchtet gelb  $CO_2 > 1000 \text{ ppm} < 1500 \text{ ppm}$ LED leuchtet rot  $CO_2 > 1500 \text{ ppm}$ 

Gerät in den Kopplungsmodus setzen: Mit einen kleinen Schraubendreher die LRN-Taste an der Unterseite des Gerätes > 1 Sekunde Richtung Steckdose drücken.

### 10

|                   |             | Einstellungen $ ightarrow$ |
|-------------------|-------------|----------------------------|
| Zurück            | Neues Gerät | Hinzufüren                 |
| Gerätebezeichnung |             |                            |
| CO2-Sensor        |             |                            |
| Zu Favoriten h    | ninzufügen  |                            |
| Auf Startseite    | anzeigen    |                            |
|                   |             |                            |
|                   |             |                            |
|                   |             |                            |
|                   |             |                            |
|                   |             |                            |
|                   |             |                            |
|                   |             |                            |
|                   |             |                            |
|                   |             |                            |
|                   |             |                            |

### Einstellungen $\rightarrow$ Zurück Badezimmer $\oplus$ Raumbezeichnung Badezimmer Inovent 1 ~ $\wedge$ Feuchtesensor $\sim$ ~ CO2-Sensor ~ Gerät hinzufügen ... Raum löschen

### 22. Sensor dem GENEO SMART INOVENT zuordnen

Um die Lüftung bedarfsgerecht regeln zu können, wird dem GENEO SMART INOVENT an der Raumfunktion endsprechender Sensor zugeordnet. Bei Stufe 5 Feuchtesensor für feuchtebelastete Räume (Bad, Küche, WC, ...), bei Stufe 6 CO<sub>2</sub>-Sensor für Wohn- und Schlafräume.

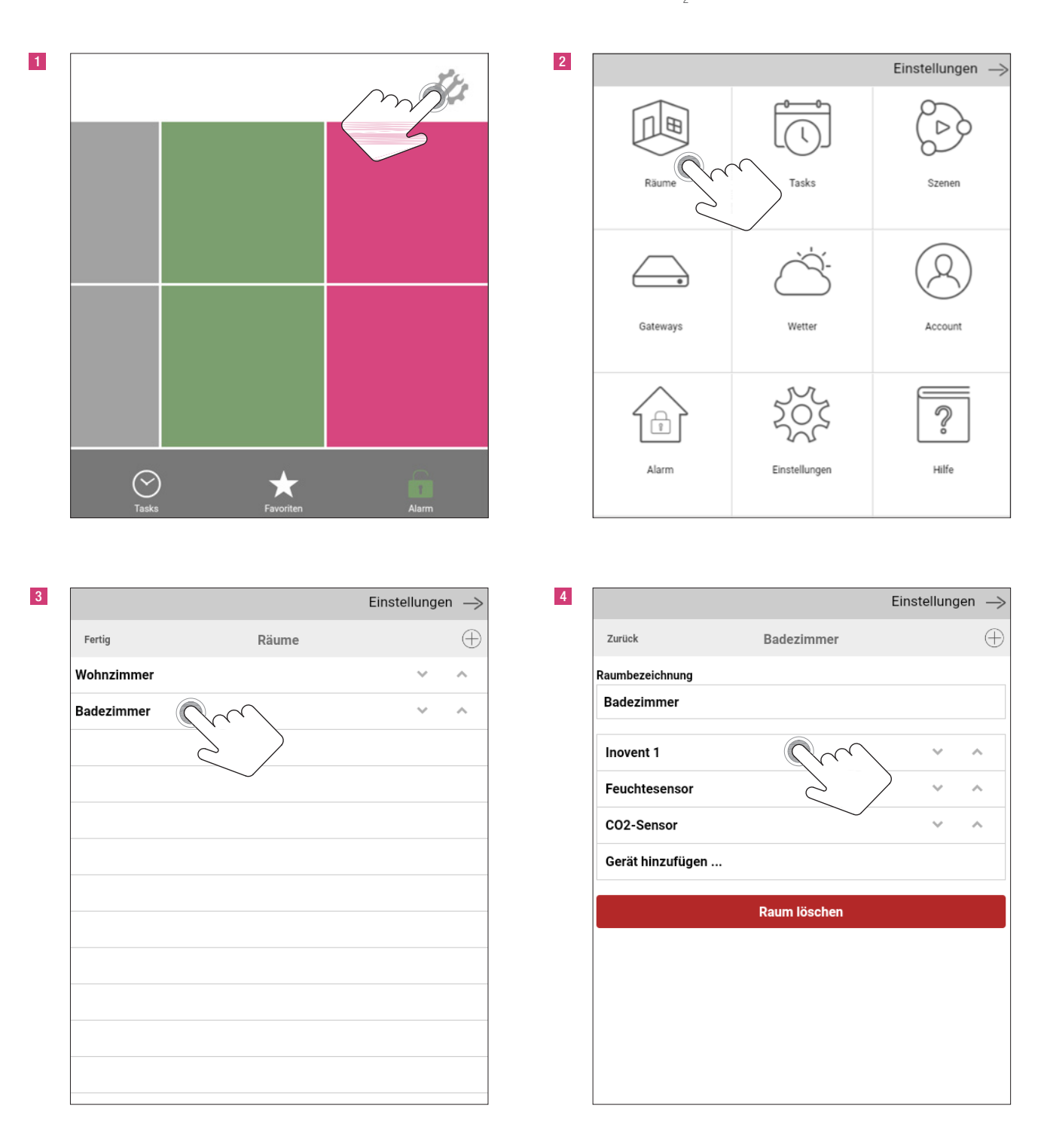

| Einstellungen ->                                                                                                    | , 6 | Ein                                                                                                    | stellungen $ ightarrow$ |
|----------------------------------------------------------------------------------------------------|-----|----------------------------------------------------------------------------------------------------|-------------------------|
| Zurück Inovent 1                                                                                                    |     | Zurück Inovent 1                                                                                                    |                         |
| Gerätebezeichnung                                                                                                    |     | Gerätebezeichnung                                                                                                    |                         |
| Inovent 1                                                                                                    |     | Inovent 1                                                                                                    |                         |
| Filterrestlaufzeit<br>2 Jahre 514 Tage                                                                                                    |     | Filterrestlaufzeit<br>2 Jahre 514 Tage                                                                                                    |                         |
| Betriebsstunden<br>2 Jahre 514 Tage                                                                                                    |     | Betriebsstunden<br>2 Jahre 514 Tage                                                                                                    |                         |
| Sensor Lüftungsstufe 5                                                                                                    |     | Sensor Lüftungsstufe 5                                                                                                    |                         |
| Bitte wählen                                                                                                    | <   | Badezimmer.Feuchtesensor                                                                                                    |                         |
| Bitte wählen                                                                                                    | 1   | Sensor Lüftungsstufe 6                                                                                                    |                         |
| Badezimmer.Feuchtesensor                                                                                                    |     | Bitte wählen                                                                                                    | $\checkmark$            |
| zu ravoriten ninzurugen                                                                                                    |     | Zu Favoriten hinzufügen                                                                                                    |                         |
| Auf Startseite anzeigen                                                                                                    |     | Auf Startseite anzeigen                                                                                                    |                         |
| Gerät verschieben                                                                                                    |     | Gerät verschieben                                                                                                    |                         |
| Gerät löschen                                                                                                    |     | Gerät löschen                                                                                                    |                         |
|                                                                                                    |     |                                                                                                    |                         |
|                                                                                                    |     |                                                                                                    |                         |
| Einstellungen                                                                                                    | . 8 | Ein                                                                                                    | stellungen 🛁            |
| Einstellungen>                                                                                                    | , 8 | Ein<br>Zurück Inovent 1                                                                                                    | stellungen —>           |
| Einstellungen –><br>Zurück Inovent 1                                                                                                    | 8   | Ein<br>Zurück Inovent 1                                                                                                    | stellungen —>           |
| Einstellungen –><br>Zurück Inovent 1<br>Gerätebezeichnung<br>Inovent 1                                                                                                    | . 8 | Ein<br>Zurück Inovent 1<br>Gerätebezeichnung<br>Inovent 1                                                                                                    | stellungen —>           |
| Einstellungen –> Zurück Inovent 1 Gerätebezeichnung Inovent 1 Filterrestlaufzeit 2. Jahre 514 Tage                                                                                                    | . 8 | Ein Zurück Inovent 1 Gerätebezeichnung Inovent 1 Filterrestlaufzeit 2. Jahre 514 Tage                                                                                                    | stellungen —>           |
| Zurück       Inovent 1         Gerätebezeichnung       Inovent 1         Inovent 1       Filterrestlaufzeit         2 Jahre 514 Tage       Betriebsstunden         2 Jahre 514 Tage       State 514 Tage                                                                                                    | . 8 | Ein Zurück Inovent 1 Gerätebezeichnung Inovent 1 Filterrestlaufzeit 2 Jahre 514 Tage Betriebsstunden 2. Jahre 514 Tage                                                                                                    | stellungen —>           |
| Einstellungen -> Zurück Inovent 1 Gerätebezeichnung Inovent 1 Filterrestlaufzeit 2 Jahre 514 Tage Betriebsstunden 2 Jahre 514 Tage Sensor Lüftungsstufe 5                                                                                                    | . 8 | Ein Zurück Inovent 1 Gerätebezeichnung Inovent 1 Filterrestlaufzeit 2 Jahre 514 Tage Betriebsstunden 2 Jahre 514 Tage Sensor Lüftungsstufe 5                                                                                                    | stellungen —>           |
| Einstellungen       —>         Zurück       Inovent 1         Gerätebezeichnung       Inovent 1         Filterrestlaufzeit       2         2 Jahre 514 Tage       Betriebsstunden         2 Jahre 514 Tage       Sensor Lüftungsstufe 5         Badezimmer.Feuchtesensor       ✓                                                                                                    | . 8 | Ein       Zurück     Inovent 1       Gerätebezeichnung       Inovent 1       Filterrestlaufzeit       2 Jahre 514 Tage       Betriebsstunden       2 Jahre 514 Tage       Sensor Lüftungsstufe 5       Badezimmer.Feuchtesensor                                                                                                    | stellungen ->           |
| Einstellungen       >         Zurück       Inovent 1         Gerätebezeichnung       Inovent 1         Filterrestlaufzeit       2         2 Jahre 514 Tage       Betriebsstunden         2 Jahre 514 Tage       Sensor Lüftungsstufe 5         Badezimmer.Feuchtesensor       ✓         Sensor Lüftungsstufe 6       ✓                                                                                                    |     | Zurück       Inovent 1         Gerätebezeichnung       Inovent 1         Filterrestlaufzeit       2         Jahre 514 Tage       Betriebsstunden         2 Jahre 514 Tage       Sensor Lüftungsstufe 5         Badezimmer.Feuchtesensor       Sensor Lüftungsstufe 6                                                                                                    | stellungen ->           |
| Einstellungen       →         Zurück       Inovent 1         Gerätebezeichnung       Inovent 1         Inovent 1       Filterrestlaufzeit         2 Jahre 514 Tage       Betriebsstunden         2 Jahre 514 Tage       Sensor Lüftungsstufe 5         Badezimmer.Feuchtesensor       ✓         Sensor Lüftungsstufe 6       ✓                                                                                                    | 8   | Ein       Zurück     Inovent 1       Gerätebezeichnung     Inovent 1       Inovent 1     Filterrestlaufzeit       2 Jahre 514 Tage     Betriebsstunden       2 Jahre 514 Tage     Sensor Lüftungsstufe 5       Badezimmer.Feuchtesensor     Sensor Lüftungsstufe 6       Badezimmer.CO2-Sensor     Filterrestensor                                                                                                | stellungen              |
| Zurück       Inovent 1         Gerätebezeichnung       Inovent 1         Inovent 1       Filterrestlaufzeit         2 Jahre 514 Tage       Betriebsstunden         2 Jahre 514 Tage       Sensor Lüftungsstufe 5         Badezimmer.Feuchtesensor       ✓         Sensor Lüftungsstufe 6       ✓         Bitte wählen       ✓                                                                                                    | 8   | Ein          Zurück       Inovent 1         Gerätebezeichnung       Inovent 1         Inovent 1       Filterrestlaufzeit         2 Jahre 514 Tage       Betriebsstunden         2 Jahre 514 Tage       Sensor Lüftungsstufe 5         Badezimmer.Feuchtesensor       Sensor Lüftungsstufe 6         Badezimmer.CO2-Sensor       Zu Favoriten hinzufügen                                                           | stellungen →            |
| Einstellungen         Zurück       Inovent 1         Gerätebezeichnung       Inovent 1         Filterrestlaufzeit       2         2 Jahre 514 Tage       Betriebsstunden         2 Jahre 514 Tage       Sensor Lüftungsstufe 5         Badezimmer.Feuchtesensor       ✓         Sensor Lüftungsstufe 6       ✓         Bitte wählen       ✓         Badezimmer.CO2-Sensor       ✓                                                                                                 |     | Zurück       Inovent 1         Gerätebezeichnung       Inovent 1         Inovent 1       Filterrestlaufzeit         2 Jahre 514 Tage       Betriebsstunden         2 Jahre 514 Tage       Sensor Lüftungsstufe 5         Badezimmer.Feuchtesensor       Sensor Lüftungsstufe 6         Badezimmer.CO2-Sensor       Zu Favoriten hinzufügen         Auf Startseite anzeigen       Auf Startseite anzeigen          | stellungen →            |
| Einstellungen         Zurück       Inovent 1         Gerätebezeichnung       Inovent 1         Filterrestlaufzeit       2 Jahre 514 Tage         Betriebsstunden       2 Jahre 514 Tage         Sensor Lüftungsstufe 5       Badezimmer.Feuchtesensor         Bitte wählen       V         Bitte wählen       V         Badezimmer.CO2-Sensor       V         Gerät verschie       V                                                                                              |     | Ein          Zurück       Inovent 1         Gerätebezeichnung       Inovent 1         Inovent 1       Filterrestlaufzeit         2 Jahre 514 Tage       Betriebsstunden         2 Jahre 514 Tage       Sensor Lüftungsstufe 5         Badezimmer.Feuchtesensor       Sensor Lüftungsstufe 6         Badezimmer.CO2-Sensor       Zu Favoriten hinzufügen         Auf Startseite anzeigen       Gerät verschieben   | stellungen              |
| Einstellungen         Zurück       Inovent 1         Gerätebezeichnung       Inovent 1         Filterrestlaufzeit       2         2 Jahre 514 Tage       Betriebsstunden         2 Jahre 514 Tage       Sensor Lüftungsstufe 5         Badezimmer.Feuchtesensor       V         Sensor Lüftungsstufe 6       Sensor Lüftungsstufe 6         Bitte wählen       Sensor Lüftungstufe 6         Badezimmer.CO2-Sensor       Gerät verschie         Gerät löschen       Gerät löschen |     | Ein          Zurück       Inovent 1         Gerätebezeichnung       Inovent 1         Filterrestlaufzeit       Jahre 514 Tage         Betriebsstunden       2 Jahre 514 Tage         Sensor Lüftungsstufe 5       Badezimmer.Feuchtesensor         Sensor Lüftungsstufe 6       Badezimmer.CO2-Sensor         Zu Favoriten hinzufügen       Auf Startseite anzeigen         Gerät verschieben       Gerät löschen | stellungen →            |

Nach dem Einbau und Kopplung aller Elemente, sollte die Funktion der einzelnen Bauteile überprüft werden, um eine sichere Automatikfunktion zu gewährleisten. Durch Pusten in den jeweiligen Sensor kann eine zu hohe Feuchte oder ein zu hoher CO<sub>2</sub>-Wert simuliert werden. Hierauf sollte der GENEO SMART INOVENT durch entsprechende Regelung reagieren.

### 23. Einrichtung und Anbindung des GENEO SMART INOVENT, Digitalstrom

Zur Einbindung des GENEO SMART INOVENT in ein Smart-Home-Netzwerk mit Digitalstrom, wenden Sie sich bitte an Ihren Digitalstrom-Fachhändler.

Die Unterlage ist urheberrechtlich geschützt. Die dadurch begründeten Rechte, insbesondere die der Übersetzung, des Nachdruckes, der Entnahme von Abbildungen, der Funksendungen, der Wiedergabe auf fotomechanischem oder ähnlichem Wege und der Speicherung in Datenverarbeitungsanlagen, bleiben vorbehalten. Unsere anwendungsbezogene Beratung in Wort und Schrift beruht auf langjährigen Erfahrungen sowie standardisierten Annahmen und erfolgt nach bestem Wissen. Der Einsatzweck der REHAU Produkte ist abschließend in den technischen Produktinformationen beschrieben. Die jeweils gültige Fassung ist online unter www. rehau.com/TI einsehbar. Anwendung, Verwendung und Verarbeitung der Produkte erfolgen außerhalb unserer Kontrollmöglichkeiten und liegen daher ausschließlich im Verantwortungsbereich des jeweiligen Anwenders/Verarbeiters. Sollte dennoch eine Haftung in Frage kommen, richtet sich diese ausschließlich nach unseren Lieferungs- und Zahlungsbedingungen, einsehbar unter www.rehau.com/conditions, soweit nicht mit REHAU schriftlich etwas anderes vereinbart wurde. Dies gilt auch für etwaige Gewährleistungsansprüche, wobei sich die Gewährleistung auf die gleichbleibende Qualität unserer Produkte entsprechend unserer Spezifikation bezieht. Technische Änderungen worbehalten.

### REHAU VERKAUFSBÜROS

AT: Linz, 443 732 3816100, linz@rehau.com Wien, +43 2236 24684, wien@rehau.com Graz, +43 361 403049, graz@rehau.com BA: Sarajevo, +387 33 475500, sarajevo@rehau.com BE: Barlin, +49 372 3816100, linz@rehau.com BG: Sofia, +359 2 8920471, sofia@rehau.com Wies, +375 17 2450209, minsk@rehau.com CH: Bern, +41 31 720120, bern@ rehau.com Vevey, +41 21 9482636, vevey@rehau.com Zuerich, +41 44 8397979, zuerich@rehau.com CZ: Praha, +420 272 190111, praha@rehau.com DE: Berlin, +49 30 667660, berlin@rehau.com Bielefeld, +45 51 208400, bielefel@rehau.com Bcictom Zuerich, +41 44 8397979, zuerich@rehau.com Frahu/ttr, +48 6074 40900, frank/urf@rehau.com Harburg, +49 0173402100, hamburg@rehau.com Dis/belfel@rehau.com Dis/belfel@rehau.com Dis/belfel@rehau.com Bielefeld, +45 51 208400, bielefel@rehau.com Bicking. +49 373 40800, buchum@rehau.com Frank/urt, +48 6074 40900, frank/ur@rehau.com Dis/belfel@rehau.com Dis/belfel@rehau.com Cis/belfel@rehau.com Cis/belfel@rehau.com Cis/belfel@rehau.com Dis/belfel@rehau.com Dis/belf

© REHAU AG + Co Rheniumhaus 95111 Rehau www.rehau.de

Technische Änderungen vorbehalten 718900DE 09.2018